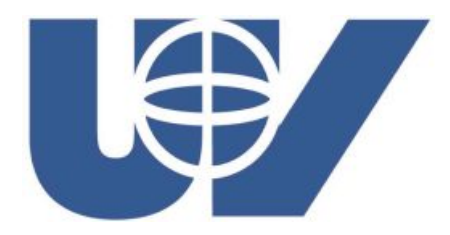

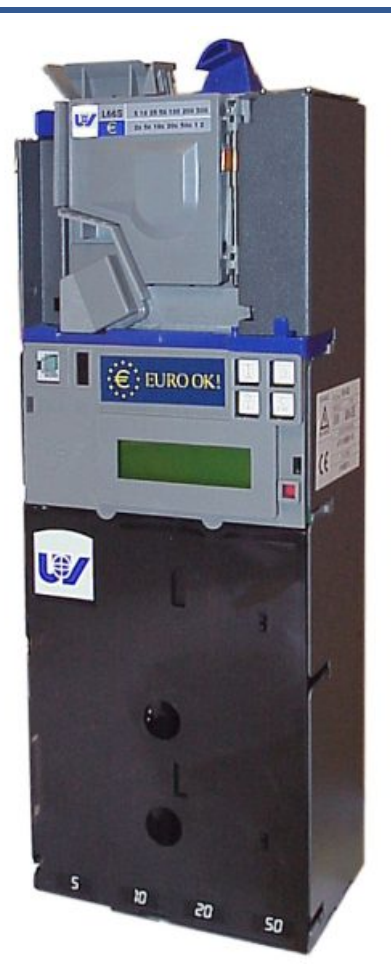

# **Monederos UV-01**

# Manual Técnico

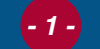

# Indice general

| I. Monederos AN 8000: Modelos y Protocolos   | 6  |
|----------------------------------------------|----|
| 1.1 Protocolo Ejecutivo                      | 7  |
| 1.2 Protocolo Lineas de Precio               | 7  |
| 1.3 Protocolo MDB                            | 9  |
| 1.4 Protocolo BDV                            | 9  |
| 2. Prestaciones                              | 10 |
| 3. Dimensiones y capacidades                 | 12 |
| 3.1 Dimensiones del Monedero                 | 12 |
| 3.2 Dimensiones de las monedas. Capacidades  | 12 |
| 4. Condiciones de utilización y Normativa    | 13 |
| 4.1 Características eléctricas y conexionado | 13 |
| 4.1.1 Conexiones Comunes                     |    |
| 4.1.2 Protocolo Ejecutivo                    |    |
| 4.1.3 Protocolo MDB                          |    |
| 4.1.4 Protocolo Lineas de Precio             |    |
| 4.1.5 Protocolo BDV                          |    |
| 4.2 Inclinación máxima de funcionamiento     | 17 |
| 4.3 Temperatura y humedad relativa           | 17 |
| 5. Instalación y ajuste                      | 18 |
| მ. Programación                              | 20 |
| 6.1 Teclas de programación                   | 20 |
| 6.1.1 Operación                              |    |
| 6.2 Modo de Programación                     | 22 |
| 6.2.1 Acceso a Modo de Programación          |    |
| 6.2.2 Modelos, Protocolos y                  |    |
| Funciones de Programación                    |    |
|                                              | 24 |

- 2 -

#### Sigue...

| 001 VACIADO DE TUBOS DEVOLVEDORES      | - 26       |
|----------------------------------------|------------|
| 002 LLENADO DE TUBOS DEVOLVEDORES      | - 26       |
| 010 ENVIO DE DATOS A IMPRESORA         | - 27       |
| 012 ENVIO DE DATOS VIA RS232           | - 27       |
| 017 TRANSMISIÓN DE DATOS A PC (2)      | - 28       |
| 018 PROGRAMACIÓN MEDIANTE PC           | - 29       |
| 030 AUTO-TEST                          | - 30       |
| 031 TEST DE FOTODIODOS                 | - 31       |
| 032 TEST DE ADMISIÓN DEL SELECTOR      | - 32       |
| 050 BORRAR CRÉDITO TARJETA             | - 32       |
| 097 BORRADO DE LA RAM                  | - 33       |
| 099 INICIALIZAR EL MONEDERO            | - 34       |
| 110 CONTABILIDAD DE VENTAS RELATIVAS   | - 35       |
| 113 CONTABILIDAD DE VENTAS LIBRES      | - 36       |
| 130 MONEDAS ADMITIDAS                  | - 37       |
| 131 DINERO INTRODUCIDO POR EL OPERADOR | 37         |
| 141 DINERO A HUCHA                     | - 38       |
| 132 DINERO A TUBOS                     | - 38       |
| 143 AFORO DE TUBOS                     | - 39       |
| 144 DINERO DEVUELTO POR EL MONEDERO    | - 40       |
| 146 DINERO IMPAGADO                    | - 41       |
| 145 DINERO EXTRAIDO POR OPERADOR       | - 41       |
| 148 DINERO RECARGADO EN TARJETA        | - 42       |
| 149 CONTABILIDAD DE BILLETES           | - 42       |
| 171 BORRADO DE CONTABILIDAD RELATIVA   | - 43       |
| 180 CONTABILIDAD DE VENTAS ABSOLUTAS   | - 43       |
| 201 PRECIOS CON MONEDAS                | - 44       |
| 205 PRECIOS CON IARJEIA                | - 45       |
| 206 INCREMENTO/DECREMENTO DE PRECIOS   | 40         |
|                                        | - 46       |
|                                        | - 47       |
| 225 MAXIMU CREDITU PARA TARJETA        | - 48       |
|                                        | - 49       |
|                                        | - 54       |
| 401 PRUTUGULU                          | - 55       |
|                                        | - 30<br>57 |
| 400 DURRA GREDITU DESPUES DE RESET     | - 57       |
|                                        |            |

#### continua... 🚱

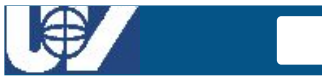

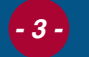

| sigue |
|-------|
|-------|

| 407 TIEMPO PARA RESTO DE CREDITO          | 58   |      |
|-------------------------------------------|------|------|
| 408 TIEMPO PARA CRÉDITO INTRODUCIDO       | 59   |      |
| 409 MONEDA BASE                           | 60   |      |
| 411 CONTROL DE TUBOS                      | 61   |      |
| 412 ADMISIÓN DE MONEDAS Y TOKENS          | 61   |      |
| 414 PROGRAMAR LA CLASIFICACIÓN            | 63   |      |
| 415 PROGRAMACION DE MÁXIMOS Y             |      |      |
| MINIMOS EN LOS TUBOS                      | 64   |      |
| 416 NUMERO MAXIMO DE MONEDAS              |      |      |
| POR SERVICIO                              | 65   |      |
| 417 MAXIMA DEVOLUCION                     | 66   |      |
| 418 MONEDAS ADMITIDAS EN AGOTADO CAMB     | 1067 |      |
| 419 PROGRAMAR ECUACIONES DE AGOTADO -     | 68   |      |
| 430 IDIOMA                                | 70   |      |
| 431 SIMBOLO DE UNIDAD MONETARIA           | 71   |      |
| 432 NUMERO DE DECIMALES                   | 72   |      |
| 433 POSICION DEL PUNTO DECIMAL            | 73   |      |
| 450 TECLAS DE EXTRACCIÓN DIRECTA          | 74   |      |
| 454 TIPO DE LECTOR DE TARJETAS            | 75   |      |
| 455 TIPO DE LECTOR DE BILLETES            | 76   |      |
| 457 TIPO DE DISPLAY EXTERIOR              | 78   |      |
| 471 NUMERO DE MAQUINA                     | 79   |      |
| 474 NIVEL DE ACCESO A FUNCIONES           | 80   |      |
| 475 CLAVE ACCESO O PASSWORD               | 82   |      |
| 480 CONFIGURACION DE IMPRESORAS           | 83   |      |
| 481 HABILITAR INFRARROJOS                 | 85   |      |
| 510 PROGRAMACION DE HORA Y FECHA          | 86   |      |
| 520 PRESENCIA DE RELOJ                    | 87   |      |
| 7. Programación de Monederos MDB          |      | - 88 |
| 7.1 Programación de monedas de devolución | 88   |      |
| 7.2 Programación de llenado de tubos      | 89   |      |
| 7.3 Programación de los parámetros        |      |      |
| del monedero desde el PC                  | 90   |      |
| 8. Averías y posibles soluciones          |      | - 91 |
| 8.1 Averías detectadas por el monedero    | 91   |      |
| 8.2 Averías no detectadas por el monedero | 93   |      |
| 9 Mantenimiento y limpieza                |      | - 96 |
| 3. Mantenninento y innpieza               |      | - 30 |
|                                           |      |      |

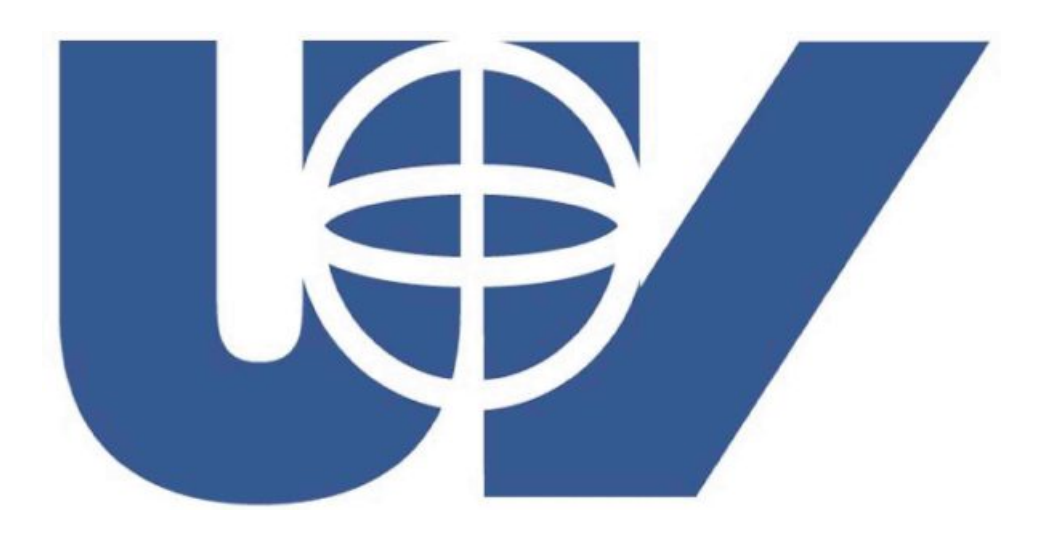

**UNIÓN VENDING IBÉRICA** se reserva el derecho a introducir las mejoras técnicas derivadas de su constante investigación, sin previo aviso.

Los nombres de los productos y empresas aquí incluidos o representados son marcas registradas de sus respectivos propietarios.

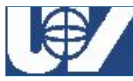

#### Monederos UV-01

Editado Mayo 25, 2002

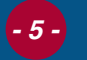

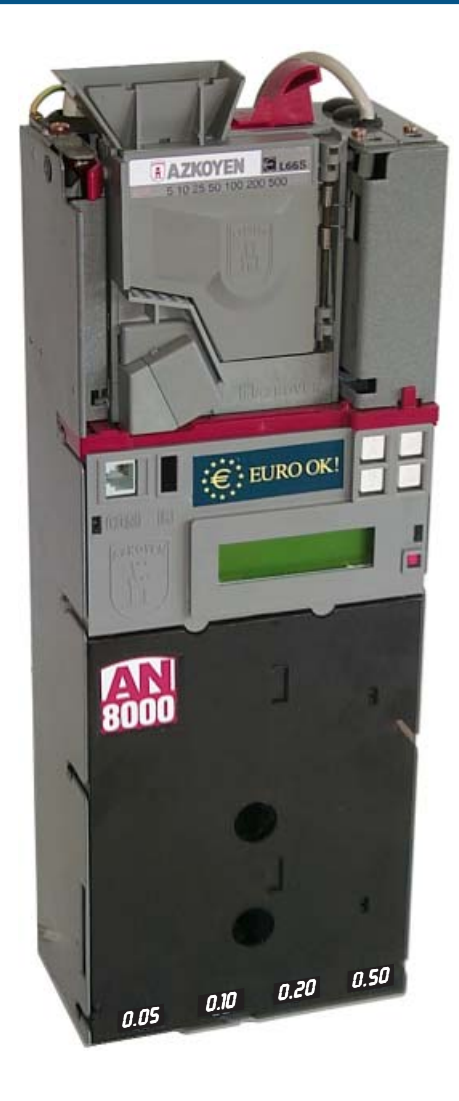

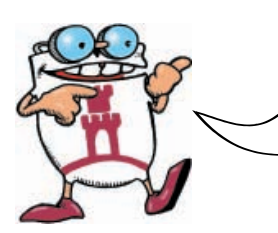

AZKOYEN MEDIOS DE PAGO PRESENTA PARA EL MERCADO SUS MONEDEROS DE LA SERIE AN 8000, DISEÑADOS PARA REALIZAR EL PROCESO DE VENTAS DENTRO DE MAQUINAS DIRIGIDAS A LA VENTA AUTOMÁTICA Y PREPARADOS PARA TRABAJAR CON LAS NUEVAS MONEDAS EURO. - 6 -

# 1. Monederos AN 8000: Modelos y Protocolos

| MONEDERO       | <b>S AN 8000: MC</b> | DELOS, PROT                     | OCOLOS Y CON                                                                                                    | IEXIONES        |
|----------------|----------------------|---------------------------------|----------------------------------------------------------------------------------------------------|-----------------|
| MODELO         | PROTOCOLO            | TIPO DE (                       | CONEXION                                                                                                    | ALIMENTACIÓN    |
|                | EJECUTIVO            | Molex 15 vias<br>y Molex 9 vias | 202                                                                                                    | 24 Vac          |
| MULTIPROTOCOLO | MDB                  | Minifit 6 vias                  |                                                                                                    | 24 Vcc - 34 Vcc |
|                | BDV                  | AMP 9 vias                      |                                                                                                    | 24 Vcc          |
| MDB            | MDB                  | Minifit 6 vias                  |                                                                                                    | 24 Vcc - 34 Vcc |
|                | 4 LÍNEAS DE          | Molex 15 vias                   | and the second second s | 110 Vca         |
| MIXTO          | PRECIO               | Jones 8 Vias                    |                                                                                                    | 24 Vca          |
|                | MDB                  | Minifit 6 vias                  |                                                                                                    | 24 Vcc - 34 Vcc |

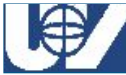

# 1.1 Protocolo Ejecutivo

#### Para una información más detallada consultar el estandar de "Protocolo Ejecutivo".

- Está diseñado para operar en aquellas máquinas que disponen de una Tarjeta de Control (V.M.C. - Vending Machine Control) gobernada mediante microprocesador.
- El monedero debe disponer de un mazo de conexión con la V.M.C., a través del cual existe un dialogo permanente entre los dos sistemas mediante un «lenguaje» que se denomina «ejecutivo». En este dialogo se envían todos los mensajes para un correcto proceso de venta.
- Las funciones de monedero con protocolo *Ejecutivo* instalado en una máquina son las de validar, tasar y clasificar las monedas introducidas en la máquina. Es el monedero quien, de acuerdo al crédito que tiene acumulado, permite o no a la máquina dispensar producto.
- En una máquina en la que se ha instalado un monedero de comunicación con «lenguaje ejecutivo», este es el «master», es decir, es el elemento principal y sus decisiones están por encima de las de la V.M.C.
- Cualquier periférico que se desee colocar en la máquina, como por ejemplo un lector de tarjetas de crédito, debe depender del monedero y no de la V.M.C.

# 1.2 Protocolo Lineas de Precio

- Este protocolo está diseñado para ser colocado en máquinas denominadas «electromecánicas», es decir, en aquellas máquinas que no disponen de Tarjeta de Control o que en caso de tenerla, no está gobernada mediante microprocesador.
- A este tipo de monederos se les conoce como monederos de *Líneas de Precio*. Si se instala un monedero de cuatro líneas de precio, puede haber hasta cuatro precios diferentes en la máquina.
- Las funciones de este tipo de monederos son las de validar, tasar y clasificar las monedas introducidas en la máquina. También deciden si se debe efectuar la venta o no, ya que es el monedero quien conoce el crédito acumulado y el precio del producto solicitado. Incluso es el monedero quien pone en marcha el motor o los motores extractores de producto de la máquina, pudiendo «alimentarlos» durante todo el proceso de venta.

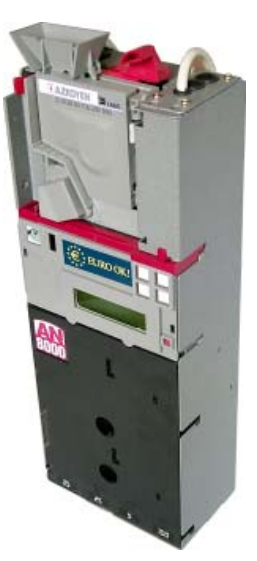

Monedero AN 8000 Multiprotocolo

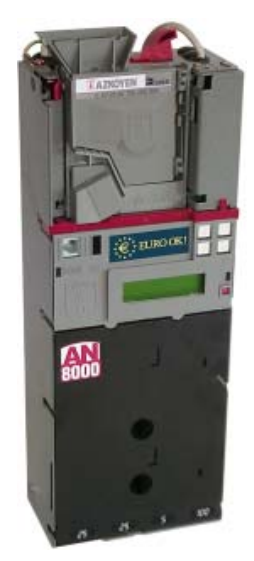

Monedero AN 8000 Mixto

- 8 -

#### DIAGRAMA FUNCIONAL DE LAS LÍNEAS DE PRECIO Fin de la venta SI Selección de producto Tecla pulsada Reset línea sensor = ON I ÍNFA DF SENSOR L.P mantenida = ON L.P mantenida = OFF y borrado externo o borrado interno LÍNEA DE PRECIO Borrado externo y E.A = ONLÍNEA DE SEGURIDAD 10 mseg LÍNEA DE Fin de venta si reset BLOQUEO Comienzo linea sensor = OFF de venta Deducción del crédito Deducción del crédito LÍNEA EA si borrado externo y si borrado externo y E.A = OFF E.A = ON $\mathbf{H}$ Duración mínima del Deducción del crédito pulso 20 miliseg. si borrado externo y E.A = ON

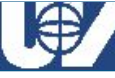

# - 9 -

# **1.3 Protocolo MDB**

#### Para una información más detallada consultar el estandar de "Protocolo MDB/ICP Versión 2.0".

- Este protocolo, al igual que el protocolo *Ejecutivo*, está diseñado para funcionar en aquellas máquinas que disponen de un Tarjeta de Control (V.M.C. Vending Machine Control) controlada por microprocesador.
- La principal diferencia entre el protocolo *Ejecutivo* y el *MDB*, es que los primeros utilizan un lenguaje de comunicación con la V.M.C. conocido con el nombre de "*lenguaje Ejecutivo*", mientras que los segundos utilizan el "*lenguaje MDB*".
- Son monederos más sencillos que los de tipo *Ejecutivo*, llevan también una tarjeta regulador y la tensión de alimentación es corriente continua suministrada por la fuente de alimentación de la máquina.
- Con lenguaje tipo *MDB*, el "master" ya no es el monedero sino que lo es la Tarjeta de Control de la máquina. Cualquier periférico que se desee instalar en la máquina, estará gobernado por la V.M.C.
- De un monedero **MDB**, se puede decir que simplemente es un validador, un clasificador y cuatro devolvedores, todo ello dependiente de la V.M.C. de la máquina.

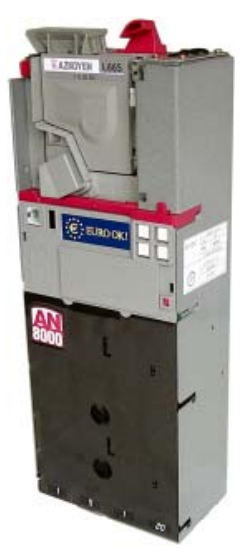

Monedero AN 8000 MDB

# 1.4 Protocolo BDV

Para una información más detallada consultar el estandar de "Protocolo BDV 001".

El **BDV** es un protocolo de comunicación serie parecido al **Ejecutivo**. La conexión del monedero a la máquina se hace mediante un conector de 9 vías AMP mate-n-lok macho, a través de este conector se le proporciona alimentación y se establecen las líneas de comunicación bidireccional.

Las peculiaridades de este protocoloa diferencia del *Ejecutivo* es que los siguientes parámetros son controlados por la máquina:

- ✓ Inhibición general de monedas.
- ✓ Inhibición en agotado cambio.
- ✓ Programación mínimos en tubos.
- Máx. crédito y máx. devolución.
- Máx. crédito en tarjeta prepago.
- ✓ Modo de servicio.
- ✓ Precios.
- ✓ Contabilidades.

El proceso de ventas y la clasificación de las monedas son gestionados por el monedero.

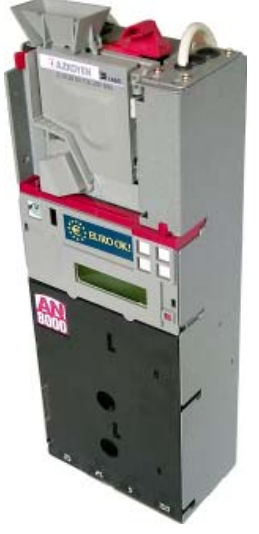

#### Monedero AN 8000 Multiprotocolo

### **UNIÓN VENDING IBÉRICA**

# 2. Prestaciones

- 10 -

✓ Admisión de monedas a través del selector electrónico. AZKOYEN, L66S con los últimos avances en sistemas anti-fraude.

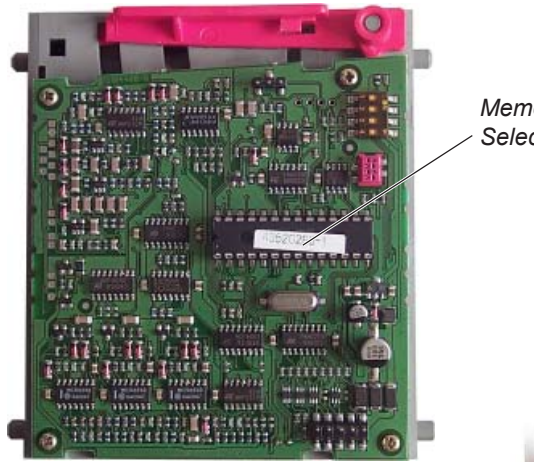

Memoria del Selector

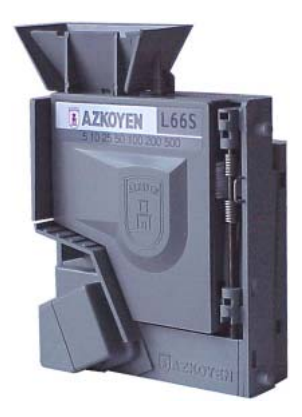

Selector L66S

- ✓ Devolución de hasta cuatro tipos de monedas diferentes y programables por el usuario.
- ✓ Auto-llenado de los tubos de devolución.
- ✓ Máxima devolución programable.
- ✓ Aceptación de hasta 32 monedas distintas.

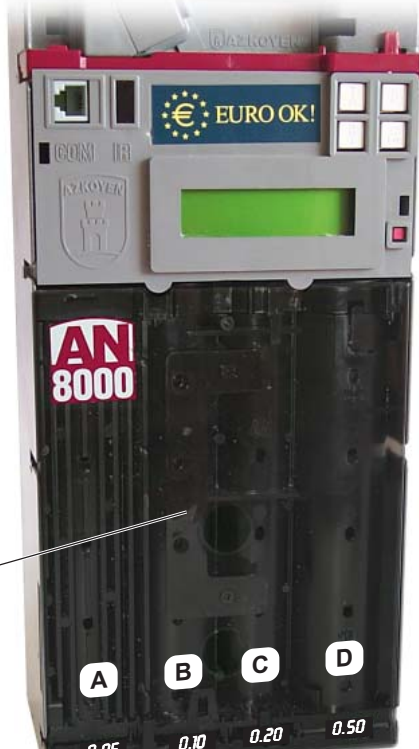

0.05

Tubos devolvedores -

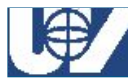

✓ Programación del monedero a través de una pantalla (display LCD) alfanumérica de dos líneas y 16 caracteres por línea, mediante 4 teclas multifunción.

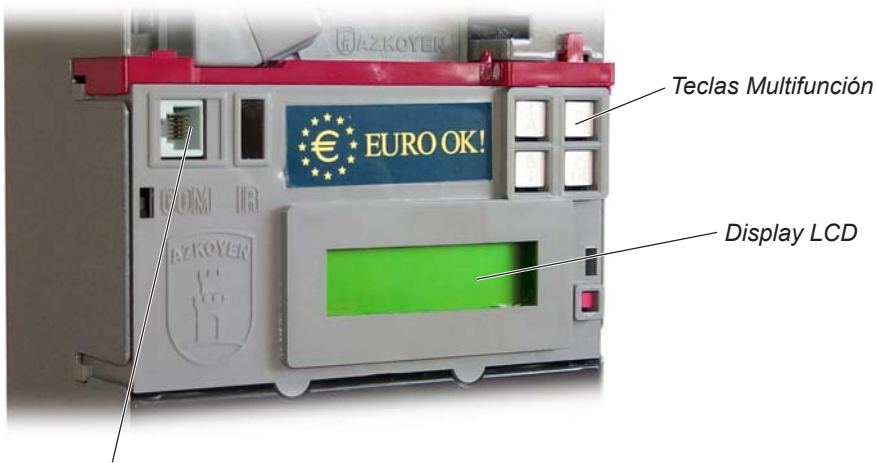

Puerto Serie RS232

- ✓ Incluye un puerto RS232 para salida de datos a un periférico (Psion, impresoras, etc.).
- ✓ Reloj-calendario permanente y programable por el usuario.
- Sistema de contabilidad total: número y tipos de moneda, número y tipos de venta, incidencias, etc.
- ✓ Programa automático de diagnosis.
- ✓ Permite la programación en campo de parámetros del Monedero y versiones de software del Selector mediante PC o Programador TL21.

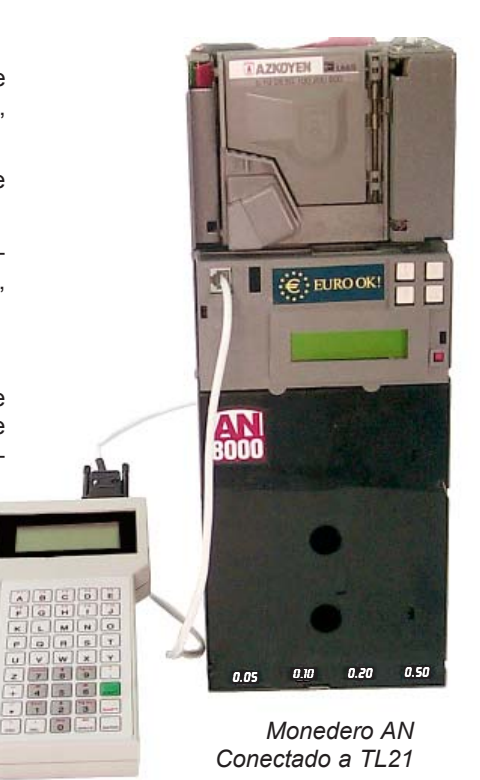

# 3. Dimensiones y capacidades

# 3.1 Dimensiones del Monedero

Manual Técnico

12

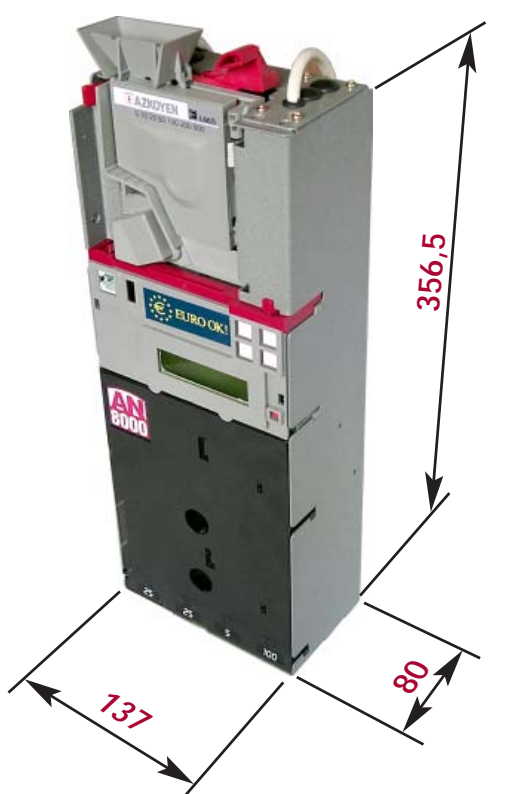

# 3.2 Dimensiones de las monedas. Capacidades.

El diámetro de las monedas que se pueden devolver desde cada uno de los tubos devolvedores viene determinado por el diámetro de dichos tubos. Las medidas entre las que se deben encontrar las monedas a devolver en cada tubo son las siguientes:

| TUBO | <b>Ø min Ø max.</b><br>(mm) | Espesor max.<br>(mm) | <b>Moneda</b><br>(Euro) | Capacidad |
|------|-----------------------------|----------------------|-------------------------|-----------|
| А    | 17 a 26                     | 1,2 a 3,2            | 5 cts                   | 70        |
| В    | 20,3 a 30,2                 |                      | 10 cts                  | 65        |
| C    | 17 a 23,2                   |                      | 20 cts                  | 60        |
| D    | 25 a 32,5                   |                      | 50 cts                  | 35        |

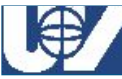

# 4. Condiciones de utilización y Normativa

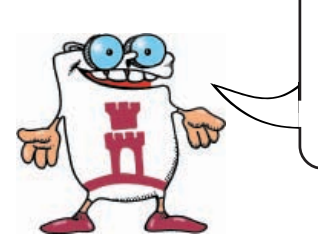

#### ADVERTENCIA

EL FABRICANTE DE ESTA MÁQUINA DECLINA RESPONSABILIDAD EN LAS AVERÍAS O DAÑOS PRODUCIDOS POR NO CONTEMPLAR LAS CONDICIONES Y NORMATIVAS DESCRITAS EN EL PRESENTE MANUAL.

# 4.1 Características eléctricas y conexionado

### 4.1.1 Conexiones Comunes

Todos los **Monederos AN 8000** disponen de dos conectores y cable un de tierra para su conexionado a la máquina. Estos dos conectores son:

### Conector SMD 6 vías RS 232

Este conector de servicio situado en el clasificador de la moneda es utilizado para la comunicación serie, tanto para efectuar transmisiones de contabilidad hacia el exterior como para efectuar la descarga de parámetros sobre él.

También se efectúa a través de él la teleprogramación del selector.

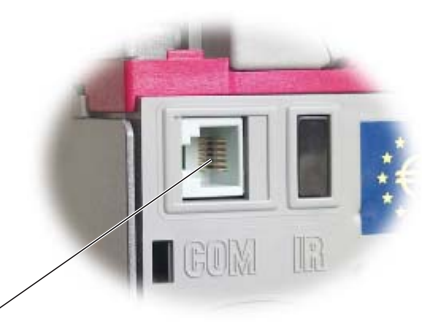

Conector SMD 6 vías

### Conector Minifit 16 vías

Este conector es en realidad un interface para conectar el mazo correspondiente al tipo de protocolo con el que va a funcionar el Monedero.

Los diferentes tipos de mazos disponibles se muestran en el **«Anexo 2. Complementos y Accesorios».** 

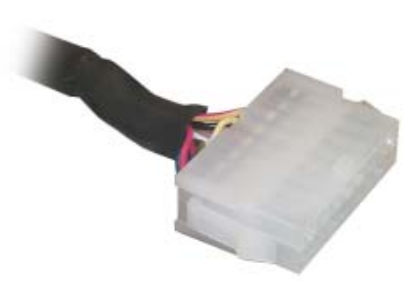

Conector Minifit 16 vías

# UNIÓN VENDING IBÉRICA

### 4.1.2 Protocolo Ejecutivo

#### Alimentación

- ✓ 24 Vac +/-10%
- ✓ Potencia nominal: <5W
- ✓ Consumo medio menor de 150 mA

### Conector Molex de 15 vías

Este conector es para la alimentación del monedero a 24 Vac. Dispone únicamente de tres hilos: los de color azul y marrón se conectan a la tensión indicada en la placa de características del monedero y el marrón-negro que indica, cuando corresponda, el "agotado cambio".

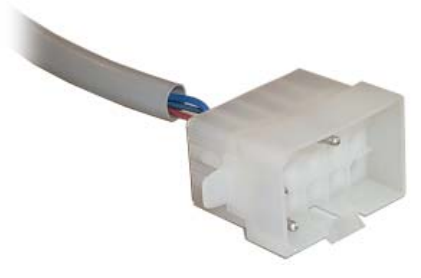

Conector Molex de 15 vías

| Color       | Función                            |  |
|-------------|------------------------------------|--|
| Marrón      | Fase de 24 V c.a.                  |  |
| Azul        | Neutro                             |  |
| Marrón/Azul | lluminación lámpara agotado cambio |  |

### Conector Molex de 9 vías

Este conector permite la comunicación entre las tarjeta de control de la máquina (VMC) y la del monedero.

Dispone de cinco cables para la comunicación con la máquina.

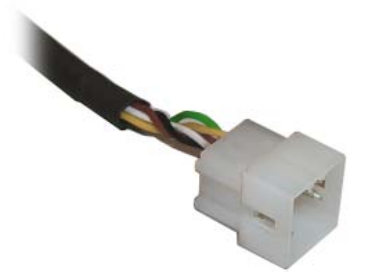

| Pin - Out | Color    | Función  |
|-----------|----------|----------|
| 1         | Amarillo | Tx +     |
| 2         | Marrón   | Rx -     |
| 3         | Blanco   | Rx +     |
| 4         | Verde    | Tx -     |
| 9         | Negro    | Pantalla |

Conector Molex de 9 vías

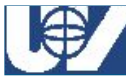

#### 4.1.3 Protocolo MDB

Existen dos tipos de conectores diferentes. El conector a emplear depende del tipo de máquina en el que vallamos a instalar el Monedero.

### Alimentación

- ✓ 24 Vcc +/-10% o 34 Vcc +/-10%
- ✓ Potencia nominal: <5W</p>
- ✓ Consumo medio menor de 150 mA

#### **Conector Mini-Fit de 6 vías**

Este conector es tanto para la alimentación del monedero como para la comunicación con la Tarjeta de Control de la máquina. Dispone de cinco hilos: dos para la alimentación y tres para comunicación.

| Pin - Out | Color    | Función      |
|-----------|----------|--------------|
| 1         | Rosa     | Positivo (+) |
| 2         | Gris     | Negativo (-) |
| 3         |          |              |
| 4         | Blanco   |              |
| 5         | Verde    | Comunicación |
| 6         | Amarillo |              |

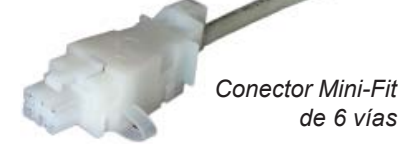

### 4.1.4 Protocolo Lineas de Precio

#### Alimentación

- ✓ 110 Vca +/-10%, 220 Vca +/-10%
  - y 24Vca +/-10%
- ✓ Potencia nominal: <5W</p>
- ✓ Consumo medio menor de 150 mA

#### **Conector Molex de 15 Vias**

Este conector es tanto para la alimentación del monedero como para la comunicación con la Tarjeta de Control de la máquina.

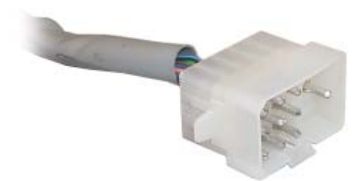

Conector Molex de 15 Vias

| Pin - Out | Color    | Función                                             |  |
|-----------|----------|-----------------------------------------------------|--|
| 1         | Marron   | Fase de tensión alimentación<br>(110, 220 ó 24 Vca) |  |
| 2         | Azul     | Neutro                                              |  |
| 3         |          |                                                     |  |
| 4         |          |                                                     |  |
| 5         | Violete  | l ízan da blagunn                                   |  |
| 6         | VIUleta  |                                                     |  |
| 7         | Gris     | Línea de seguridad                                  |  |
| 8         | Blanco   | Línea de borrado                                    |  |
| 9         | Ma/Az    | Lámpara "Importe Exacto"                            |  |
| 10        |          |                                                     |  |
| 11        | Naranja  | Línea de precio 1                                   |  |
| 12        | Amarillo | Línea de precio 2                                   |  |
| 13        | Verde    | Línea de precio 3                                   |  |
| 14        | Negro    | Línea de precio 4                                   |  |
| 15        | Azul     | Neutro                                              |  |

#### Manual Técnico

### **UNIÓN VENDING IBÉRICA**

### Conector Jones de 15 vias

Este conector es tanto para la alimentación del monedero como para la comunicación con la Tarjeta de Control. Dispone de catorce hilos para la alimentación y para la comunicación con la máquina.

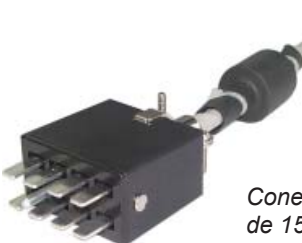

Conector Jones de 15 vias

| Pin - Out | Color   | Función                                             |  |
|-----------|---------|-----------------------------------------------------|--|
| 1         | Marron  | Fase de tensión alimentación<br>(110, 220 ó 24 Vca) |  |
| 2         | Azul    | Neutro                                              |  |
| 3         | Rj/Az   | Línea de precio 1                                   |  |
| 4         | BI/Az   | Línea de precio 2                                   |  |
| 5         | Ma/BI   | Lámpara "Importe Exacto"                            |  |
| 6         | Violet. | Línea de bloqueo                                    |  |
| 7         | Az/Ng   | Línea de precio 3                                   |  |
| 8         | Na/Ng   | Línea de precio 4                                   |  |

### 4.1.5 Protocolo BDV

### Alimentación

- ✓ 24Vcc +/-10%
- ✓ Potencia nominal: <5W
- ✓ Consumo medio menor de 150 mA

#### **Conector AMP de 9 Vias**

Este conector es tanto para la alimentación del monedero como para la comunicación con la Tarjeta de Control de la máquina.

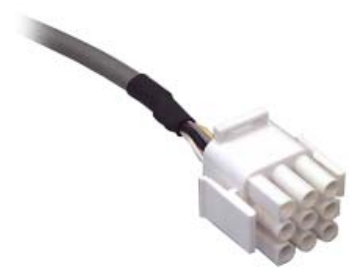

| Pin - Out | Color    | Función  |
|-----------|----------|----------|
| 1         | Gris     | Masa     |
| 2         | Rojo     | Vcc      |
| 3         |          |          |
| 4         |          |          |
| 5         | Amarillo | Tx +     |
| 6         | Verde    | Tx -     |
| 7         | Blanco   | Rx +     |
| 8         | Marron   | Rx -     |
| 9         | Negro    | Pantalla |

Conector AMP de 9 Vias

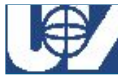

# 4.2 Inclinación máxima de funcionamiento

Para su correcto funcionamiento mecánico el monedero **AN 8000** no debe superar los 2,5° de inclinación máxima en cualquiera de los ejes lateral y frontal.

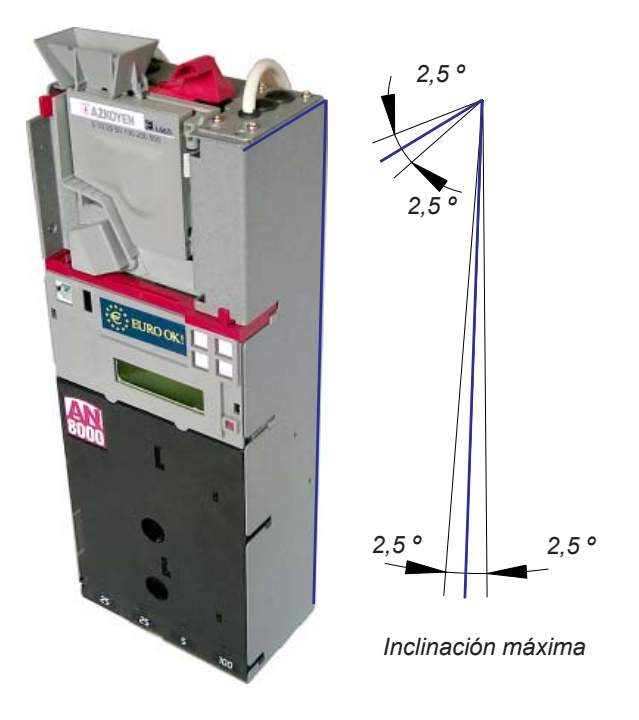

### 4.3 Temperatura y humedad relativa

- ✓ Temperatura de funcionamiento desde 0 °C hasta +55 °C.
- ✓ Se considera adecuada una humedad relativa entre 35% y 95% sin condensación.

### **UNIÓN VENDING IBÉRICA**

E BURO OK

# 5. Instalación y ajuste

Proceso de montaje en la máquina

- Verificar que la tensión que se vaya a aplicar al monedero corresponda con la indicada en su etiqueta de características.
- Colocar el monedero sobre los tres pivotes o tornillos de sujeción de la máquina, los cuales deben estar, como mínimo, a 3 mm respecto del chasis de la máquina.

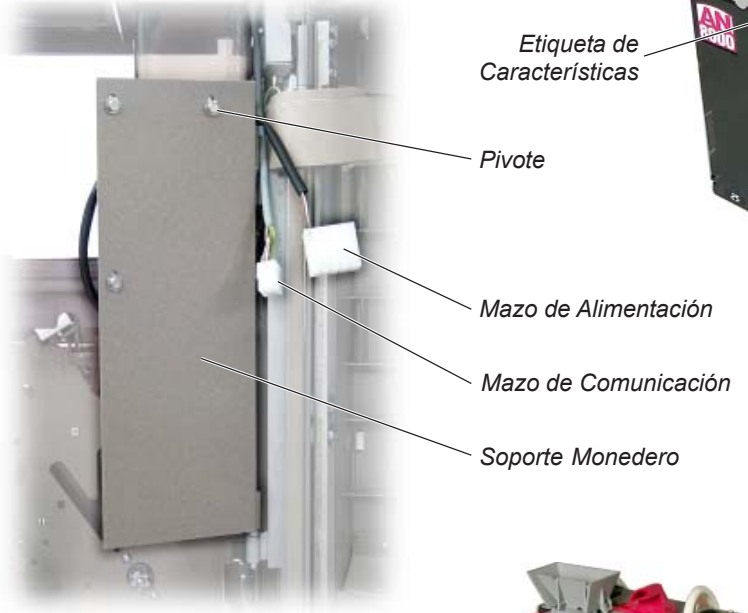

 Conexionar los mazos de alimentación y comunicación y conectar el cable de tierra. Tras estos puntos, verificaremos que el monedero se encuentra en posición vertical. Para poder disponer de él en las mejores condiciones nos aseguraremos que la máxima desviación en cualquier sentido no sea superior a 2,5°.

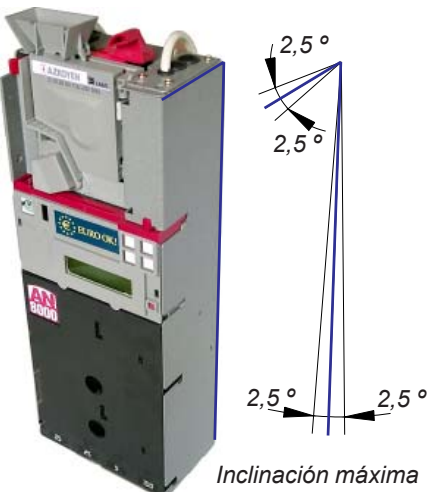

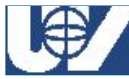

#### Monederos UV-01

4. Verifique que los caminos a seguir por las monedas en admisión, rechazo y cobro no tienen problemas de mal posicionamiento y que la palanca de recuperación se haya libre y en posición normal, para que cuando se precise desde el exterior de dicha función, no se impida la apertura total del selector.

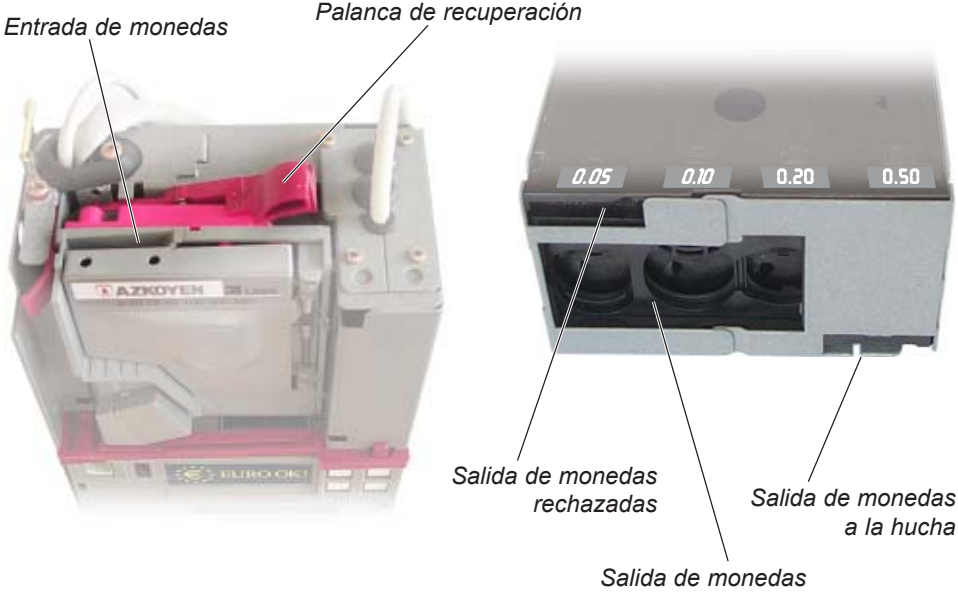

de cambio

- 5. Proceda a dar alimentación al monedero.
- 6. Efectuar el llenado de los tubos devolvedores de moneda. Para realizar este proceso ver el punto «6. Programación; 002 Llenado de tubos devolvedores».

| TUBO | <b>Moneda</b><br>(Euro) | Cantidad<br>Mínima |  |
|------|-------------------------|--------------------|--|
| А    | 5 cts                   | 8                  |  |
| В    | 10 cts                  | 8                  |  |
| С    | 20 cts                  | 8                  |  |
| D    | 50 cts                  | 6                  |  |

El numero mínimo de monedas aconsejado para cada tubo es el siguiente:

7. Verificar que el funcionamiento es correcto solicitando un servicio. Asimismo debemos comprobar que la devolución de monedas es correcta.

# 6. Programación

# 6.1 Teclas de programación

La mayoría de funciones operan en un formato estandar:

Entrando en la opción seleccionada pulsando la tecla **«C-EXE»**, el display ofrece la opción de visualizar o programar la función.

Pulsando la tecla «A» se visualizan los parámetros actualmente programados.

Pulsando «B» se puede programar la función según las necesidades.

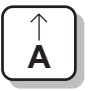

- 20 -

#### Tecla «A»

Puede seleccionar la primera opción, incrementar un número o seleccionar un carácter.

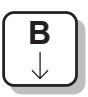

#### Tecla «B»

Puede seleccionar la segunda opción, decrementar un número o seleccionar el siguiente carácter.

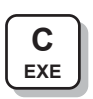

#### Tecla «C-EXE»

Puede seleccionar la tercera opción. Confirma la programación y se desplaza al siguiente apartado.

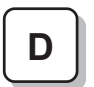

#### Tecla «D»

Selecciona la cuarta opción. Permite retroceder en la selección de un dígito cuando estás programando valores numéricos.

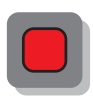

#### Tecla roja

Algunas funciones puede ser necesario utilizar las cuatro teclas para seleccionar una opción. En estos casos la tecla roja de modo se comportará como tecla de confirmación. Además con ella se accede a las funciones de programación.

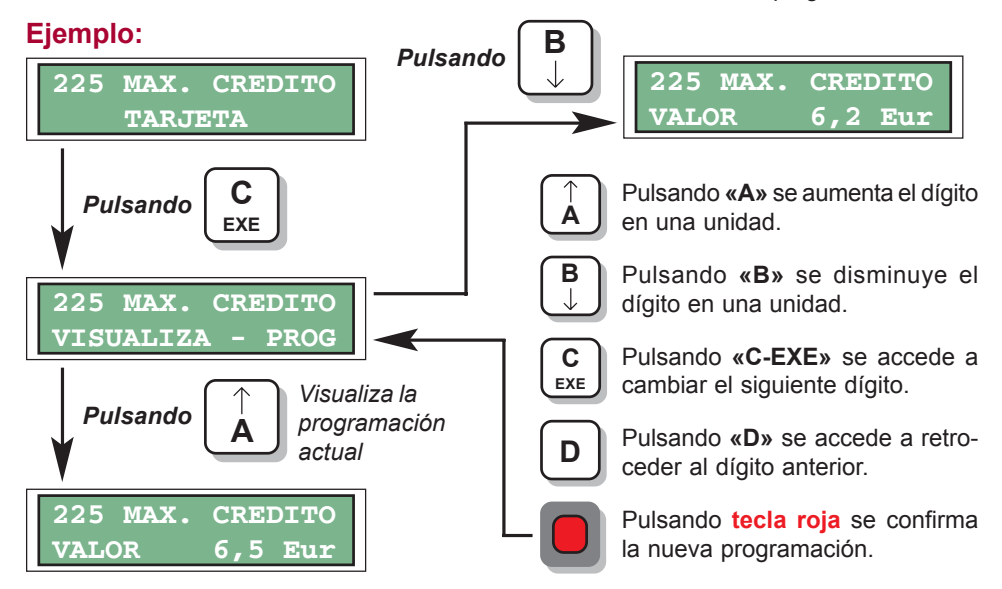

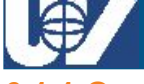

#### 6.1.1 Operación

Para realizar la programación, se ha incluido en el monedero un **display LCD** alfanumérico con dos líneas de 16 caracteres cada una, al cual se accede pulsando la **«tecla roja»**.

Todas las funciones de programación aparecen con mensajes que facilitan la comprensión, y están ordenadas por grupos de aplicación: contabilidades, programación de servicio etc.

Para poder realizar correctamente las funciones de progra-

mación y elegir entre las diversas opciones que apare-

cen en display, dispone de 4 pulsadores con las teclas «A», «B», «C-EXE»

y «D» y de un quinto «tecla roja» más pequeño v situado a la derecha del display. En la mayor parte de las funciones de programación, aparecen dos o más opciones a elegir. para seleccionarlas. hay que tener en cuenta que la opción visualizada a la izquierda del display, se selecciona con la tecla «A», la siguiente a la derecha con «B», la siguiente con «C-EXE» y la cuarta opción con «D». Si hubiera una guinta opción, esta se seleccionaría con la «tecla roja».

Display LCD

Tecla roja

En condiciones normales de funcionamiento, el display muestra el mensaje "READY" en la primera línea y el crédito en la segunda. Pulsando la «tecla roja» aparece un instante el mensaje "MENU PERSONAL" seguido de la función oculta de menor valor, "001 VACIADO TUBOS".

Para avanzar en las funciones de programación pulse **«A»** y si desea ir hacia atrás pulse **«B»**. Si desea entrar en alguna función pulse **«C-EXE»** cuando aparezca la función deseada.

Para salir de programación pulse la «tecla roja», desde cualquier función.

# 6.2 Modo de Programación

Existen tres niveles diferentes de programación accesibles desde la función "474 NIVEL DE ACCESO A FUNCIONES".

#### - Nivel 0 \_

- 22 -

Se corresponde con el **"Menú Personal"**. Mediante esta opción se pueden incluir aquellas funciones que el usuario crea convenientes. Normalmente serán las que se utilicen de manera más habitual. A este nivel **se accede sin ninguna restricción**, por esto se deberán seleccionar las funciones cuidadosamente para evitar que personas que no estén capacitadas puedan modificar los parámetros.

Este nivel es también accesible pusando la «tecla roja».

#### - Nivel 1 -

Denominado "Menú General". En este nivel se permite acceder a todas las funciones disponibles en el monedero. Su acceso está protegido mediante una clave de acceso que se programa en la función "475 CLAVE DE ACCESO O PASSWORD".

#### Nivel 2 -

Esta opción es el **"Menú de Configuración"**. A este nivel **también se accede mediante una clave de acceso**. Permite configurar las funciones del Menú Personal. Al ejecutar esta opción se visualiza el nombre de la función, seguido del número aparece un asterisco (\*) en aquellas funciones que se encuentran ocultas. Con las teclas **«A»** y **«B»** se avanza y retrocede por el menú.

Para ocultar una función basta con pulsar la tecla **«C-EXE»**, observamos que aparece el «\*». Una nueva pulsación hace desaparecer el «\*» y por tanto hace la función visible.

409\*MONEDA BASE

Esta función permanecería oculta

### 6.2.1 Acceso a Modo de Programación

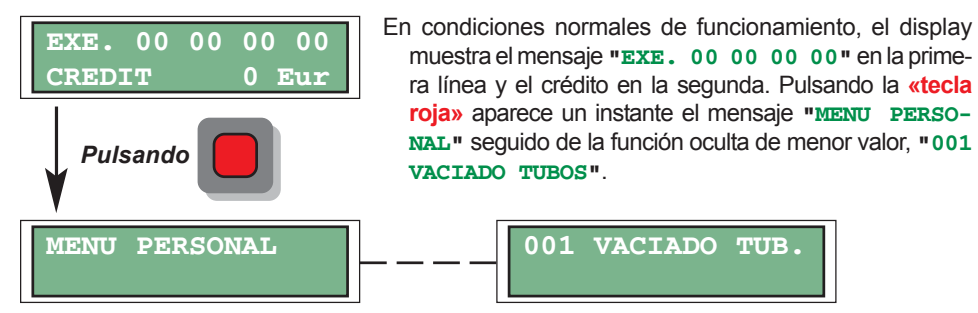

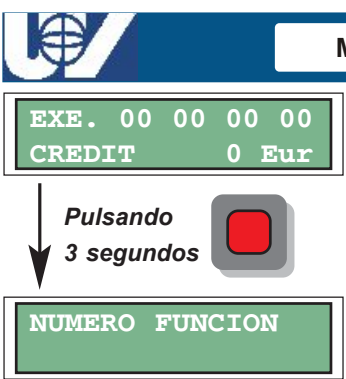

#### Monederos UV-01

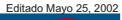

- 23 -

Si se desea acceder a una función de manera más directa se puede conseguir pulsando la **«tecla roja»** durante 3 s. sin soltarla cuando se va a acceder al modo de programación.

Transcurrido este tiempo aparece el mensaje "NUMERO DE FUNCION", en ese momento se introduce el número de función mediante las teclas y se accede directamente a ella. Una vez ejecutada la función vuelve de nuevo a la pantalla donde pide nuevamente el número de función. Si se introduce el valor "000" sale al modo de funcionamiento normal.

### 6.2.2 Modelos, Protocolos y Funciones de Programación

Las funciones de programación operativas para cada protocolo son las siguientes:

| MODELO              | PROTOCOLO             | FUNCIONES DE PROGRAMACIÓN OPERATIVAS                                                                                                    |  |  |  |
|---------------------|-----------------------|----------------------------------------------------------------------------------------------------|--|--|--|
| MULTIPRO-<br>TOCOLO | EJECUTIVO             | Todas                                                                                                    |  |  |  |
|                     | MDB                   | 001 030 097 401 415 432 475<br>002 031 099 412 430 471 510<br>018 032 143 414 431 474 520                                                     |  |  |  |
|                     | BDV                   | 001030099141148223414430454510002031110143149225415431471520010032130144171401417432474012050131145180405418433475018097132146206412419450480 |  |  |  |
| MDB                 | MDB                   | Programación especial por teclado                                                                                                    |  |  |  |
| ΜΙΧΤΟ               | 4 LÍNEAS DE<br>PRECIO | Todas                                                                                                    |  |  |  |
|                     | MDB                   | 001 030 097 401 415 432 475<br>002 031 099 412 430 471 510<br>018 032 143 414 431 474 520                                                     |  |  |  |

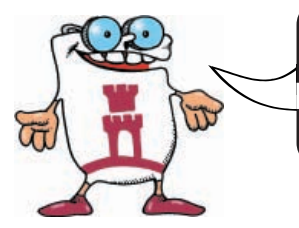

LAS FUNCIONES DETALLADAS SON ACTIVAS CUANDO SE SELECCIONA CADA CASO (MONEDERO MIXTO O MONEDERO MULTIPROTOCOLO), EL RESTO AUNQUE SON VISIBLES NO SON FUNCIONALES. - 24 -

## 6.3 Lista de Funciones de Programación

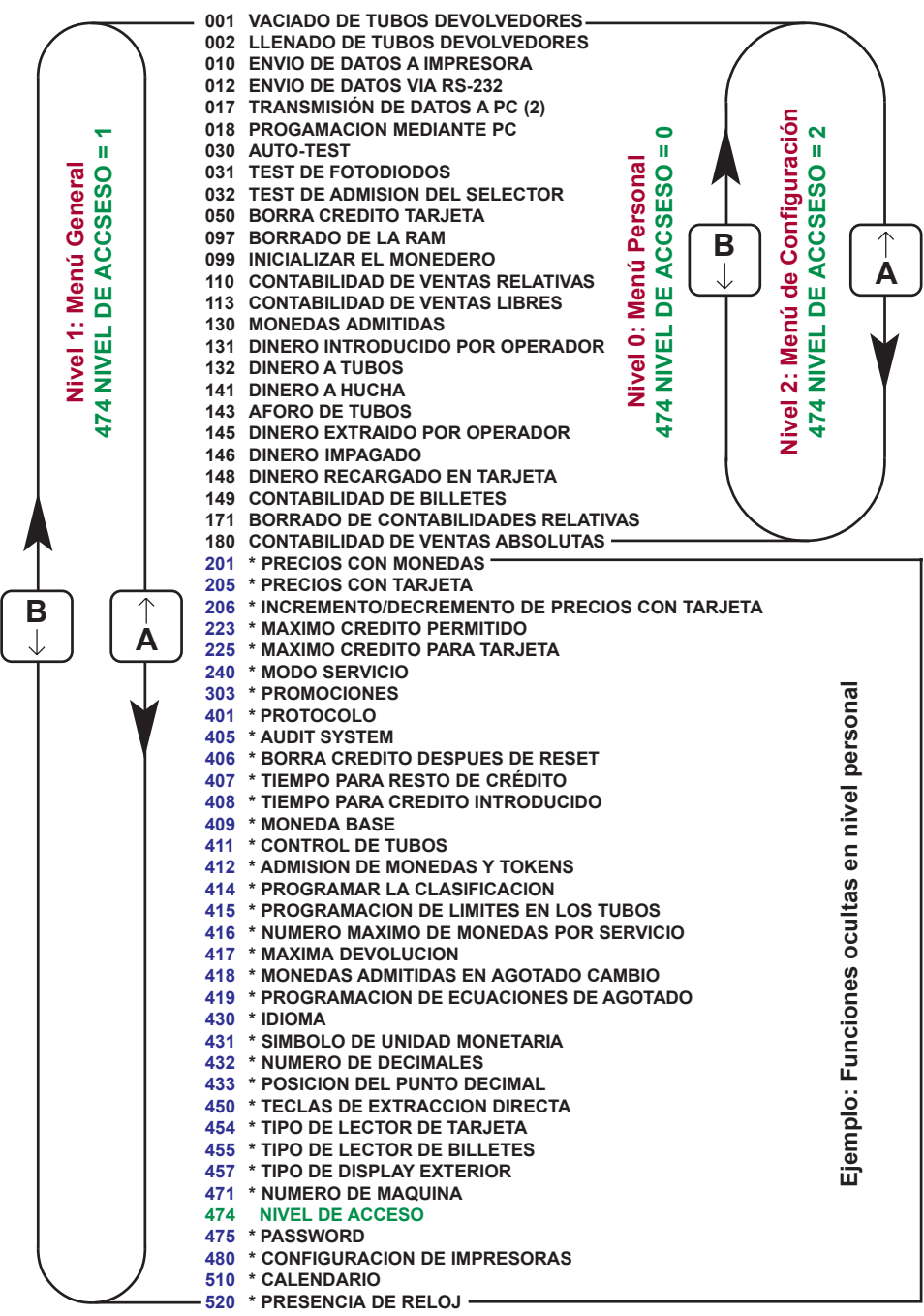

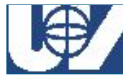

Las funciones de programación están divididas en cinco grupos que són los siguientes:

| GRUPO                                       | Desde | Hasta |
|---------------------------------------------|-------|-------|
| ✓ Acciones                                  | - 1   | 99    |
| ✓ Contabilidades                            | - 100 | 199   |
| ✓ Progración de Precios y Modos de Servicio | - 200 | 299   |
| ✓ Promociones                               | - 300 | 399   |
| ✓ Programación de Máquina                   | - 400 | 499   |
| ✓ Reloj                                     | - 500 | 599   |

- 26 -

Manual Técnico

### **UNIÓN VENDING IBÉRICA**

### 001 VACIADO DE TUBOS DEVOLVEDORES

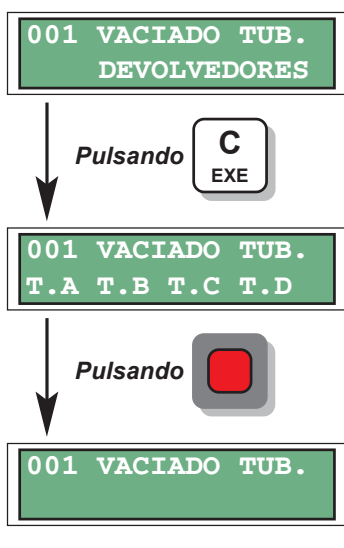

Al ejecutar la función pide que se pulse la tecla correspondiente al tubo que se desea vaciar. Para interrumpir el vaciado, pulsar la **«tecla roja»**. En el display aparece el número de monedas que hay por tubo de forma dinámica.

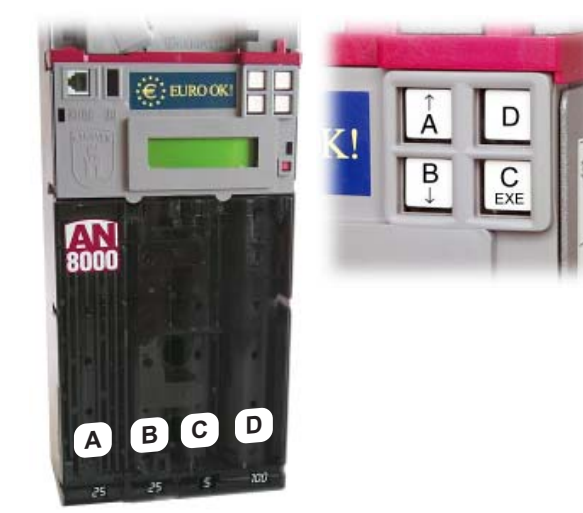

### 002 LLENADO DE TUBOS DEVOLVEDORES

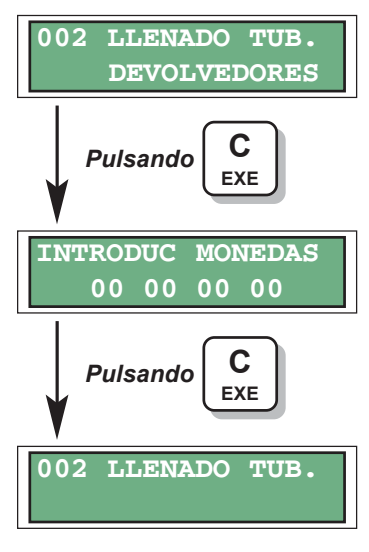

- Permite introducir monedas en los tubos devolvedores para su posterior utilización como cambios.
- Cuando en display aparezca "INTRODUCIR MONEDAS" se pueden introducir mezclados los cuatro tipos de monedas. El clasificador se encarga de llevarlas a su tubo correspondiente. En el display aparece el número de monedas por cada tubo de forma Dinámica.
- Para finalizar presionar **«C-EXE»**. De esta forma, el monedero "sabe" el número de monedas que ha ido a cada tubo y lo acumula en la contabilidad como **"131 DI-**NERO INTRODUCIDO POR EL OPERADOR".

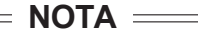

✓ Asegurarse de que las monedas que se van a introducir en los tubos corresponden con las programadas en la función "414 PROGRAMAR LA CLASIFICACIÓN". En caso contrario el monedero las rechazará.

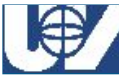

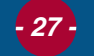

### 010 ENVIO DE DATOS A IMPRESORA

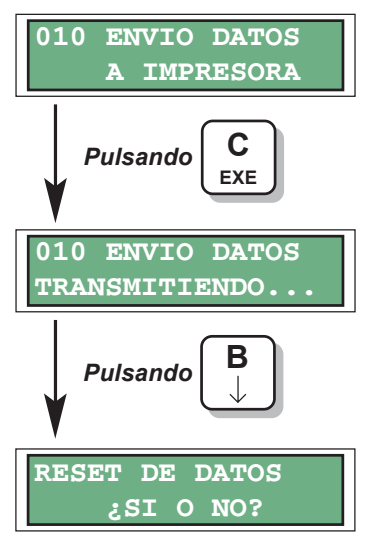

Se efectúa una transmisión de los datos de contabilidad a la impresora según el formato (velocidad, DTR y tipo de ticket) programado en la función "480 CON-FIGURACIÓN DE IMPRESORAS".

- Pulsando «A» ------ Borra los datos de la función "110 CONTABILIDAD RELATIVA". Si su monedero tiene programado un "Password", necesitará introducirlo para poder realizar el borrado.
- Pulsando «B» ----- No borra los datos y sale al menú principal.

### 012 ENVIO DE DATOS VIA RS232

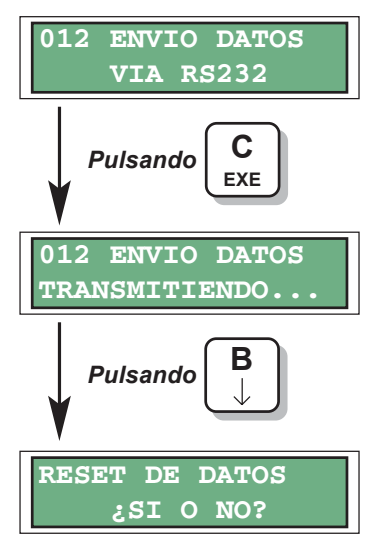

Se envían los datos de contabilidad vía **RS232** (1200 baudios, 8 bits de datos, sin paridad y 1 bit de stop). El formato del ticket se corresponde con el programado en la función **"480 CONFIGURACIÓN DE IMPRESORAS"**.

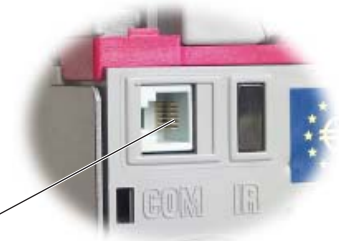

Conector SMD 6 vías

- Pulsando «A» ------Borra los datos de la función "110 CONTABILIDAD RELATIVA". Si su monedero tiene programado un "Password", necesitará introducirlo para poder realizar el borrado.
- Pulsando «B» ----- No borra los datos y sale al menú principal.

### 017 TRANSMISIÓN DE DATOS A PC (2)

Esta función permite, utilizando la opción de puerto serie **RS232**, transmitir datos con el siguiente formato de comunicación:

Velocidad = 4800 baudios Paridad = par Bits = 7 Bits de stop = 1

Los datos enviados son los siguientes:

| 471            | Nº. de máquina                     | (8 bytes). |
|----------------|------------------------------------|------------|
| 180            | Total de ventas                    | (6 bytes). |
| 141            | Dinero en hucha                    | (6 bytes). |
| 143            | Suma del aforo de los cuatro tubos | (6 bytes). |
| 144            | Dinero empleado en devolución      | (6 bytes). |
| Checksum sin c | arry                               | (1 bytes). |

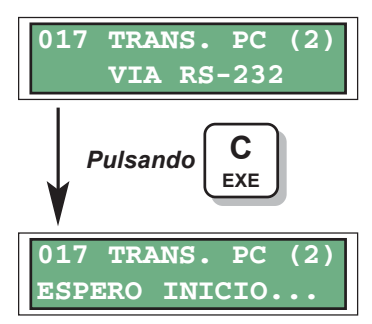

El monedero comenzará la transmisión al recibir un carácter "T" enviado desde el ordenador. Al finalizar la transmisión el monedero queda esperando una serie de respuestas por parte del ordenador:

- R ----- Reinicializa el envío de datos.
- S ----- Datos recibidos correctamente. No se realiza el borrado de estos datos.
- B ----- Datos recibidos correctamente. Los datos deberán ser borrados e inicializados a partir de ese momento.

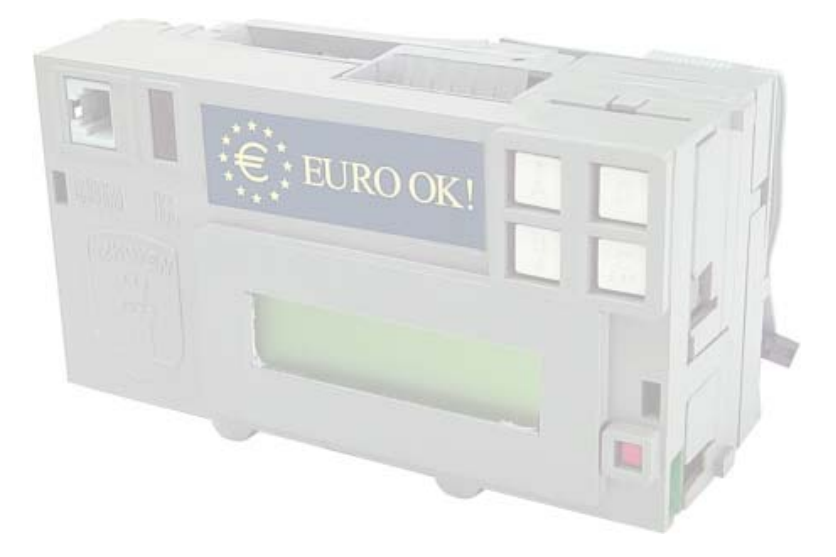

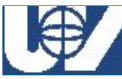

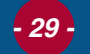

### 018 PROGRAMACIÓN MEDIANTE PC

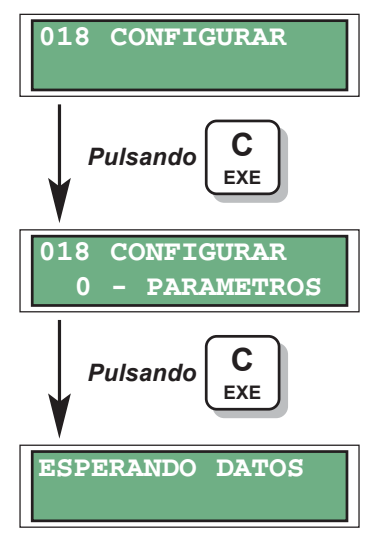

- Esta función tiene tres opciones, de forma que es posible reprogramar el monedero completamente desde un PC.
- Se pueden programar tanto los parámetros del monedero como la selección de monedas, también se puede actualizar la versión de software.
  - 0 Programamos los Parámetros.
  - 1 Programamos el Software (Flash).
  - 2 Programamos el Selector.
- Pulsando «A» o «B» --- se modifica el tipo de configuración a realizar entre "0 – PARÁMETROS", "1 – FLASH" y "2 – SELECTOR".
- Pulsando «C-EXE» ------ Selecciona la opción visualizada en el display.
- ✓ Parametros: Permite cambiar todos los parámetros del monedero desde un PC, mediante un programa desarrollado por Azkoyen medios de Pago S. A., de forma sencilla e intuitiva.
- ✓ Software (Flash): La versión del software puede actualizarse desde un PC, ya que se dispone de un sistema capaz de modificar in-circuit el programa de control del monedero. No disponible de momento.
- ✓ Selector de moneda: El monedero dispone de un sistema by-pass que permite conectar el selector al reprogramador y modificar sus parámetros de selección de moneda.

- 30 -

#### 030 AUTO-TEST

030 AUTO-TEST

- Con esta función, el monedero permite realizar una verificación de todos sus dispositivos. Es el propio monedero el que nos va guiando en los diferentes pasos que se realizan en la verificación, de forma que si se produce un error, quedará reflejado en el display.
- Es importante conocer que **la prueba se debe iniciar con los tubos vacíos**, ya que el monedero parte con esa premisa a la hora de realizar el test. Cuando te pide introducir monedas, se deben introducir, 10 monedas a cada tubo.

Al ejecutarse la secuencia es la siguiente:

- ✓ Chequeo de Motores devolvedores.
- ✓ Chequeo de Fotodiodos de llenado y vaciado.
- ✓ Introducir monedas (se introducen 10 de cada tubo).
- ✓ Test de Hucha (se introducen las monedas de hucha).
- ✓ Pulsar la palanca de recuperación.

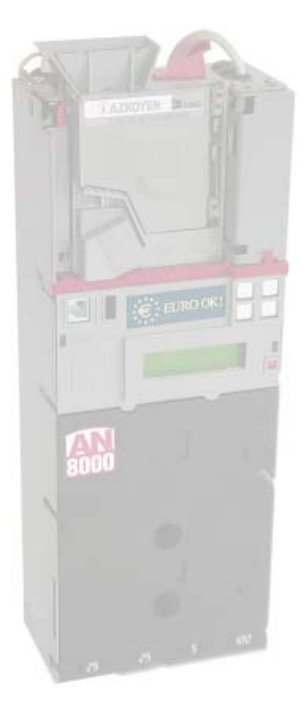

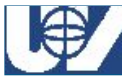

#### Monederos UV-01

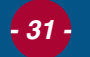

#### **TEST DE FOTODIODOS**

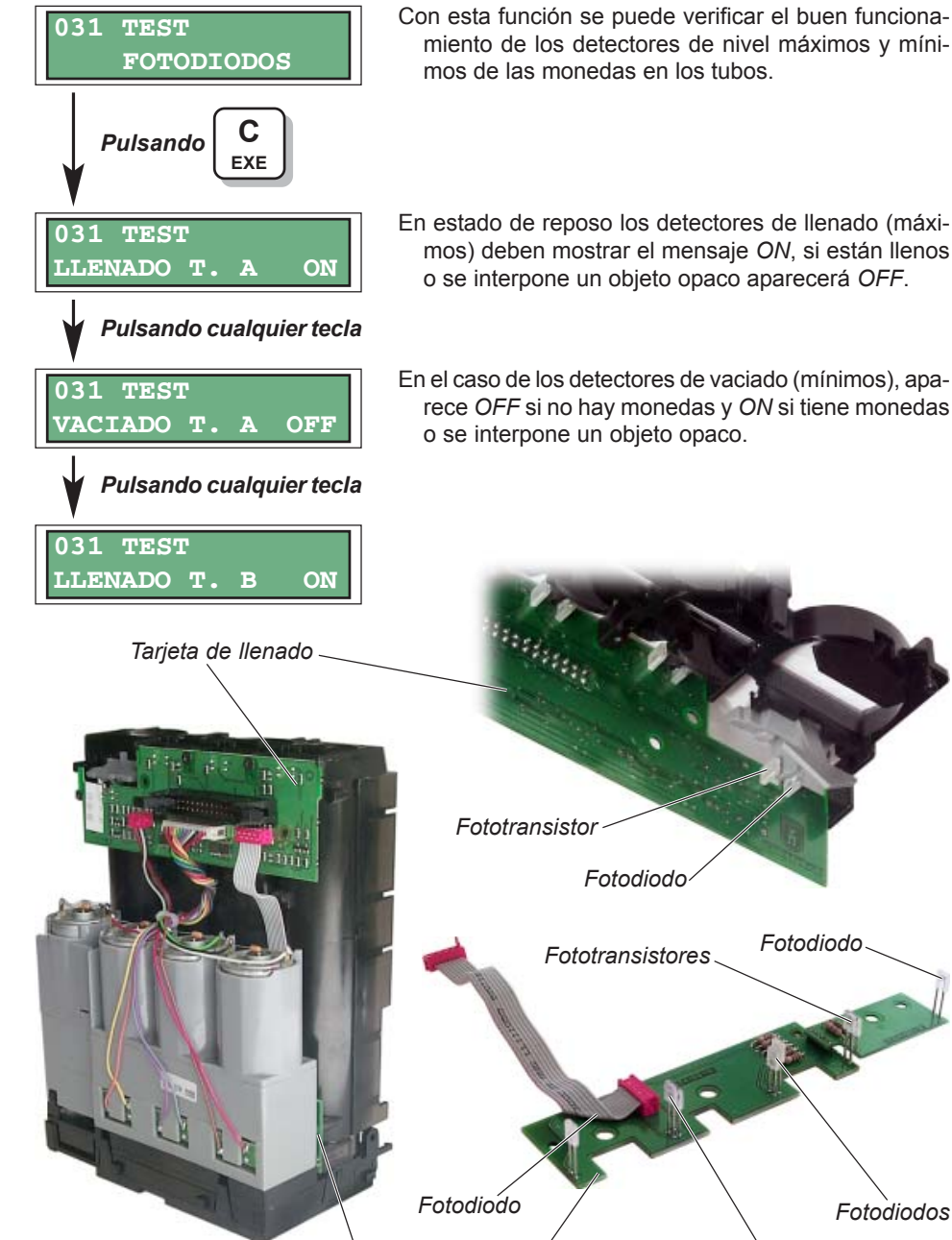

En estado de reposo los detectores de llenado (máximos) deben mostrar el mensaje ON, si están llenos

En el caso de los detectores de vaciado (mínimos), aparece OFF si no hay monedas y ON si tiene monedas o se interpone un objeto opaco.

Tarjeta de vaciádo

Fototransistores

Fotodiodo.

Fotodiodos

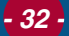

Manual Técnico

### **UNIÓN VENDING IBÉRICA**

### 032 TEST DE ADMISIÓN DEL SELECTOR

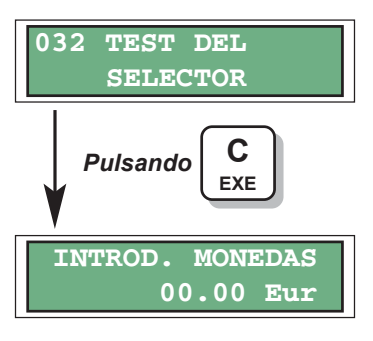

Realiza el test de admisión del selector. Todas las monedas reconocidas son enviadas al cajón de recuperación, pero su valor se visualiza en el display.

### **050 BORRAR CRÉDITO TARJETA**

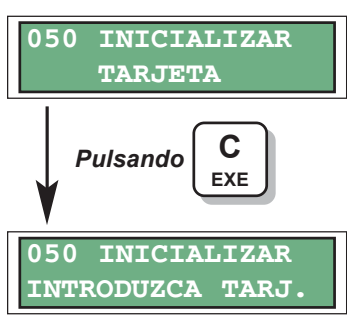

- Esta función es operativa cuando el monedero está preparado para que se le conecte una tarjeta chip (pre-pago). Con esta función se consigue personalizar el monedero de forma que al introducir la tarjeta master conseguimos que tarjetas de otro operador no sean válidas en este monedero.
- Si se introduce una tarjeta de usuario se borra el crédito de la misma y se graba en ella un número de identificación (los cuatro dígitos altos del número de máquina programado en la función "471 NUMERO DE MAQUINA"), de esta forma el monedero es capaz de identificar esa tarjeta y restringir su uso, no aceptando ninguna otra que no lleve ese número.

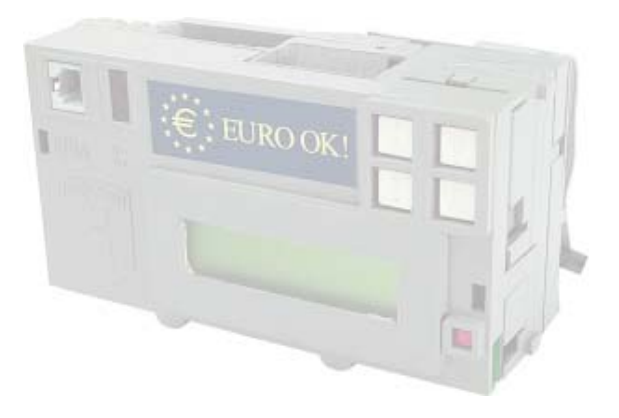

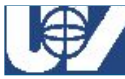

#### Monederos UV-01

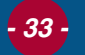

### 097 BORRADO DE LA RAM

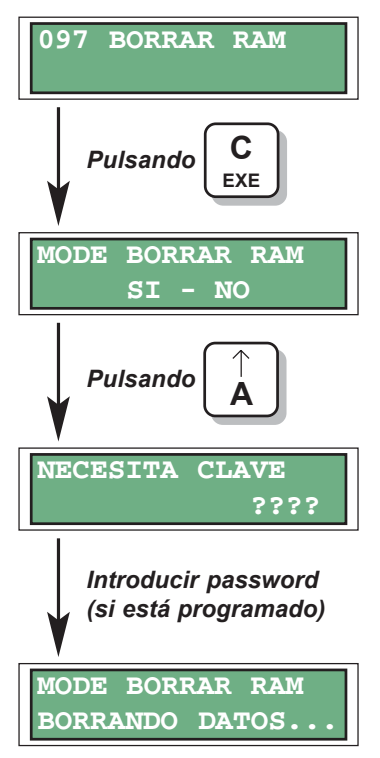

Permite realizar el borrado completo de la contabilidad, datos de programación y todo tipo de datos almacenados en esa memoria. Sólo es recomendable hacer un borrado de la RAM cuando se desee reprogramar completamente el monedero.

Las funciones que borra son las siguientes:

- 110 ----- Contabilidad de ventas relativas.
- 113 ----- Contabilidad de ventas libres.
- 130 ----- Monedas admitidas.
- 180 ----- Contabilidad de ventas absolutas.
- 303 ----- Promociones.
- 475 ----- Número secreto (o password).
- Si el monedero tiene programado un número secreto, es necesario conocerlo para hacer un borrado de la RAM.
- Es conveniente, antes de proceder al borrado, realizar una impresión de los datos contables.
- Si se ha hecho un borrado de RAM es necesario sacar las monedas de cambio (si las había) y volver a introducirlas ya que la contabilidad de la función "143 AFORO TUBOS" ha pasado a cero.

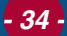

Manual Técnico

### **UNIÓN VENDING IBÉRICA**

### **099 INICIALIZAR EL MONEDERO**

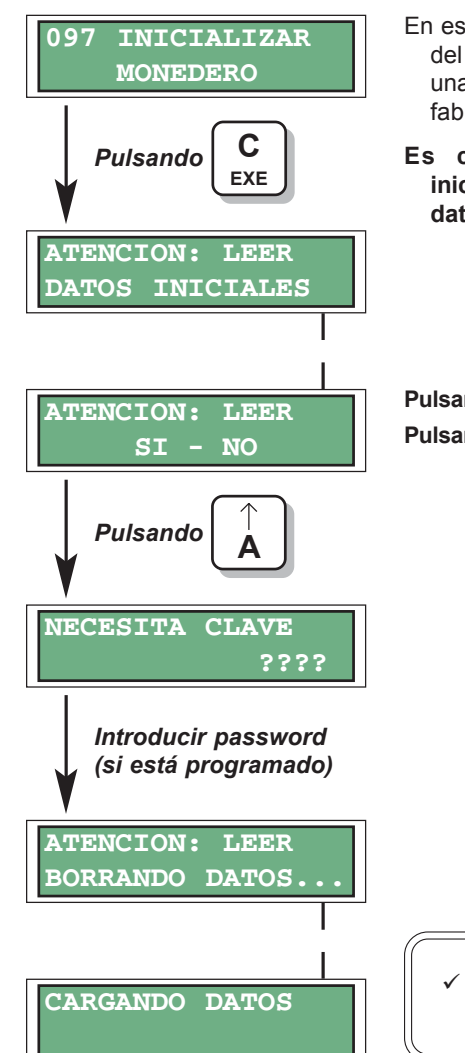

- En esta función se realiza una inicialización completa del monedero. Esto implica un borrado de RAM y una configuración del monedero tal y como sale de fabrica.
- Es conveniente, antes de proceder a la inicialización, realizar una impresión de todos los datos contables.

Pulsando «A» ---- SI. Accede a la inicialización. Pulsando «B» ---- NO. Vuelve al menú principal.

 En caso de haber modificado algún parámetro se perderá.

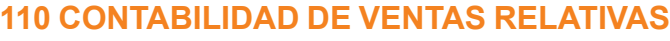

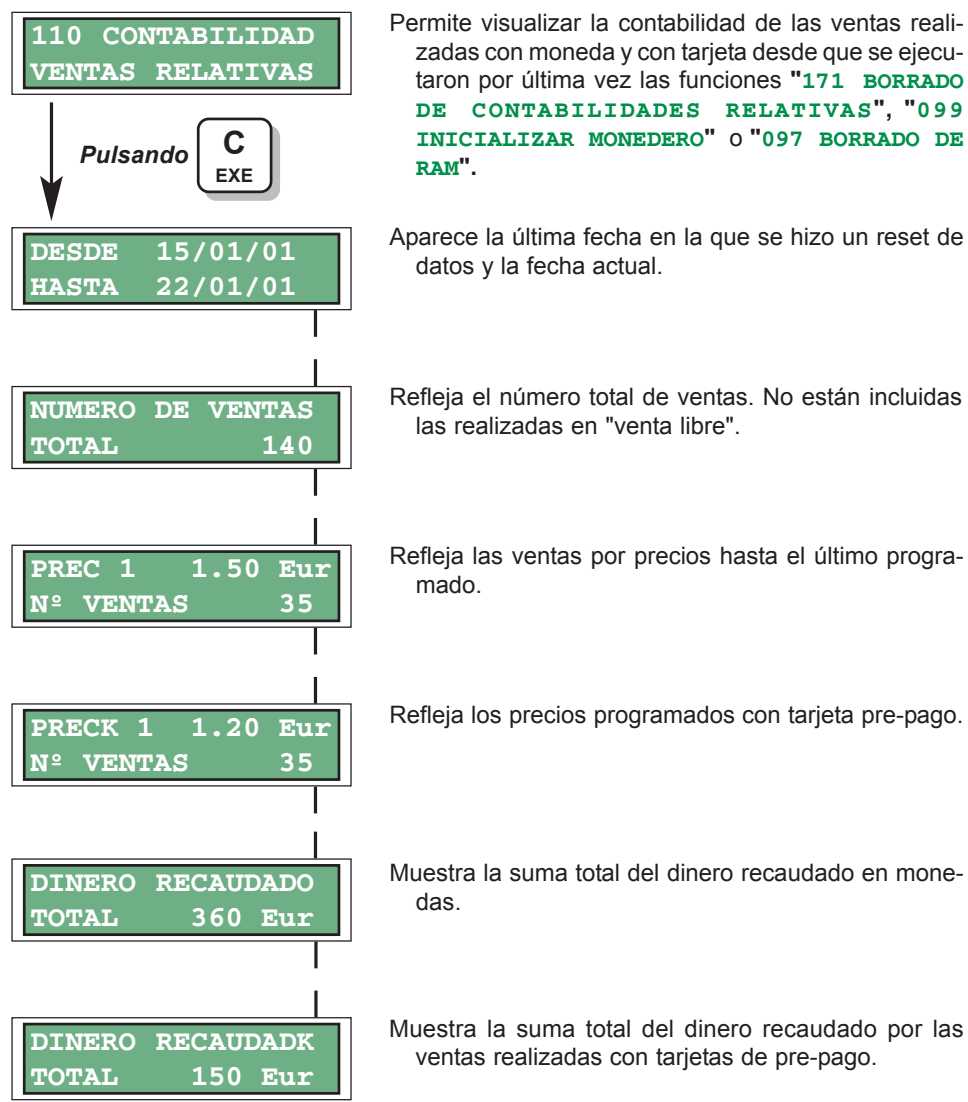

Si el monedero dispone de lector de tarjetas de pre-pago, esta función visualiza dos listados de "número de ventas por precio". El segundo listado corresponde a las ventas realizadas mediante tarjeta de pre-pago y están diferenciados mediante una K: "precioK".
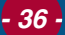

## **UNIÓN VENDING IBÉRICA**

### **113 CONTABILIDAD DE VENTAS LIBRES**

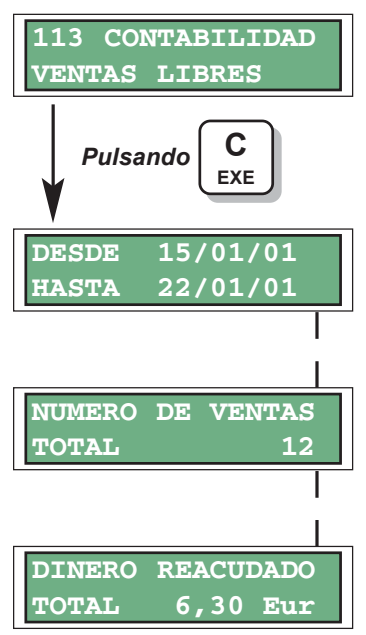

Permite visualizar la contabilidad de las ventas realizadas con moneda y con tarjeta desde que se ejecutaron por última vez las funciones, "099 INICIALIZAR MONEDERO" o "097 BORRADO DE RAM".

Aparece la última fecha en la que se hizo un reset de datos y la fecha actual.

Refleja el número total de ventas libre desde que se hizo el último borrado de memoria RAM.

Refleja además el dinero que se hubiese recaudado en el caso de no ser una venta libre.

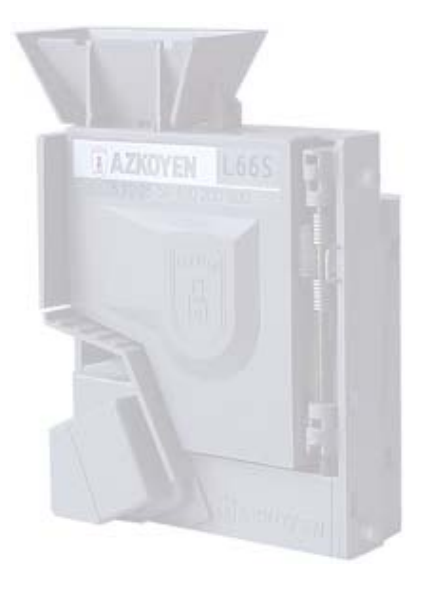

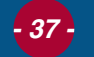

### **130 MONEDAS ADMITIDAS**

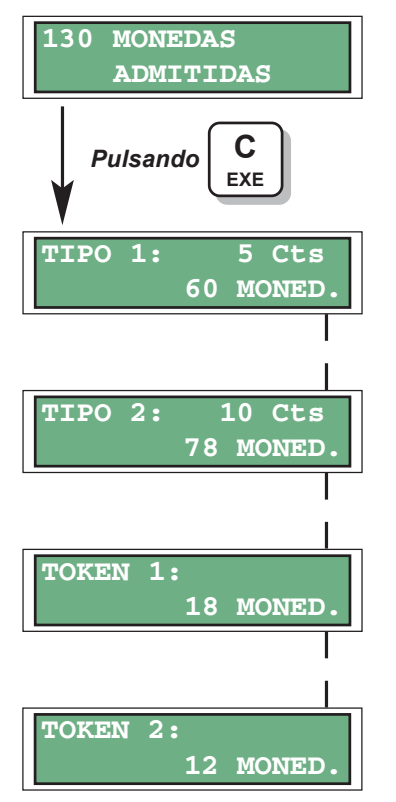

Aquí se visualiza el número de monedas introducidas por tipo de moneda en funcionamiento normal, **no** se visualizan aquellas que han sido introducidas por el operador mediante la función "002 LLENA-DO DE TUBOS DEVOLVEDORES".

### 131 DINERO INTRODUCIDO POR EL OPERADOR

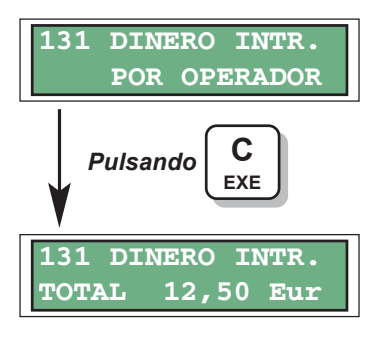

Presenta el dinero introducido en los tubos por el operador. Este es el dinero que se ha utilizado para recargar los tubos en la función "002 LLENADO DE TUBOS DEVOLVEDORES".

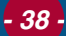

### **132 DINERO A TUBOS**

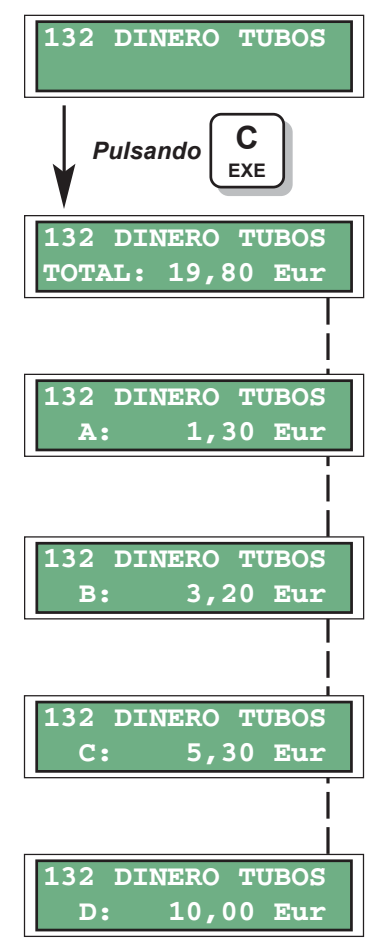

### **141 DINERO A HUCHA**

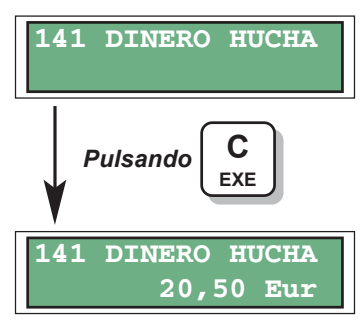

Visualiza el dinero que se ha introducido en los tubos. Total y por tubo.

Visualiza el dinero que ha ido a parar a la hucha.

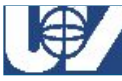

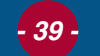

#### **143 AFORO DE TUBOS**

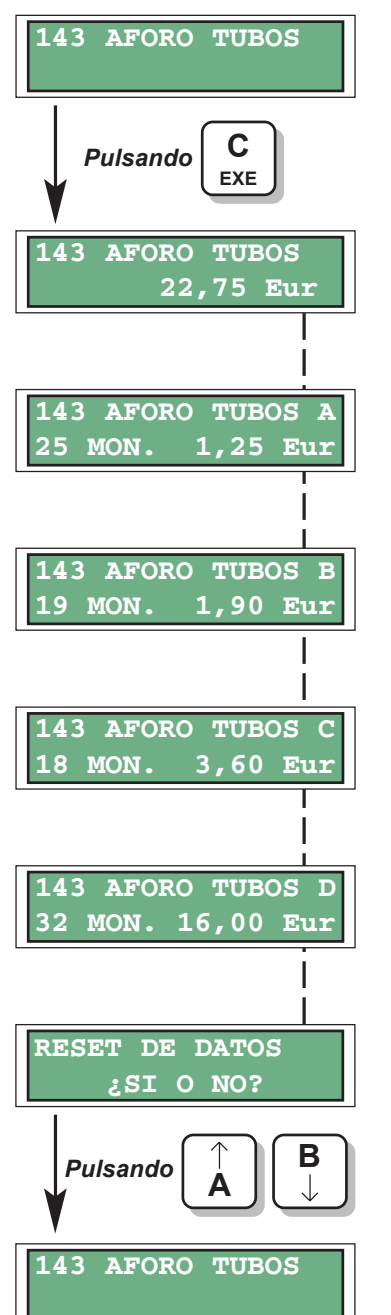

Visualiza el dinero total y por tubo que hay actualmente en los tubos devolvedores.

- Pulsando «A» ---- Sl. Borra el aforo y vuelve al menú principal.
- Pulsando «B» ---- NO. No borra el aforo y vuelve al menú principal.

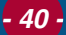

## 144 DINERO DEVUELTO POR EL MONEDERO

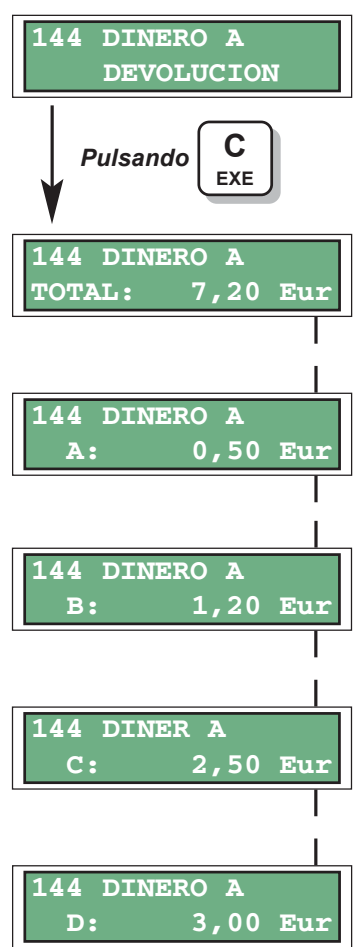

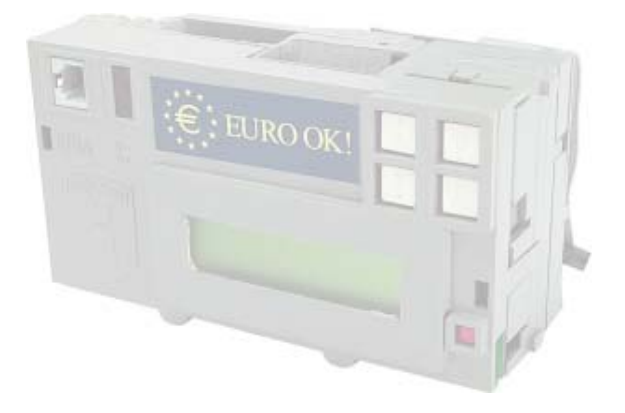

Dinero devuelto por el monedero total y por cada uno de los tubos en funcionamiento.

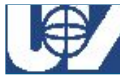

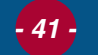

### 145 DINERO EXTRAIDO POR OPERADOR

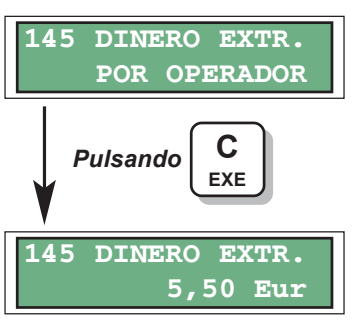

Visualiza el dinero total y por tubo que ha sido extraído mediante la función "001 VACIADO DE TUBOS DEVOLVEDORES".

### **146 DINERO IMPAGADO**

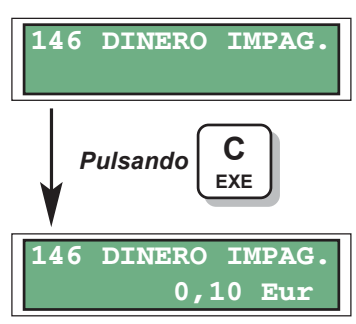

Visualiza el dinero que se ha quedado en el monedero sin ser dispensado al usuario, bien por la falta de cambio o por avería en el monedero o la máquina.

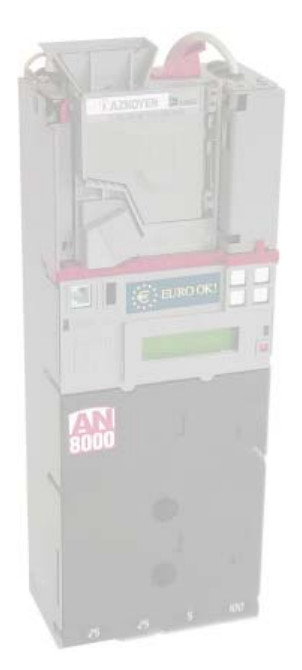

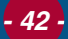

### **148 DINERO RECARGADO EN TARJETA**

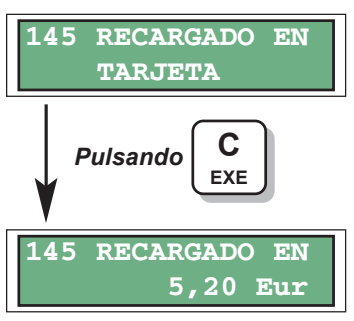

Visualiza el dinero que se ha utilizado para la recarga de la tarjeta pre-pago.

# **149 CONTABILIDAD DE BILLETES**

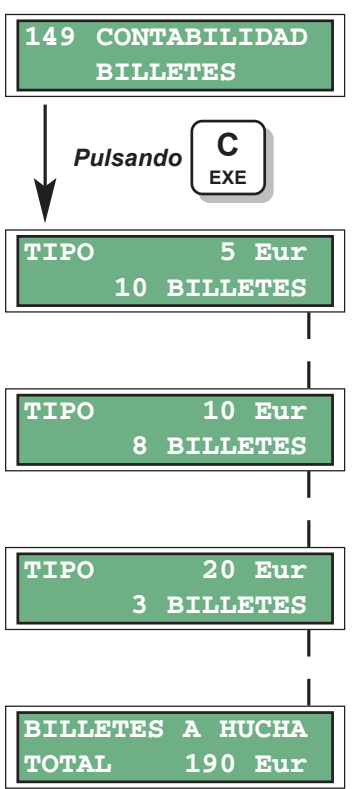

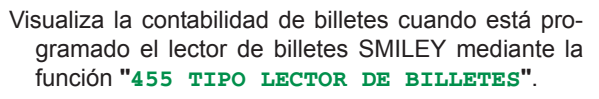

Si el monedero tuviera instalado un lector CBV sólo se interpretan pulsos de crédito que irían a la contabilidad de hucha.

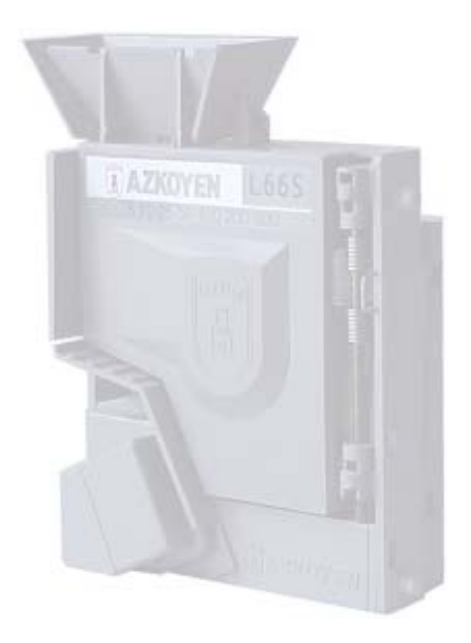

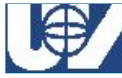

### **171 BORRADO DE CONTABILIDAD RELATIVA**

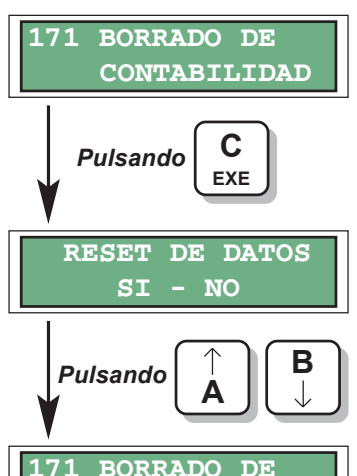

CONTABILIDAD

- Realiza un borrado de la función "110 CONTABILI-DAD RELATIVA". A partir del borrado esta contabilidad comienza desde cero.
- Pulsando «A» ---- S/. Borra la contabilidad y vuelve al menú principal.
- Pulsando «B» ---- NO. No borra la contabilidad y vuelve al menú principal.

#### **180 CONTABILIDAD DE VENTAS ABSOLUTAS**

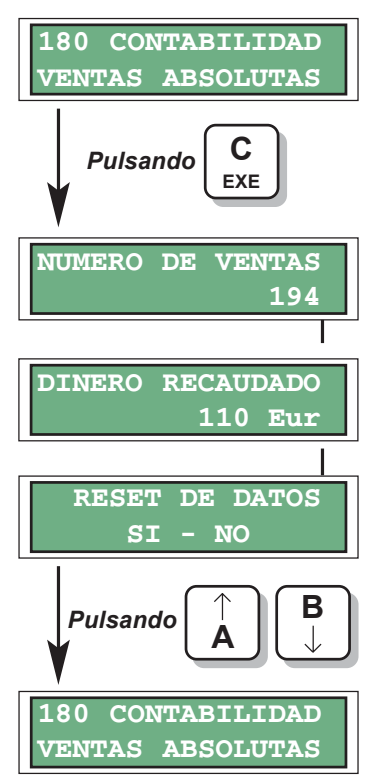

Visualiza el número de ventas totales y el dinero recaudado desde la última vez que se borró la RAM desde la función "110 BORRADO DE RAM".

- Pulsando «A» ---- S/. Borra la contabilidad y vuelve al menú principal.
- Pulsando «B» ---- NO. No borra la contabilidad y vuelve al menú principal.

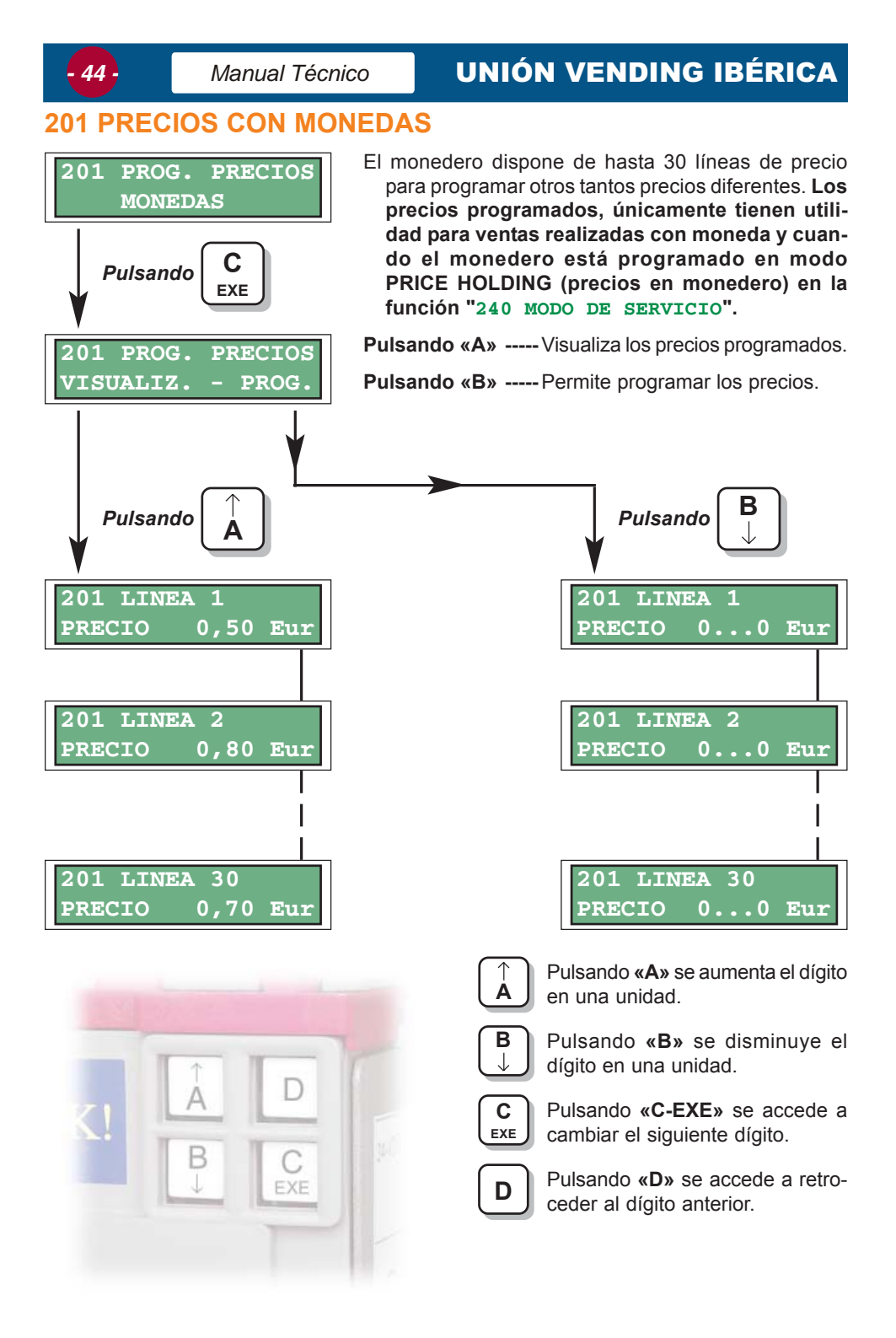

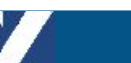

TARJETAS

Pulsando

PROG

205

205

Monederos UV-01

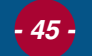

## PRECIOS CON TARJETA

EXE

PRECIOS

PROG. PRECIOS

El monedero dispone de hasta 30 líneas de precio para programar otros tantos precios diferentes. Los precios programados, únicamente tienen utilidad para ventas realizadas con tarjeta y cuando el monedero está programado en modo PRICE HOLDING (precios en monedero) en la función "240 MODO DE SERVICIO".

Pulsando «A» ----- Visualiza los precios programados.

Pulsando «B» ----- Permite programar los precios.

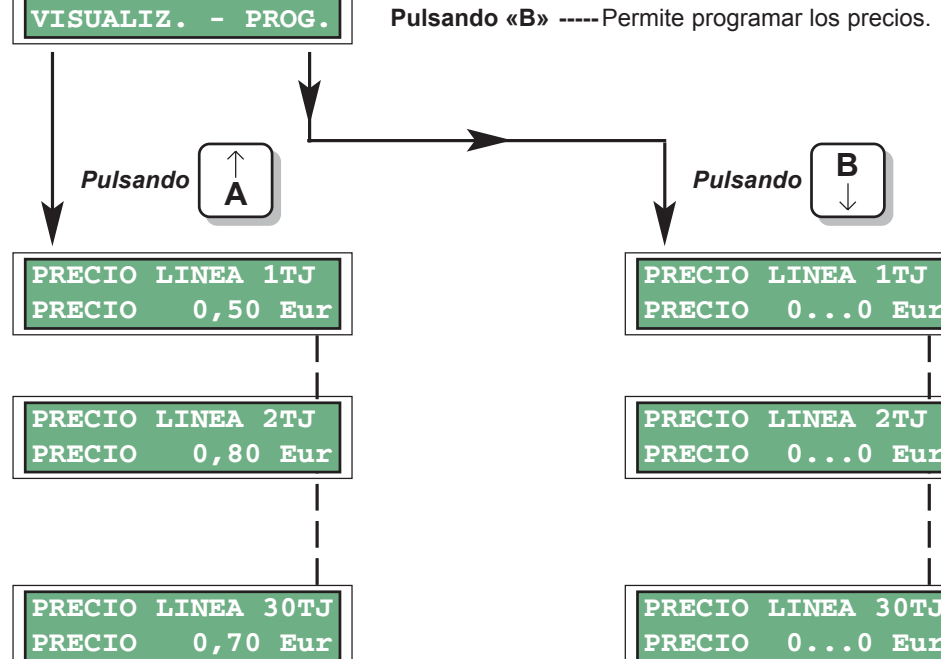

- En aquellas máquinas que disponen de lector de "tarjetas de pre-pago" los precios de venta pueden ser iguales o diferentes dependiendo si se introducen monedas o se utiliza una tarjeta.
- Por tanto, la máguina puede "cobrar" un valor cuando el cliente utiliza monedas para extraer producto, y otro valor cuando utiliza tarjeta.

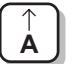

Pulsando «A» se aumenta el dígito en una unidad.

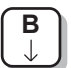

Pulsando «B» se disminuye el dígito en una unidad.

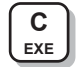

Pulsando «C-EXE» se accede a cambiar el siguiente dígito.

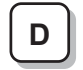

Pulsando «D» se accede a retroceder al dígito anterior.

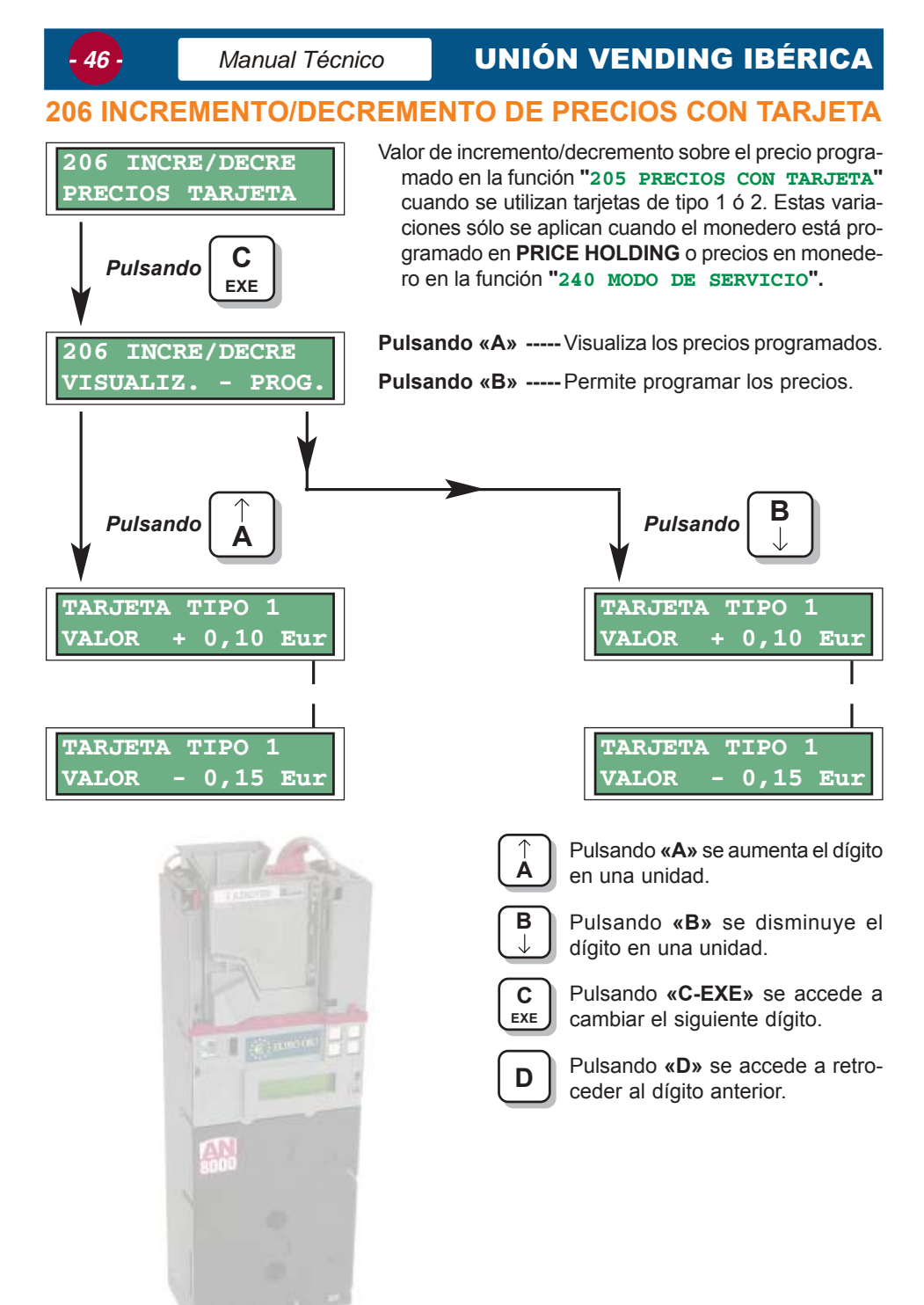

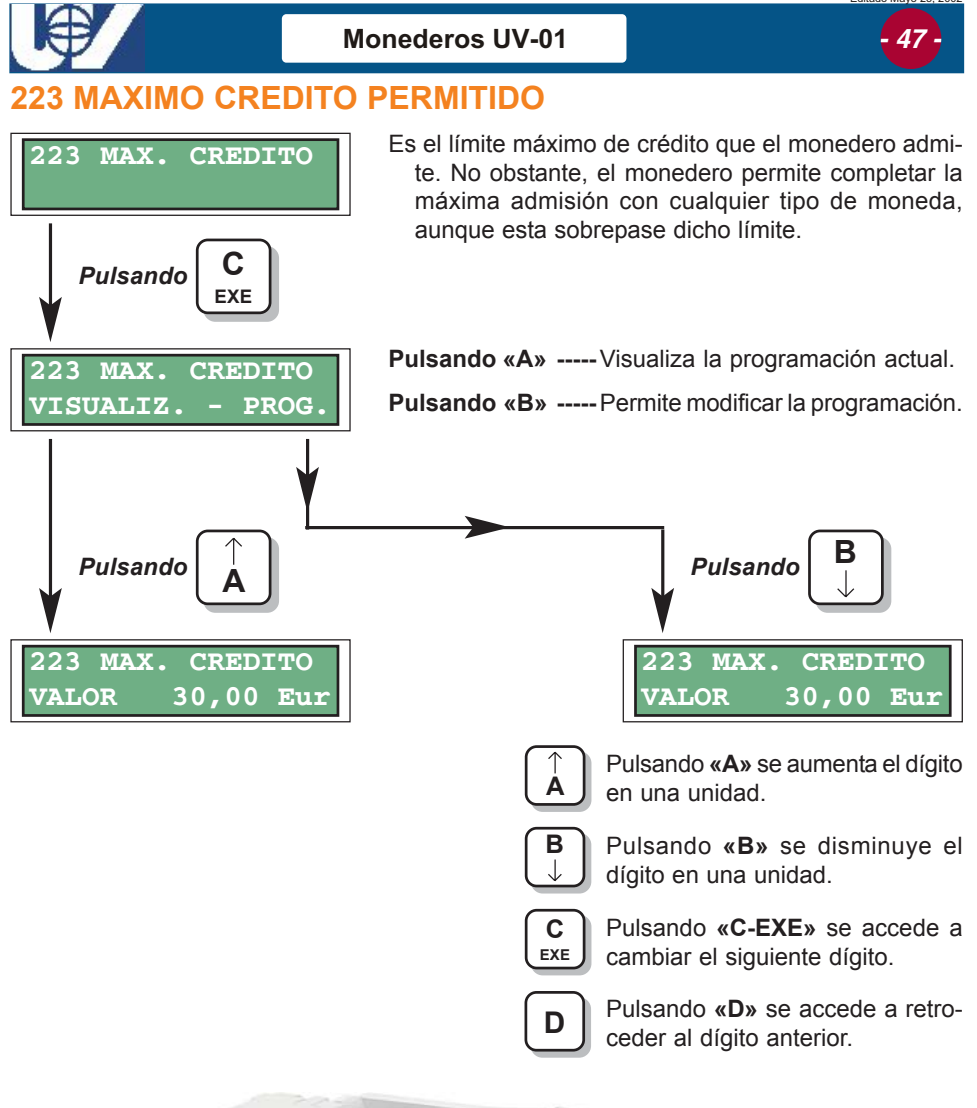

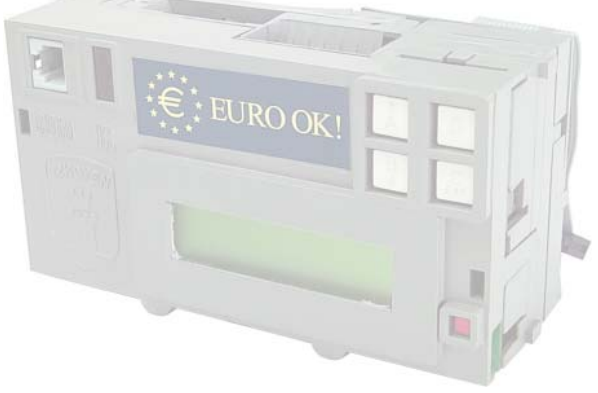

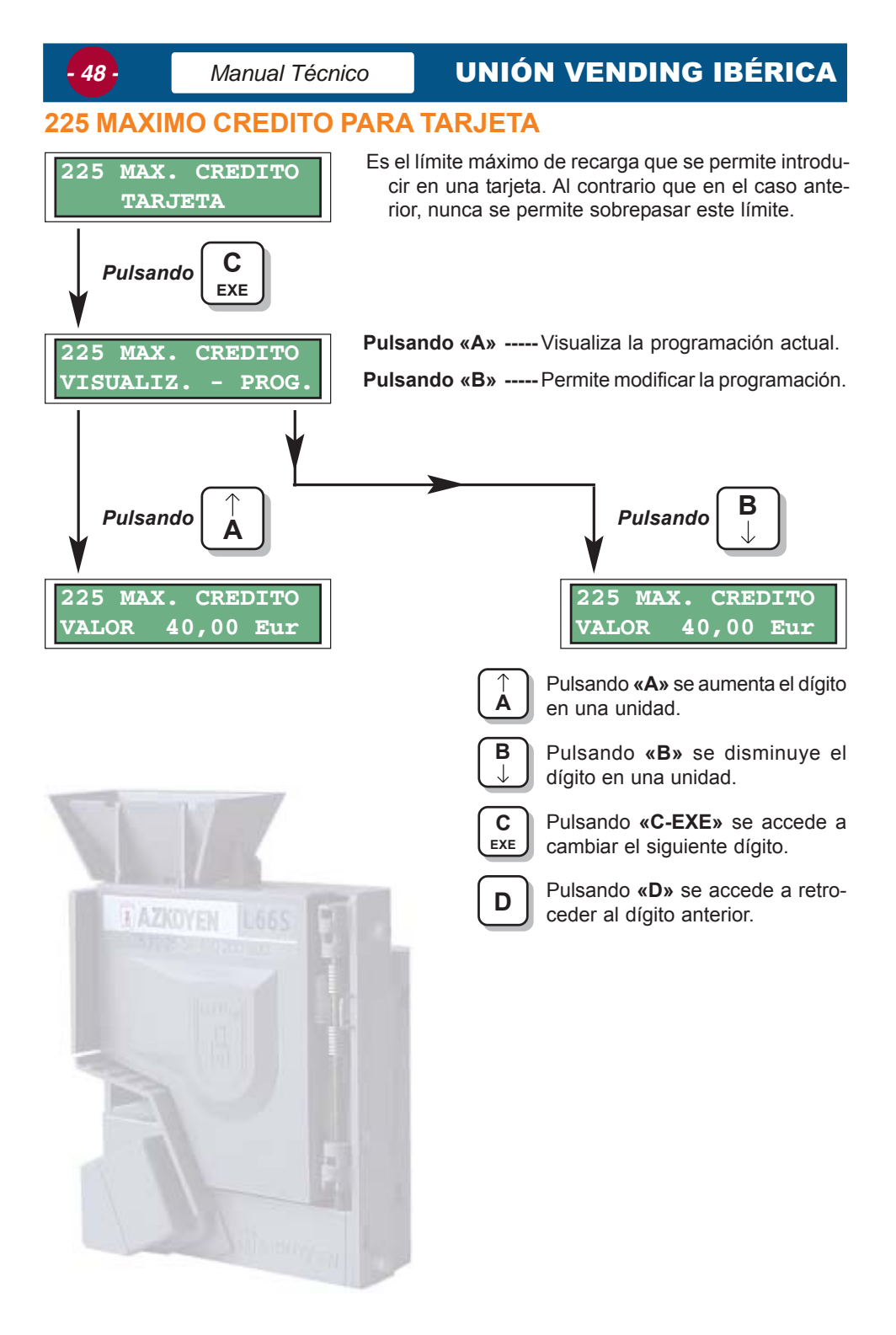

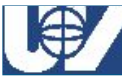

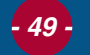

### 240 MODO SERVICIO

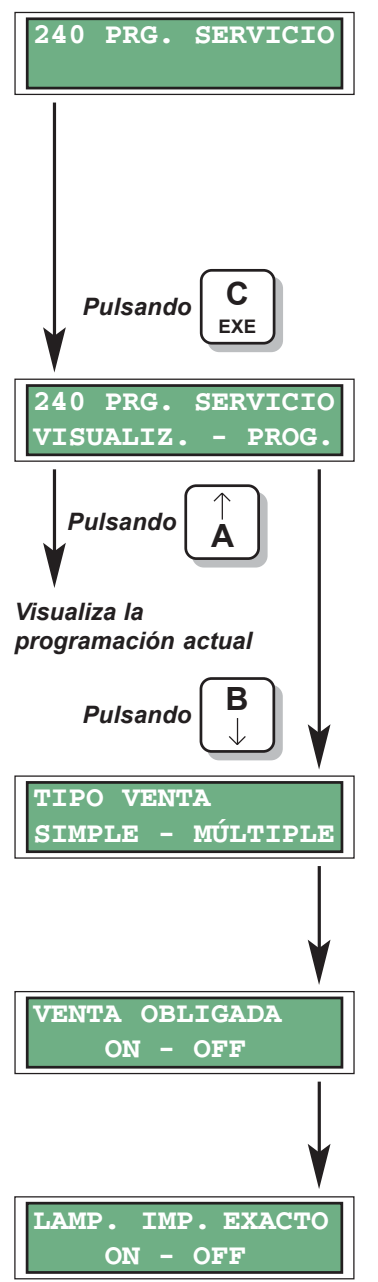

#### PROTOCOLO EJECUTIVO

Desde esta función se programa el modo de funcionamiento del monedero. Las opciones disponibles en esta función para **Protocolo Ejecutivo** son:

- ✓ Venta Simple / Múltiple.
- ✓ Venta Obligada ON / OFF.
- ✓ Importe Exacto ON / OFF.
- ✓ Precios en MONEDERO / MAQUINA.
- ✓ Moneda Base TARJETA / MONEDA.
- ✓ Price Display ON / OFF.

Pulsando «A» ----- Visualiza la programación actual.

Pulsando «B» ----- Permite modificar la programación.

- **Pulsando «A»** ----- Venta simple. Después de realizar la venta, el monedero facilita los cambios si corresponde.
- Pulsando «B» ----- Venta múltiple. El monedero mantiene los cambios en display como crédito. Estos cambios los facilita pulsando recuperación máquina.
- Pulsando «A» ----- Venta obligada ON. Una vez introducido el dinero en el monedero ,obliga a consumir el producto. No permite recuperar el crédito.
- Pulsando «B» ----- Venta obligada OFF. No obliga a consumir el producto.
- **Pulsando «A»** ----- ON. El monedero ilumina la lámpara de «agotado cambio» de la máquina cuando no disponga de cambios.
- **Pulsando «B»** ----- OFF. No ilumina la lámpara de «agotado cambio» aunque se encuentre en situación de «agotado cambio».

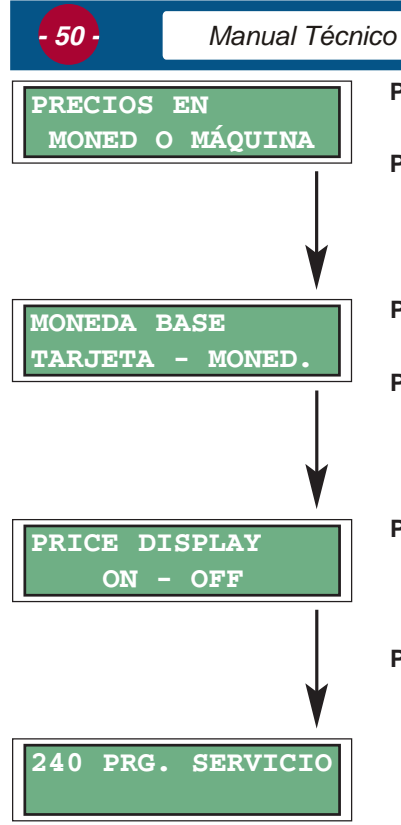

# **UNIÓN VENDING IBÉRICA**

Pulsando «A» ----- Monedero. Los precios son programados en el monedero. (Modo PRICE-HOLDING).

Pulsando «B» ----- Máquina. Los precios son programados en la máquina. (Modo ESTANDAR).

Pulsando «A» ----- Tarjeta. Indicamos que la moneda base seleccionada esta en la tarjeta prepago.

Pulsando «B» ----- Moneda. La moneda base seleccionada es la programada en la función "409 MO-NEDA BASE".

Pulsando «A» ----- ON. Precios en display. Si los precios están programados en el monedero, al pulsar una selección de la máquina, en su display se puede ver el precio del producto.

**Pulsando «B»** ----- OFF. Sin precios en display. Al pulsar las selecciones de la máquina, no visualiza los precios del producto.

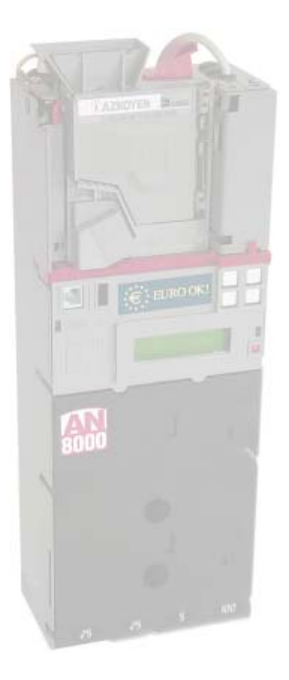

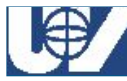

- Los monederos **AN 8000 Ejecutivo** están destinados a ser colocados en máquinas que disponen de una función de programación de precios. En este caso al seleccionar precios en monedero, la máquina pasa a funcionar en la forma denominada "**PRICE HOL-DING**".
- El monedero ofrece la posibilidad de programar 30 precios diferentes y éste es también el número de precios de venta de los que puede disponer la máquina.
- Cuando el conjunto esté funcionando en modo "PRICE HOLDING" se debe acceder a la programación de precios de la máquina, en lugar de programar un precio, se programará la línea de precio, de la 1 a la 30, del monedero que tenga programado ese valor de venta. Dependiendo si la moneda base es la del monedero o de tarjeta existen dos posibilidades:
  - 1.- Moneda base tarjeta. La moneda base es 1 cts. En la máquina se programará un 1 para asociar a la línea de precio1, un 2 para la línea de precio 2 ... hasta un máximo de 30 líneas de precio disponibles.
  - **2.- Moneda base monedero.** Es programable desde la función **"409 MONEDA BASE"** del monedero. Lo habitual es programar como moneda base 5 cts. Ahora como norma general, para asociar una determinada línea, se programará el valor resultante de multiplicar moneda base por la línea de precio requerida, por ejemplo si se quiere programar la línea 1 teniendo moneda base 5 cts  $\rightarrow$  5 x 1 = 5, para la línea de precio 2  $\rightarrow$  5 x 2 = 10 ...etc.

De acuerdo a que la moneda base sea la de tarjeta o monedero, a los treinta precios del monedero se les denomina de la siguiente forma:

| Número de precio<br>del Monedero | Denominación con<br>moneda<br>base de tarjeta (Euro) | Denominación con moneda<br>base de monedero<br>(0,05 Euros) |  |
|----------------------------------|------------------------------------------------------|-------------------------------------------------------------|--|
| 1                                | 1                                                    | 0,05                                                        |  |
| 2                                | 2                                                    | 0,10                                                        |  |
| 3                                | 3                                                    | 0,15                                                        |  |
|                                  |                                                      |                                                             |  |
| 30                               | 30                                                   | 1,50                                                        |  |

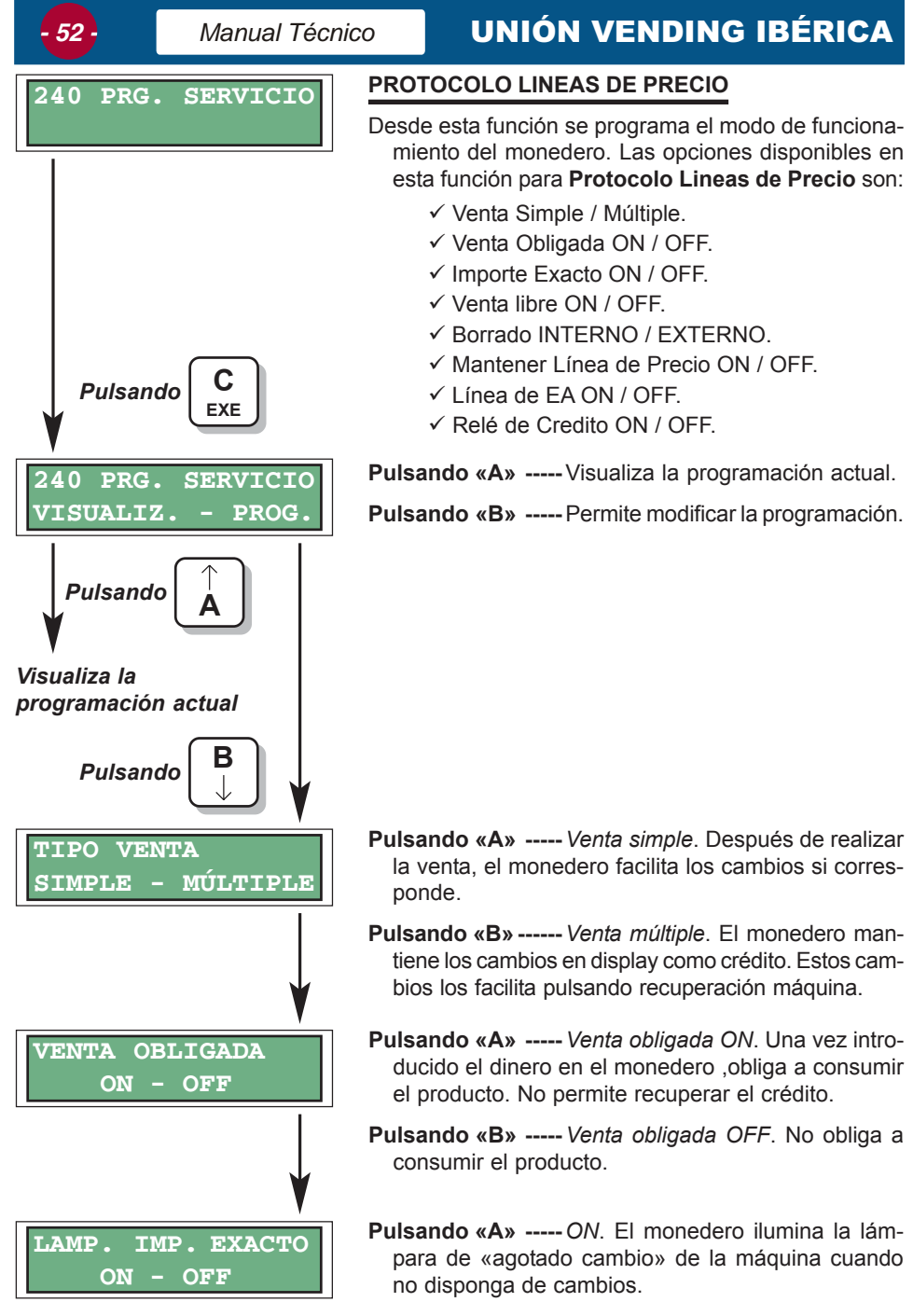

**Pulsando «B»** ----- OFF. No ilumina la lámpara de «agotado cambio» aunque se encuentre en situación de «agotado cambio».

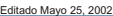

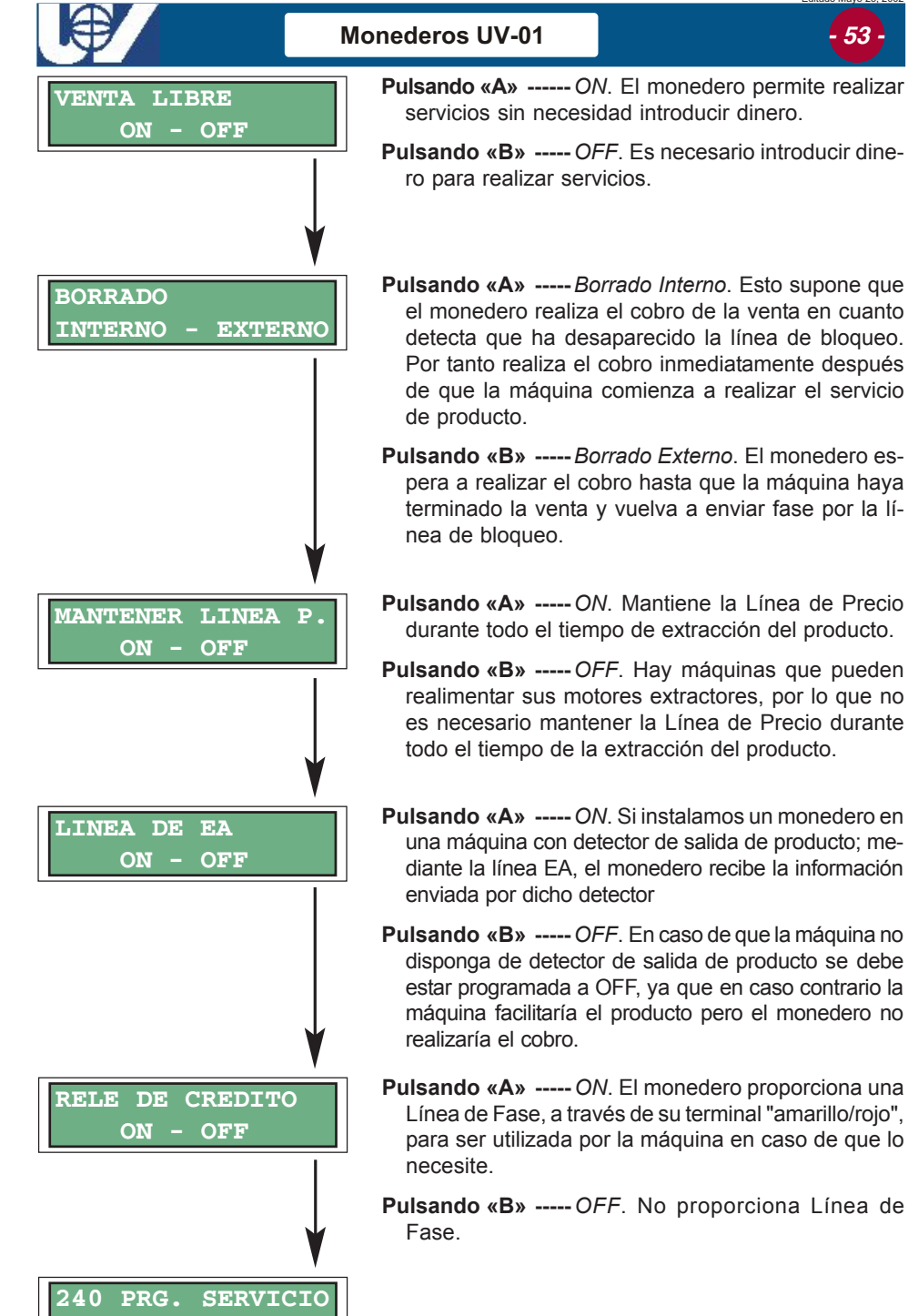

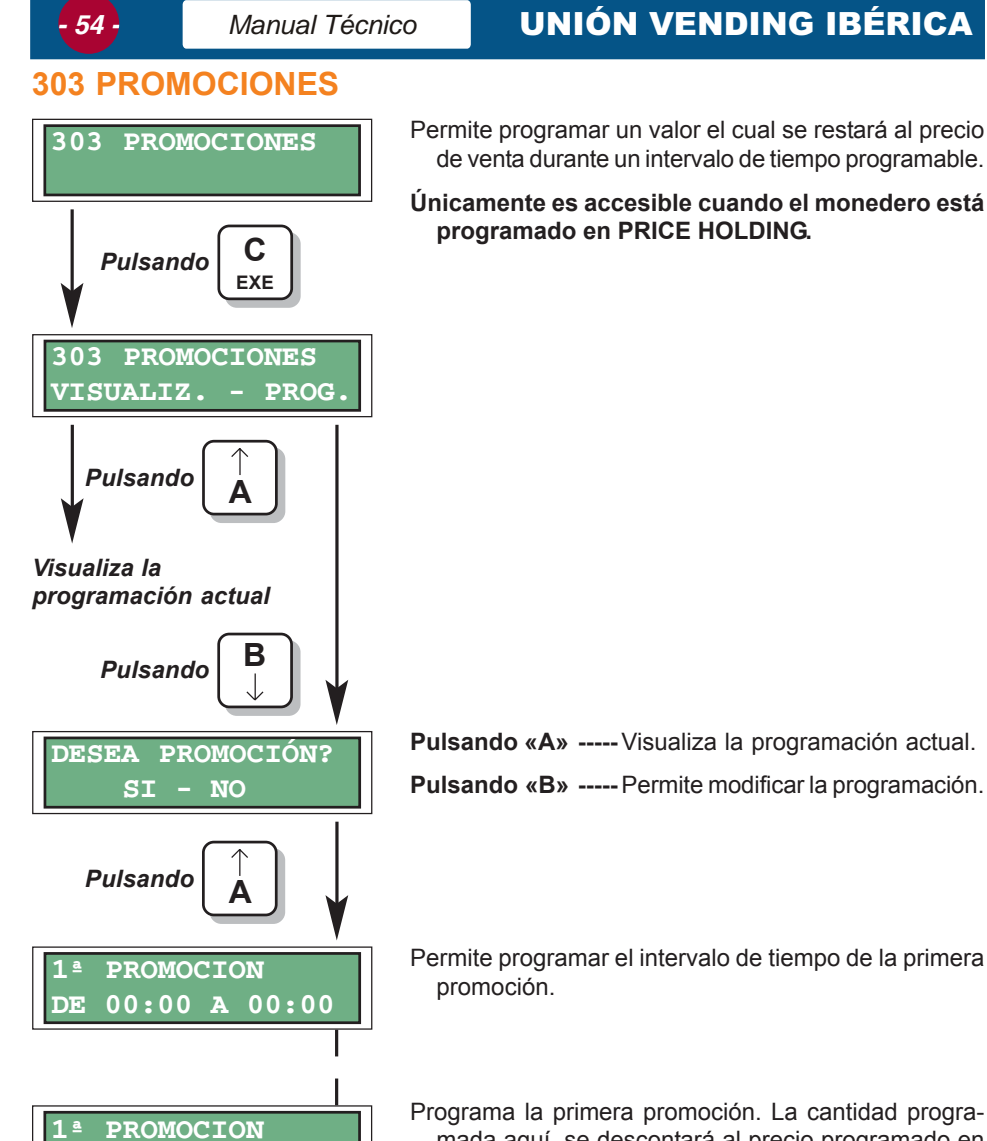

54

VALOR

0,15 Eur

Programa la primera promoción. La cantidad programada aquí, se descontará al precio programado en la función "201 PRECIOS CON MONEDAS" ...

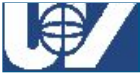

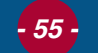

**1 PROTOCOLO** 

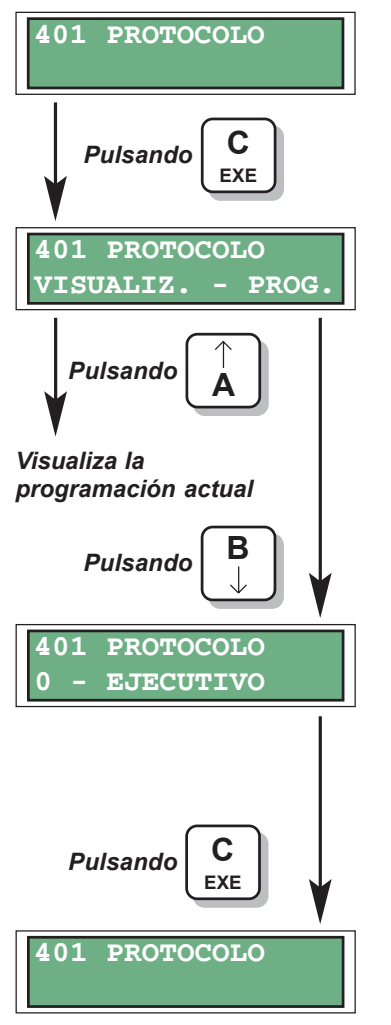

En esta función se designa el tipo de protocolo con el que operará el monedero

Pulsando «A» ----- Visualiza la programación actual.

Pulsando «B» ----- Permite modificar la programación.

Pulsando «A» o «B» ----- Selecciona el tipo de protocolo con el que funcionará el monedero:

#### MULTIPROTOCOLO

#### 0 - Ejecutivo.

ΜΙΧΤΟ

0 - Líneas de Precio. 1 - MDB.

1 - MDB. 2 - BDV.

Pulsando «C-EXE» ------ Programa la opción visualizada en el display.

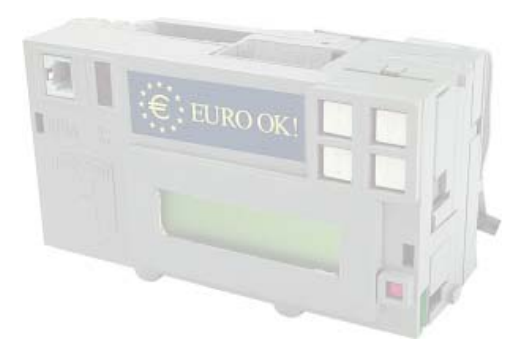

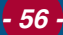

## UNIÓN VENDING IBÉRICA

#### 405 AUDIT SYSTEM

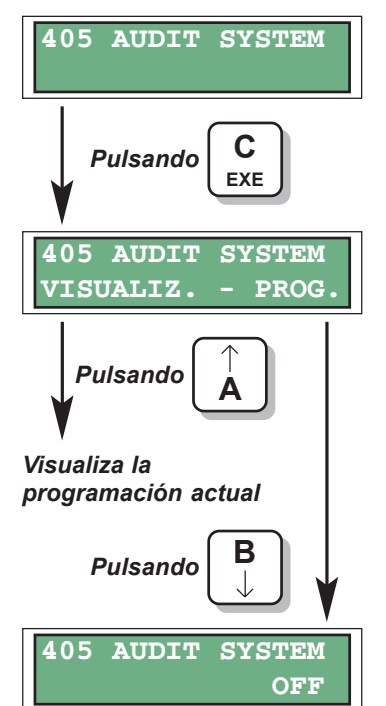

Permite incorporar un sistema de auditoría al conjunto de máquina y monedero. Este podrá estar integrado en la propia VMC o ser externo.

Pulsando «A» ----- Visualiza la programación actual. Pulsando «B» ----- Permite modificar la programación.

Pulsando «A» o «B» ----- Se cambia entre ON y OFF.

ON. Permite incorporar un sistema de auditoría al conjunto de máquina y monedero. Este podrá estar integrado en la propia VMC o ser externo.

OFF. Audit system deshabilitado.

Pulsando «C-EXE» ------ Programa la opción visualizada en el display.

- Si la VMC no dispone de Audit System , en esta función se debe programar *OFF*. De lo contrario el monedero no funcionará y en su display reflejará "NO **RESPONDE VMC A COMANDO STATUS**".
- Los datos trasmitidos en el Audit system se recogen el el Protocolo Ejecutivo.

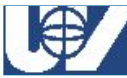

## 406 BORRA CREDITO DESPUES DE RESET

Programando a ON esta función, cada vez que el monedero se inicialice o retorne de programación, el crédito comenzará en 0 Eur. En caso de programarlo a OFF, el crédito permanecerá invariable, independientemente de la situación que se produzca.

Pulsando «A» ----- Visualiza la programación actual.

Pulsando «B» ----- Permite modificar la programación.

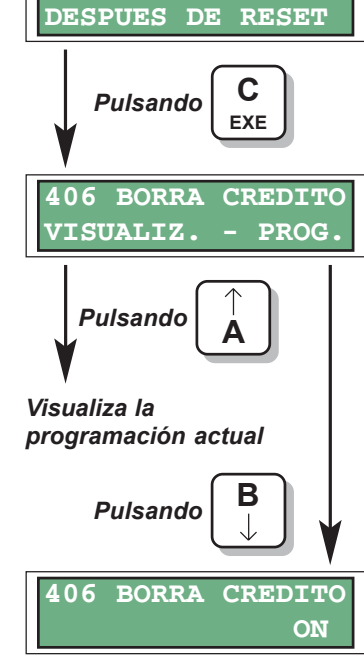

406 BORRA CREDITO

#### Pulsando «A» o «B» ----- Se cambia entre ON y OFF.

- ON. Siempre se inicializa con crédito 0 Eur.
- *OFF*. Guarda el crédito aunque se produzca un corte de tensión eléctrica o cualquier otra circunstancia.
- Pulsando «C-EXE» ------ Programa la opción visualizada en el display.

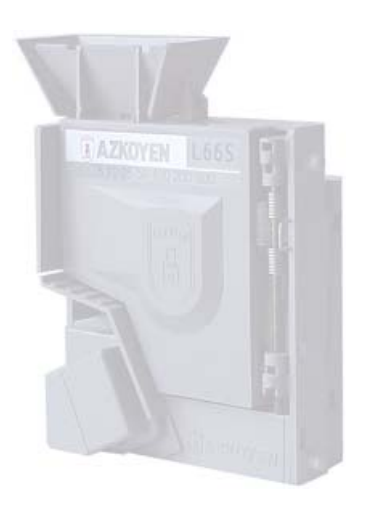

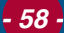

### 407 TIEMPO PARA RESTO DE CREDITO

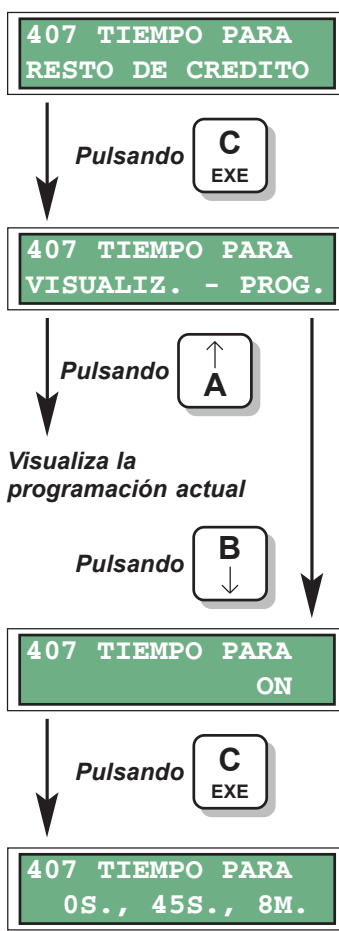

Cuando el monedero no puede facilitar el cambio después de un servicio debido a que tiene los tubos devolvedores agotados, se puede programar el tiempo que se desea que el monedero mantenga como crédito en display, el importe que debía haber devuelto.

Pulsando «A» ----- Visualiza la programación actual.

Pulsando «B» ----- Permite modificar la programación.

Pulsando «A» o «B» ----- Se cambia entre ON y OFF.

Pulsando «C-EXE» ------ Programa la opción visualizada en el display.

- **Pulsando** «**A**» ----- 0 segundos. No mantiene como crédito el cambio que debía haber devuelto, si no que lo borra seguido a la realización del servicio.
- **Pulsando «B»** ----- 45 segundos. Mantiene el cambio como crédito durante 45 segundos, al cabo de ese tiempo borra ese crédito.
- Pulsando «C-EXE» ---- 8 minutos. En este caso mantiene el cambio como crédito durante 8 minutos.

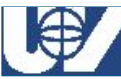

# - 59 -

# 408 TIEMPO PARA CRÉDITO INTRODUCIDO

TIEMPO PARA 408 RESTO DE CREDITO Pulsando EXE TIEMPO PARA 408VISUALIZ. PROG Pulsando Visualiza la programación actual в Pulsando 408 TIEMPO PARA ON С Pulsando EXE TIEMPO PARA 408 45S., 8M.

Con esta función seleccionamos el tiempo durante el cual va a permanecer el crédito introducido sin necesidad de realizar ninguna acción. Las opciones en esta función son de 45 seg. y 8 min. Si introducimos una moneda en el monedero y no efectuamos una venta dentro del intervalo de tiempo programado, al expirar este, el crédito pasa a ser cero.

Pulsando «A» ----- Visualiza la programación actual.

Pulsando «B» ----- Permite modificar la programación.

Pulsando «A» o «B» ----- Se cambia entre ON y OFF.

Pulsando «C-EXE» ------ Programa la opción visualizada en el display.

- **Pulsando** «**A**» ----- 45 segundos. Mantiene el crédito durante 45 segundos, al cabo de ese tiempo borra ese crédito.
- Pulsando «B» ----- 8 minutos. En este caso mantiene el crédito durante 8 minutos.

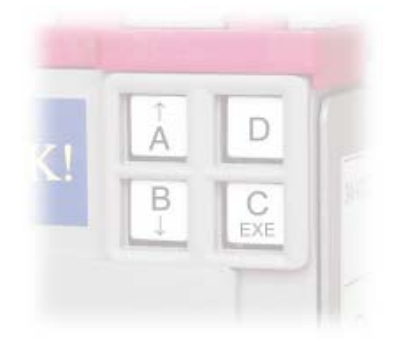

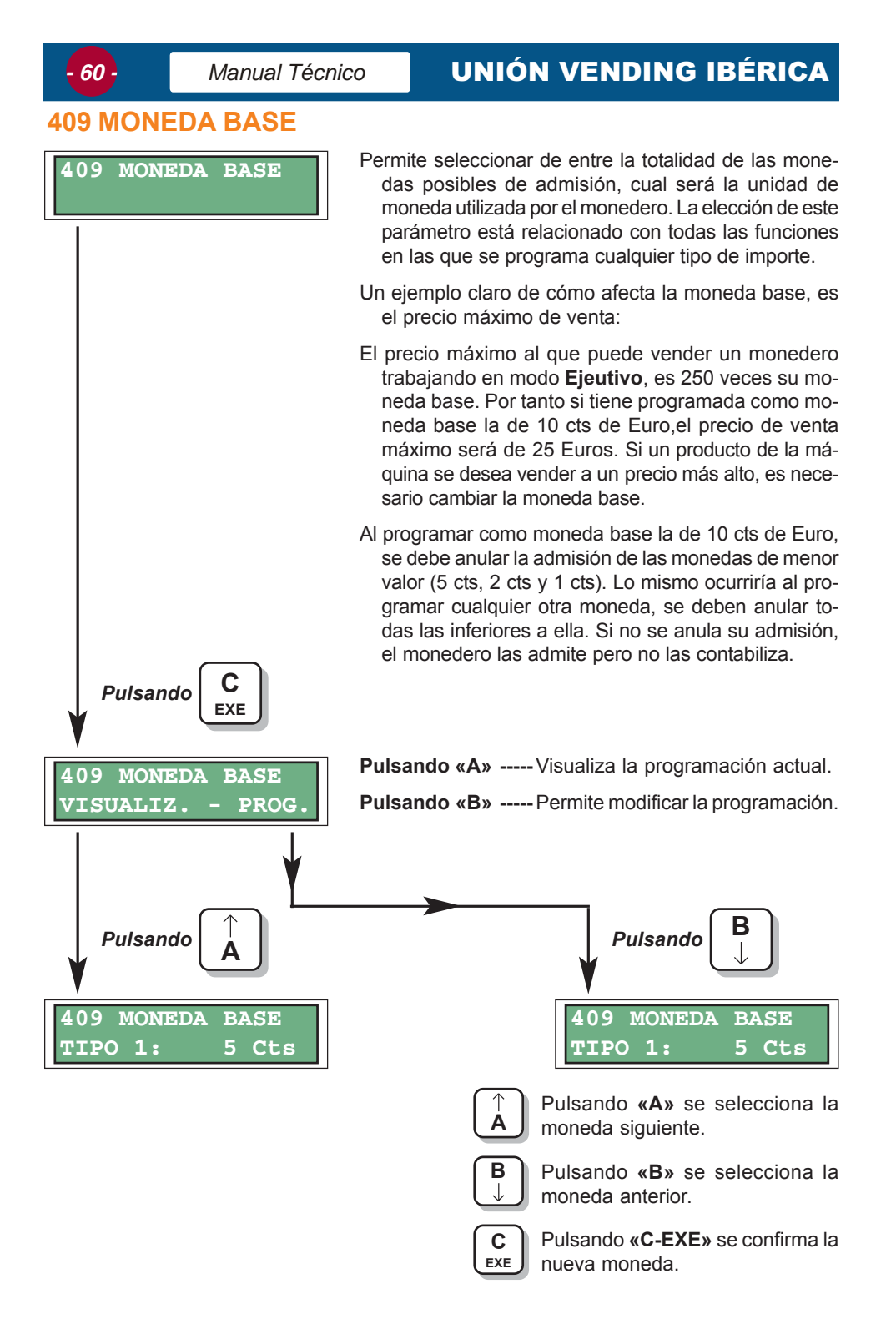

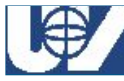

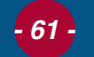

#### 411 CONTROL DE TUBOS

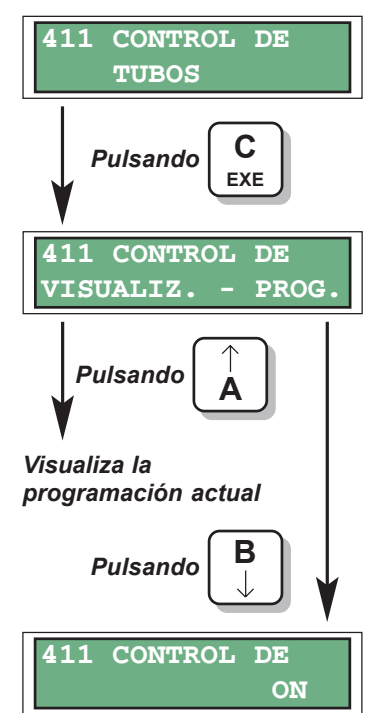

Esta función permite programar si el monedero funcionará con o sin devolución.

Pulsando «A» ----- Visualiza la programación actual.

Pulsando «B» ----- Permite modificar la programación.

Pulsando «A» o «B» ----- Se cambia entre ON y OFF.

Pulsando «C-EXE» ------ Programa la opción visualizada en el display.

# 412 ADMISIÓN DE MONEDAS Y TOKENS

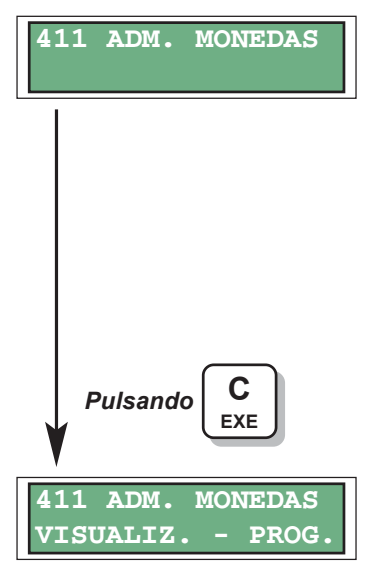

Mediante esta función se habilita o inhibe cada moneda de forma independiente.

- Programando ON la moneda es admitida por el monedero, si se programa a OFF la moneda no se admite.
- Para el caso de los tokens, si son programados a *ON* permite programar también el valor asignado a dicho token.
- Para que el monedero admita los tokens, el selector instalado en el, también debe estar preparado para admitirlos.
- El Monedero no dispensa cambios cuando la compra se efectua con tokens

Pulsando «A» ----- Visualiza la programación actual.

Pulsando «B» ----- Permite modificar la programación.

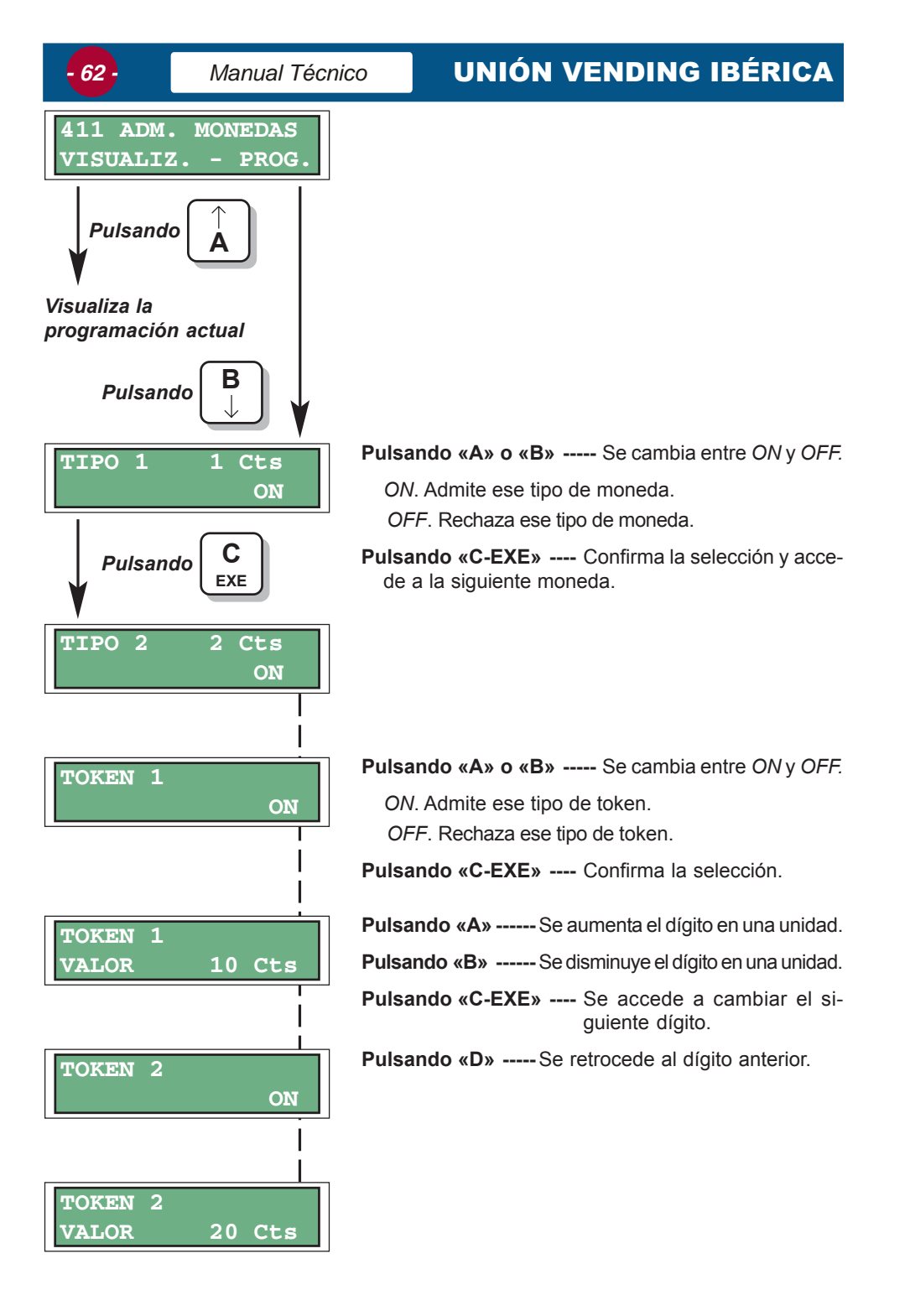

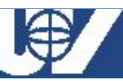

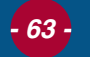

# 414 PROGRAMAR LA CLASIFICACIÓN

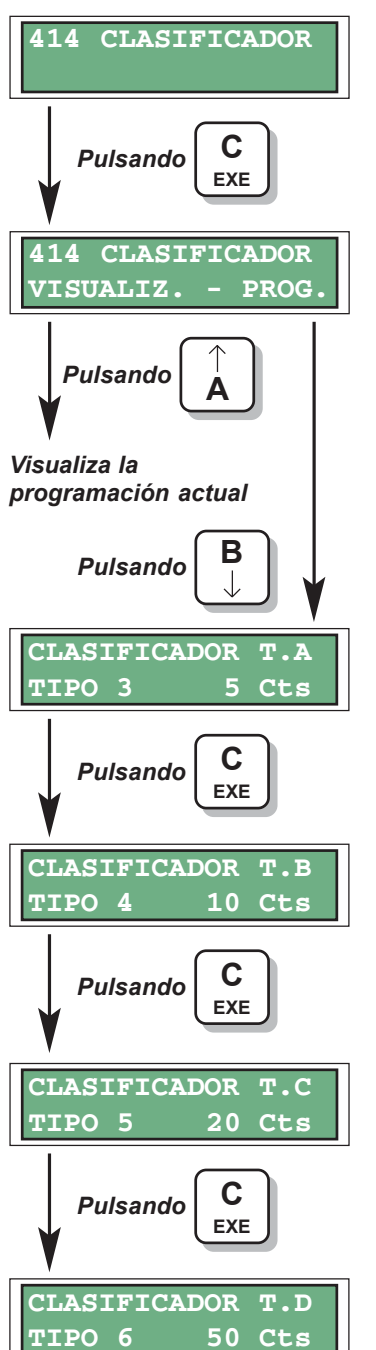

Para programar las monedas que deseamos sean dispensadas se utiliza esta función, que permite asignar cada moneda de cambio a su tubo correspondiente. Una moneda puede asignarse a más de un tubo.

Pulsando «A» ----- Se selecciona la moneda siguiente.

Pulsando «B» ----- Se selecciona la moneda anterior.

Pulsando «C-EXE» ---- Se programa la moneda visualizada en el display.

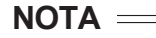

✓ Asegúrese de que la clasificación a cada tubo coincide con la configuración de los tubos devolvedores del monedero.

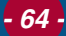

### **UNIÓN VENDING IBÉRICA**

# 415 PROGRAMACION DE MÁXIMOS Y MINIMOS EN LOS TUBOS

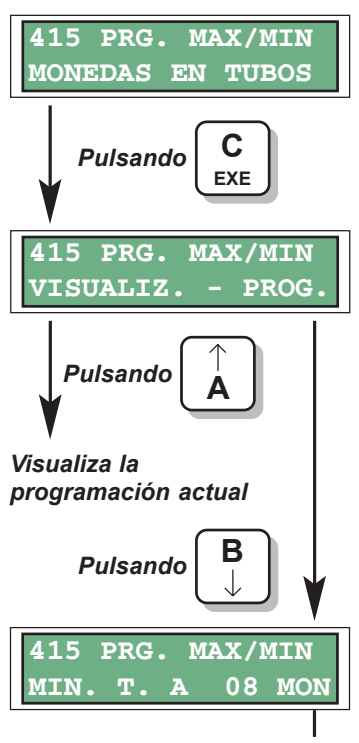

| 415  | PRG | . M | AX/I | MIN |
|------|-----|-----|------|-----|
| MIN. | т.  | В   | 10   | MON |

| Esta función permite programar los límites de mone- |  |  |  |  |
|-----------------------------------------------------|--|--|--|--|
| das para agotado y llenado de tubos, es decir, el   |  |  |  |  |
| límite mínimo nos indica el número de monedas que   |  |  |  |  |
| debe haber en el tubo como mínimo para apagar la    |  |  |  |  |
| lámpara de importe exacto; y el límite máximo, el   |  |  |  |  |
| número de monedas que puede haber como máxi-        |  |  |  |  |
| mo en el tubo.                                      |  |  |  |  |

Pulsando «A» ----- Visualiza la programación actual.

Pulsando «B» ----- Permite modificar la programación.

Pulsando «A» ----- Se aumenta el dígito en una unidad.

Pulsando «B» ----- Se disminuye el dígito en una unidad.

Pulsando «C-EXE» ---- Se accede a cambiar el siguiente dígito.

Pulsando «D» ----- Se retrocede al dígito anterior.

La cantidad mínima y máxima de monedas para cada tubo es la siguiente:

| TUBO | <b>Moneda</b><br>(Euro) | Cantidad<br>Mínima | Cantidad<br>Máxima |
|------|-------------------------|--------------------|--------------------|
| Α    | 5 cts                   | 8                  | 70                 |
| В    | 10 cts                  | 8                  | 65                 |
| С    | 20 cts                  | 8                  | 60                 |
| D    | 50 cts                  | 6                  | 35                 |

| 415  | PRG. | M | IAX/I | MIN |
|------|------|---|-------|-----|
| MAX. | т.   | С | 70    | MON |

| 415  | PRG | . M | IAX/I | MIN |
|------|-----|-----|-------|-----|
| MAX. | т.  | D   | 30    | MON |

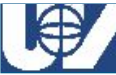

## 416 NUMERO MAXIMO DE MONEDAS POR SERVICIO

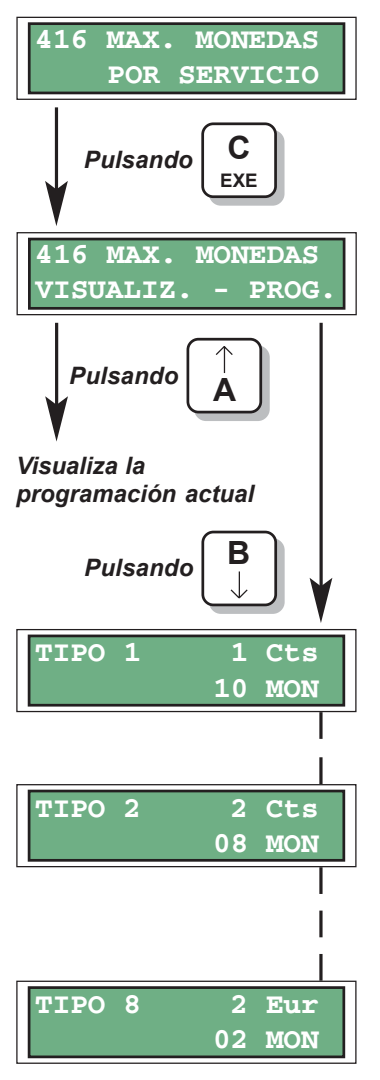

| Se indica aquí el número máximo de monedas de un |
|--------------------------------------------------|
| mismo tipo que se permiten por venta realizada.  |

Pulsando «B» ----- Se disminuye el dígito en una unidad.

Pulsando «C-EXE» ---- Se accede a cambiar el siguiente dígito.

Pulsando «D» ----- Se retrocede al dígito anterior.

- 66 -

Manual Técnico

### 417 MAXIMA DEVOLUCION

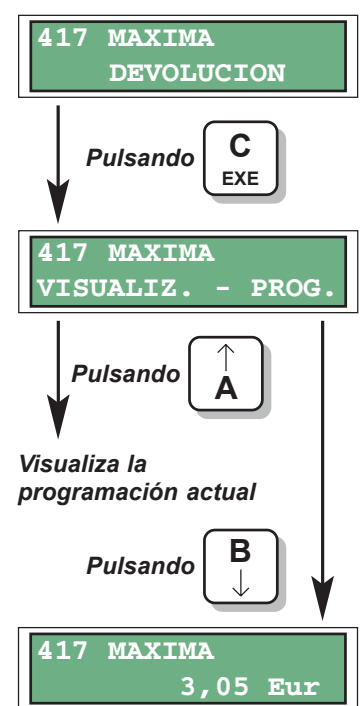

Es el dinero máximo que se puede dispensar después de haber realizado una venta o tras pulsar recuperación. Si el monedero disponía de más crédito que el indicado en la máxima devolución, éste no podrá ser recuperado por el usuario.

 Pulsando «A» ----- Se aumenta el dígito en una unidad.
Pulsando «B» ----- Se disminuye el dígito en una unidad.
Pulsando «C-EXE» ---- Se accede a cambiar el siguiente dígito.

Pulsando «D» ----- Se retrocede al dígito anterior.

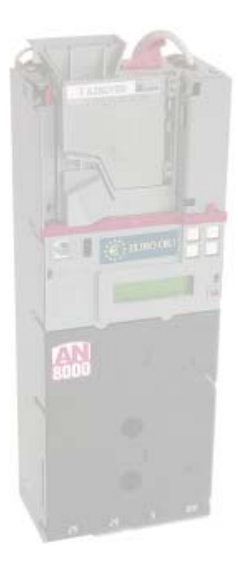

### 418 MONEDAS ADMITIDAS EN AGOTADO CAMBIO

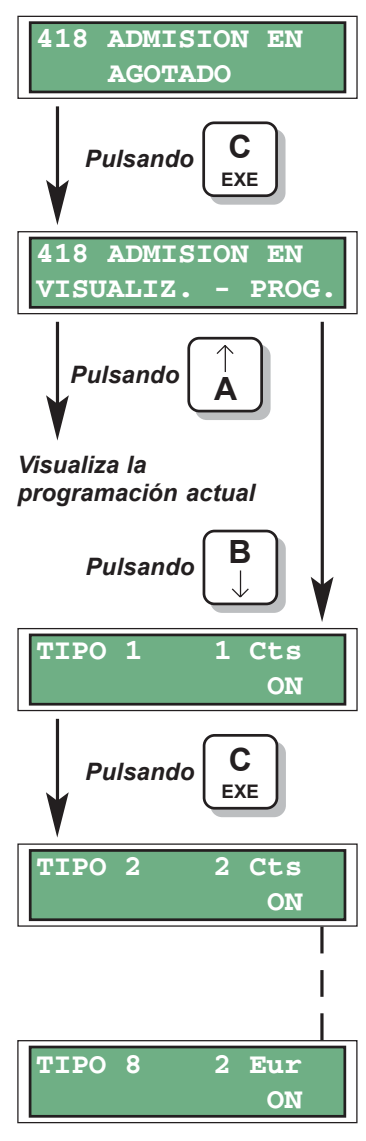

Con esta función, el monedero nos permite habilitar o inhibir cada tipo de moneda independientemente, cuando está iluminada la lámpara de importe exacto.

Pulsando «A» o «B» ----- Se cambia entre ON y OFF.

- ON. La moneda está habilitada.
- OFF. La moneda está inhibida.
- Pulsando «C-EXE» ---- Confirma la selección y accede a la siguiente moneda.

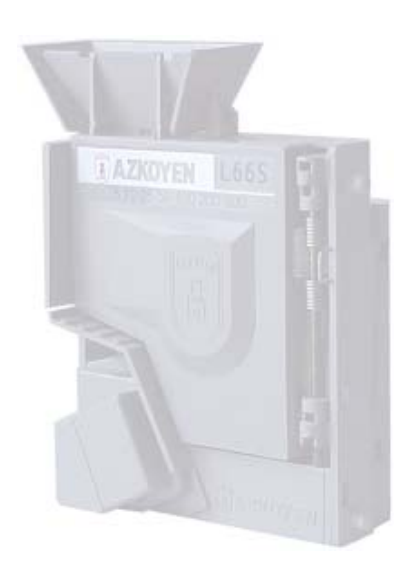

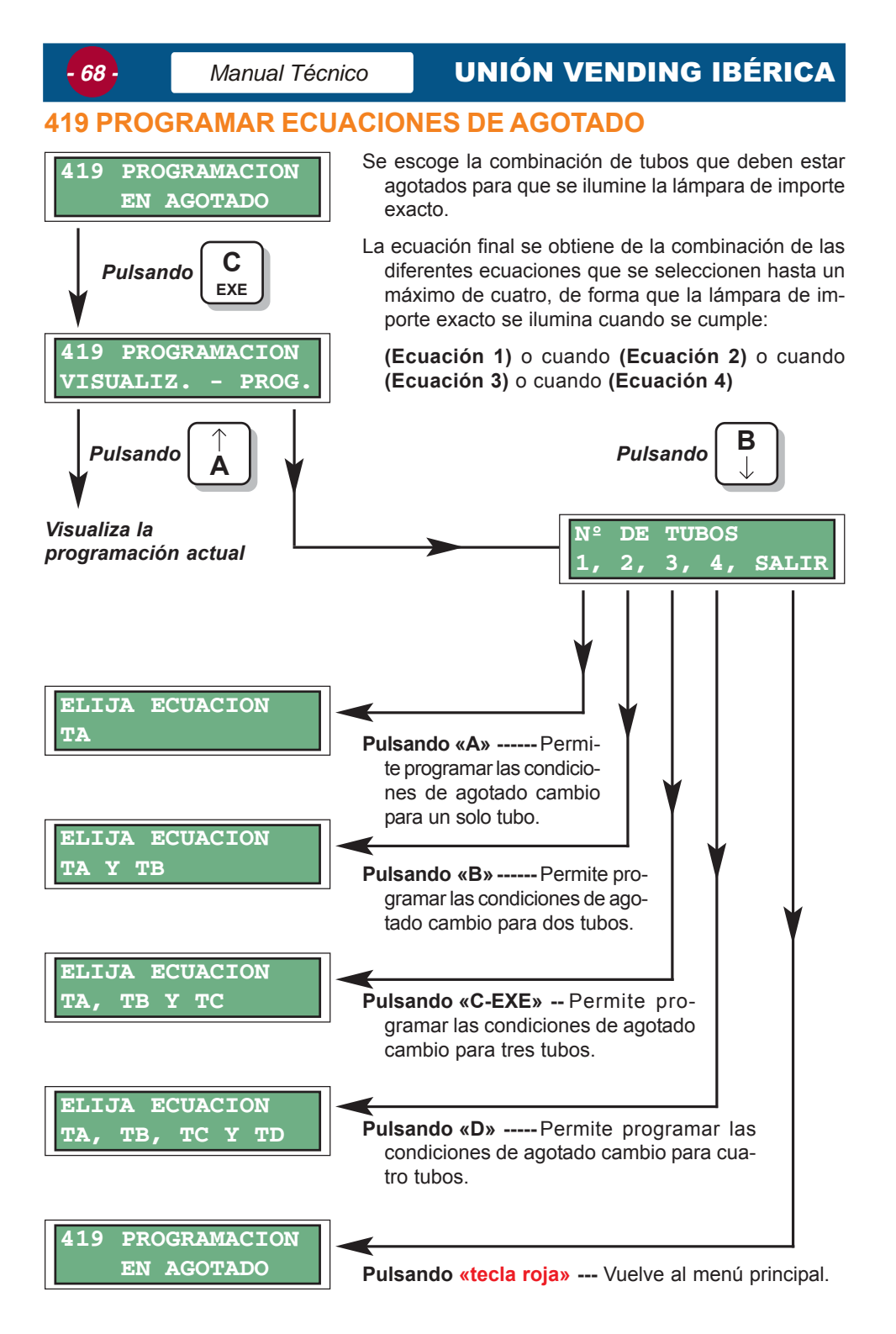

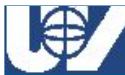

Las posibles condiciones (ecuaciones) a elegir son las siguientes:

|              | TA                |  |
|--------------|-------------------|--|
| Boro 1 tubo  | ТВ                |  |
|              | TC                |  |
|              | TD                |  |
|              | ТА у ТВ           |  |
|              | TA y TC           |  |
| Para 2 tubos | TA y TD           |  |
|              | ТВ у ТС           |  |
|              | TC y TD           |  |
|              | ТА у ТВ у ТС      |  |
| Para 2 tubaa | TA y TB y TD      |  |
| Fala 5 lubos | TA y TC y TD      |  |
|              | TB y TC y TD      |  |
| Para 4 tubos | TA y TB y TC y TD |  |

#### Ejemplo: =

Si el monedero tiene los siguientes tipos de monedas de devolución:

| ТА    | ТВ     | тс     | TD     |
|-------|--------|--------|--------|
| 5 cts | 10 cts | 20 cts | 50 cts |

... y se desea que ilumine la lámpara de agotado cambio siempre que se agote el tubo C, o la unión de los tubos A y B; se debe realizar la siguiente programación:

```
Para 1 tubo ----- TC.
```

Para 2 tubos ----- TA y TD.

El monedero permite seleccionar otras dos condiciones de agotado que no es necesario programar, ya que con estas dos programadas anteriormente es suficiente para conseguir que se ilumine la lámpara de "agotado cambio" en las condiciones deseadas.

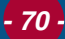

## **UNIÓN VENDING IBÉRICA**

#### **430 IDIOMA**

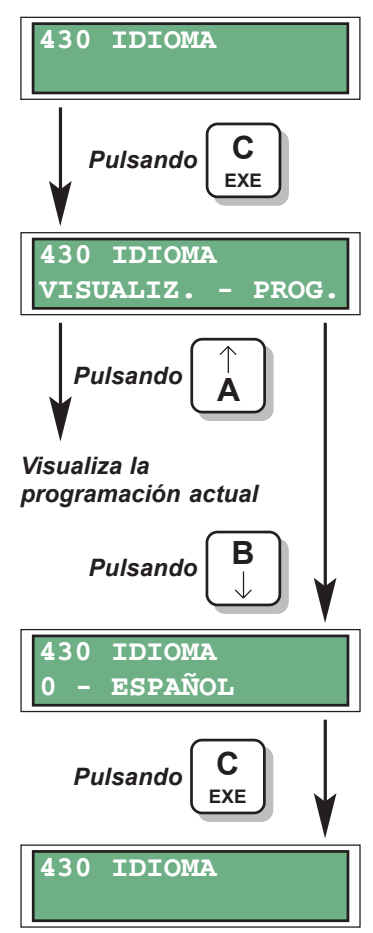

En esta función se designa el idioma de los menús de programación del monedero.

Pulsando «A» ----- Visualiza la programación actual.

Pulsando «B» ----- Permite modificar la programación.

Pulsando «A» o «B» ----- Selecciona el tipo de idioma con el que funcionará el monedero:

- 0 Español.
- 1 Inglés.
- 2 Alemán.
- 3 Francés.
- 4 Portugués.
- 5 Italiano.

Pulsando «C-EXE» ------ Programa la opción visualizada en el display.

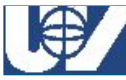

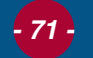

#### 431 SIMBOLO DE UNIDAD MONETARIA

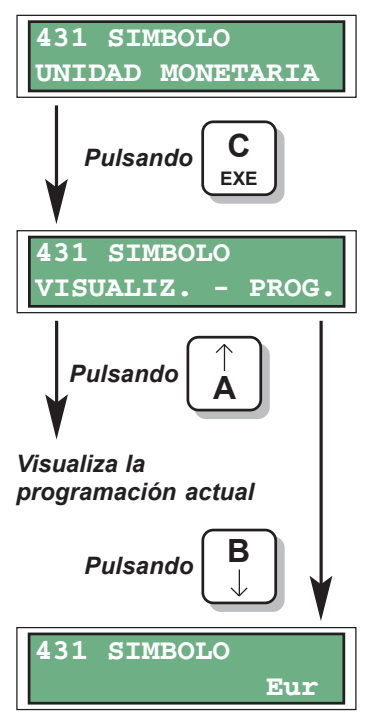

Desde esta función se programa el símbolo de la unidad monetaria que deseamos visualizar.

Puede utilizar letras mayúsculas (A-Z) y minúsculas (a-z) y hasta un máximo de tres caracteres.

Pulsando «A» ------ Se accede al carácter siguiente.

Pulsando «B» ------ Se accede al carácter anterior.

Pulsando «C-EXE» ---- Se accede a cambiar el siguiente dígito.

Pulsando «D» ----- Se retrocede al dígito anterior.

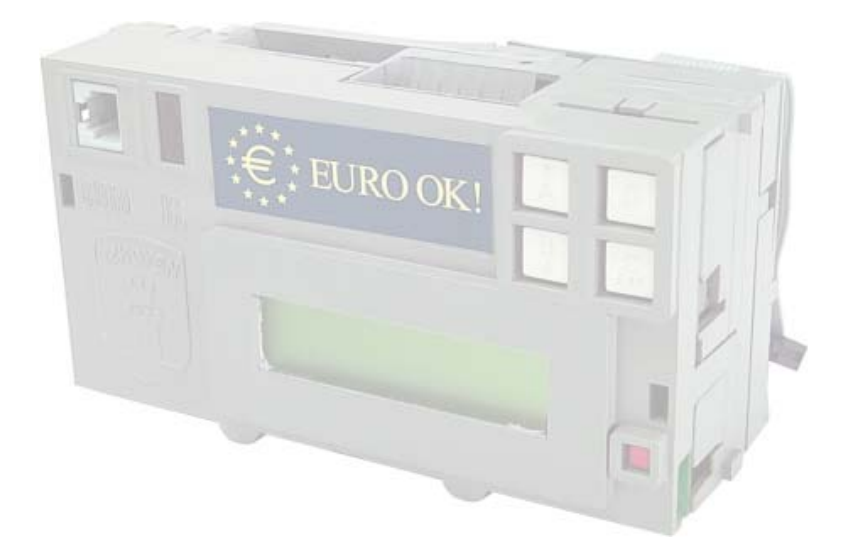
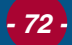

Manual Técnico

## 432 NUMERO DE DECIMALES

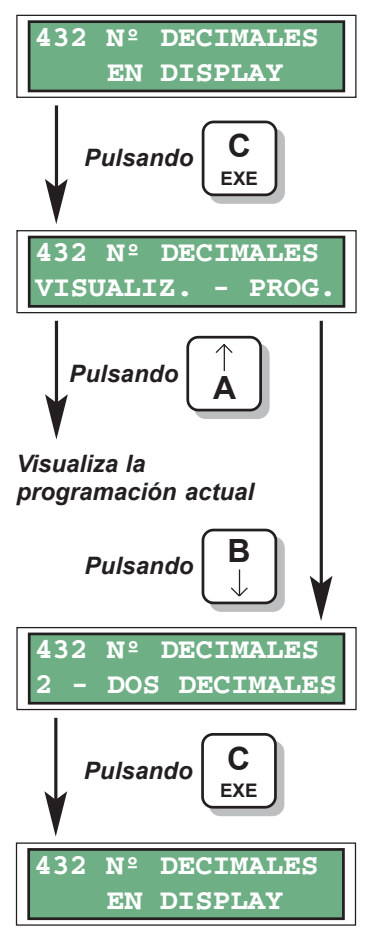

Indica el número de decimales con los que han de visualizarse los importes en el display del monedero.

Pulsando «A» ----- Visualiza la programación actual. Pulsando «B» ----- Permite modificar la programación.

Pulsando «A» o «B» ----- Selecciona el modo de puntos decimales en display:

- 0 Sin decimales. ----- 0000
- 1 Un decimal. ----- 000.0
- 2 Dos decimales. ----- 00.00

Pulsando «C-EXE» ------ Programa la opción visualizada en el display.

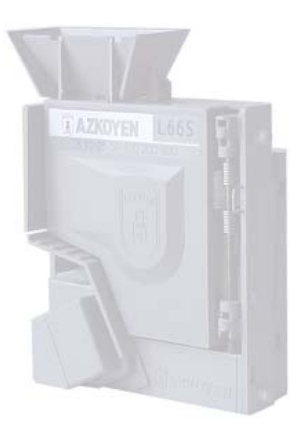

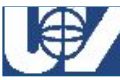

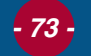

## 433 POSICION DEL PUNTO DECIMAL

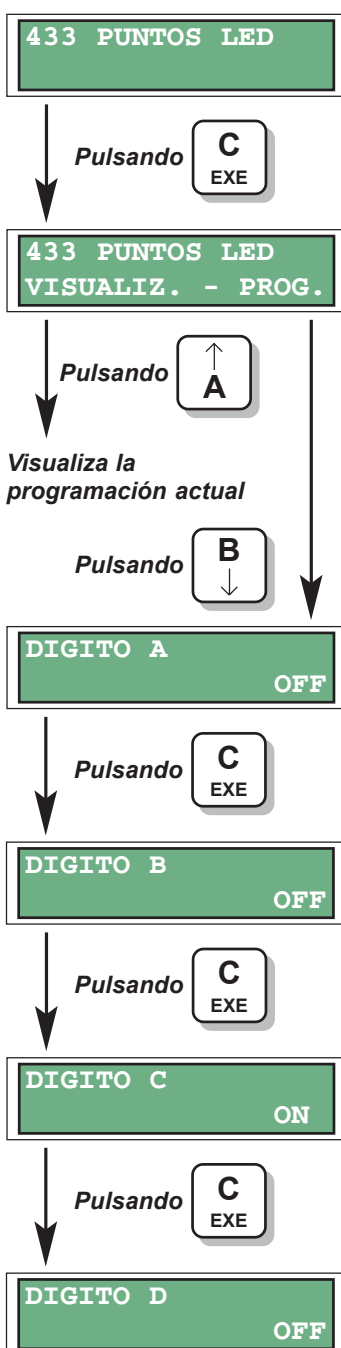

El monedero dispone opcionalmente de un display exterior de tipo **LED**. De esta forma el usuario podrá visualizar la hora y el crédito.

Para que el crédito acumulado se corresponda correctamente con el mensaje visualizado, se debe elegir dónde visualizar el punto decimal, si esto es necesario.

Pulsando «A» ----- Visualiza la programación actual.

Pulsando «B» ----- Permite modificar la programación.

Pulsando «A» o «B» ----- Se cambia entre ON y OFF.

ON. Visualiza el punto.

OFF. No visualiza el punto.

Pulsando «C-EXE» ---- Confirma la selección y accede al siguiente punto.

|     | Díg | Display |     |         |  |
|-----|-----|---------|-----|---------|--|
| D   | С   | В       | Α   | Display |  |
| off | off | off     | off | 0000    |  |
| off | off | off     | on  | 0000.   |  |
| off | off | on      | off | 000.0   |  |
| off | on  | off     | off | 00.00   |  |
| on  | off | off     | off | 0.000   |  |

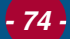

Manual Técnico

## 450 TECLAS DE EXTRACCIÓN DIRECTA

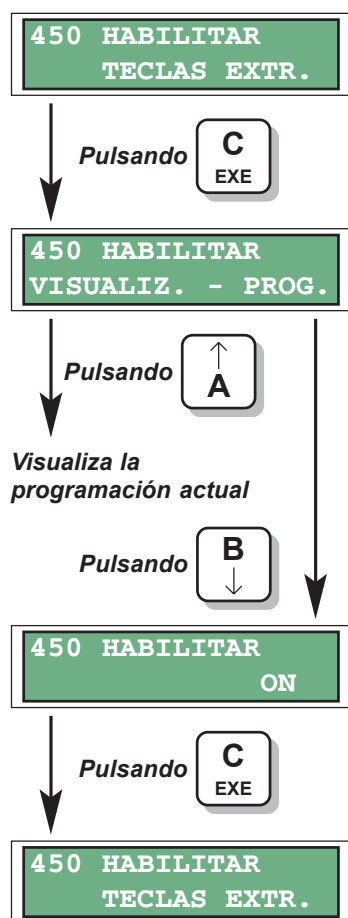

Esta función permite al operario habilitar el poder extraer monedas de cualquier tubo sin acceder a los menús de programación.

Pulsando «A» ----- Visualiza la programación actual.

Pulsando «B» ----- Permite modificar la programación.

Pulsando «A» o «B» ----- Se cambia entre ON y OFF.

- ON. Se habilitan las teclas para extracción directa. Al pulsar cualquier tecla se dispensará una moneda del tubo correspondiente.
- OFF. Se inhibe la operación de las teclas para extracción directa.

Pulsando «C-EXE» ---- Confirma la selección y vuelve al menú principal.

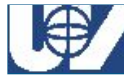

## **454 TIPO DE LECTOR DE TARJETAS**

| 454 | TIPO  | LECTOR |
|-----|-------|--------|
|     | TARJI | ETAS   |

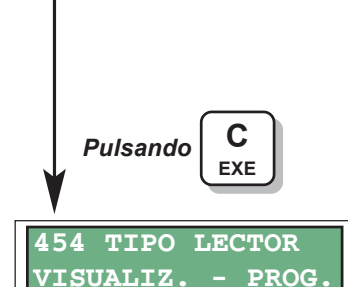

Pulsando

programación actual

Pulsando

TIPO LECTOR

TIPO LECTOR

TARJETAS

EXE

NINGUNA

Pulsando

Visualiza la

454

454

0

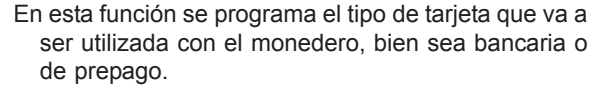

- Puede ocurrir que por incompatibilidades de hardware, al programar algún tipo de tarjeta aparezca el mensaje de "OPCION INHIBIDA". Será necesario inhibir primero la opción que hace que sea incompatible el uso de tarjeta para, posteriormente, poder habilitar esta opción.
- La instalación de un lector de tarjetas de pre-pago **no es compatible** con la instalación de un lector de billetes de tipo CBV.

Pulsando «A» ----- Visualiza la programación actual.

Pulsando «B» ----- Permite modificar la programación.

- Pulsando «A» o «B» ----- Selecciona el tipo de lector de tarjetas:
  - 0 Ninguno.
  - 1 Tipo SEMP.
  - 2 Tipo PRE-PAGO.
- Pulsando «C-EXE» ------ Programa la opción visualizada en el display.

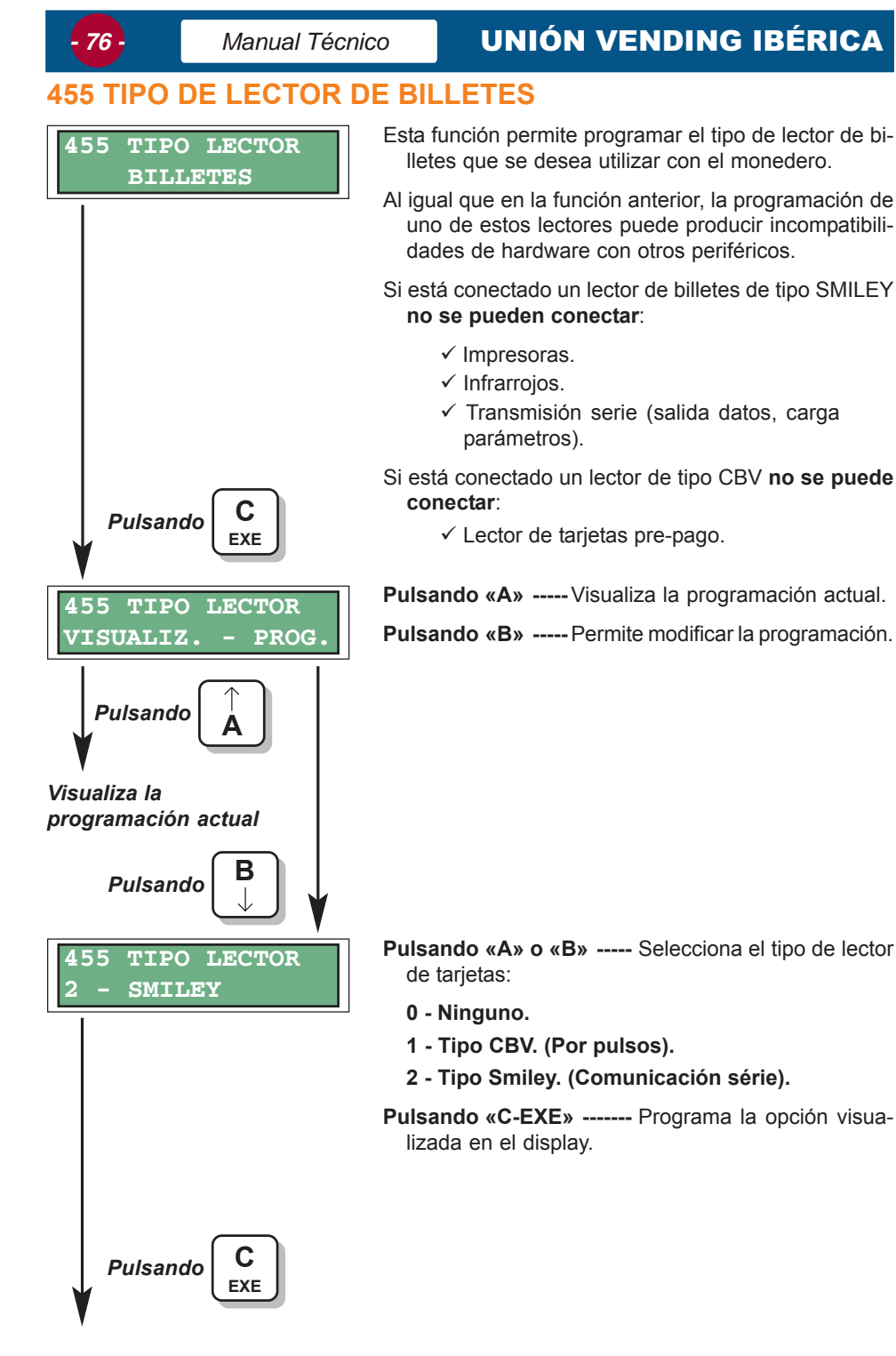

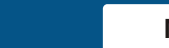

#### Monederos UV-01

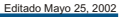

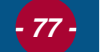

| Pulsando       | D EXE    |
|----------------|----------|
| ADMISION       | BILLETES |
| TIPO 5         | Eur ON   |
|                |          |
|                |          |
| ADMISION       | BILLETES |
| <b>TIPO 10</b> | Eur ON   |
| L              |          |
|                |          |
| ADMISION       | BILLETES |
| <b>TIPO</b> 50 | Eur OFF  |

Si se ha seleccionado un lector de billetes se procede a configurar los tipos de billetes admitidos:

#### Pulsando «A» o «B» ----- Se cambia entre ON y OFF.

ON. El lector admitirá ese tipo de billete.

OFF. El lector no admitirá ese tipo de billete.

Pulsando «C-EXE» ---- Confirma la selección y accede al siguiente billete.

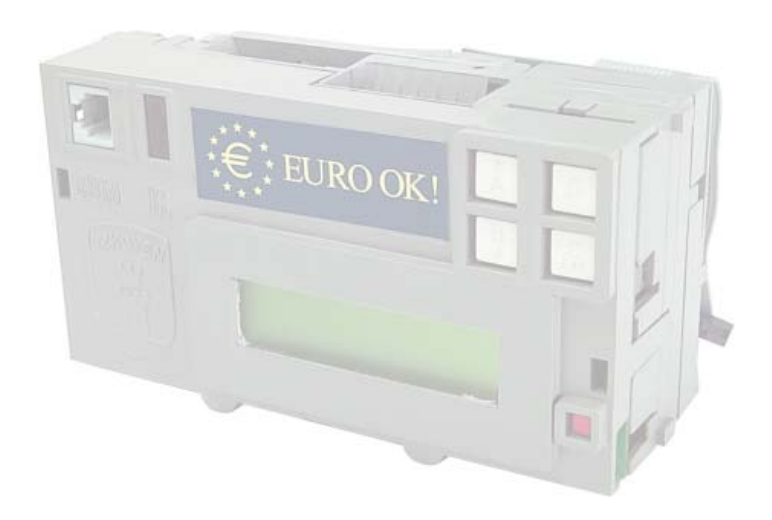

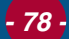

## 457 TIPO DE DISPLAY EXTERIOR

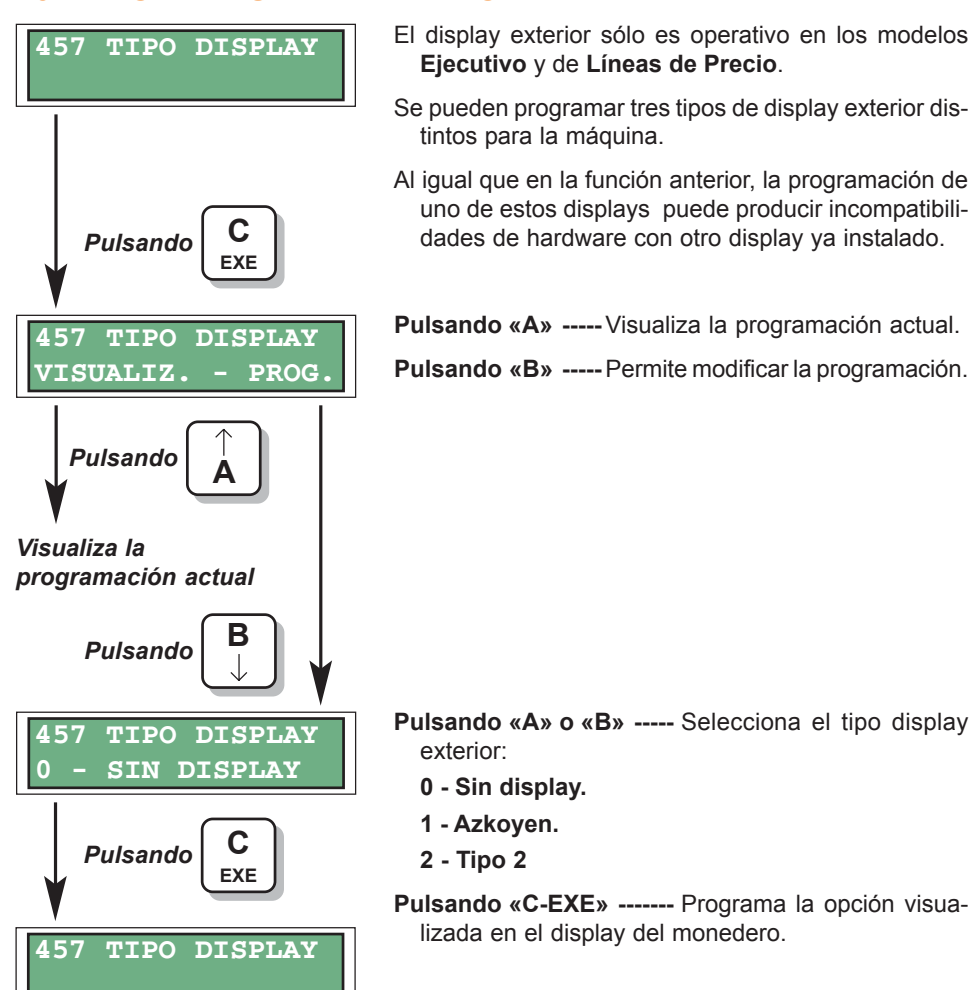

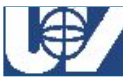

#### Monederos UV-01

# - 79 -

#### 471 NUMERO DE MAQUINA

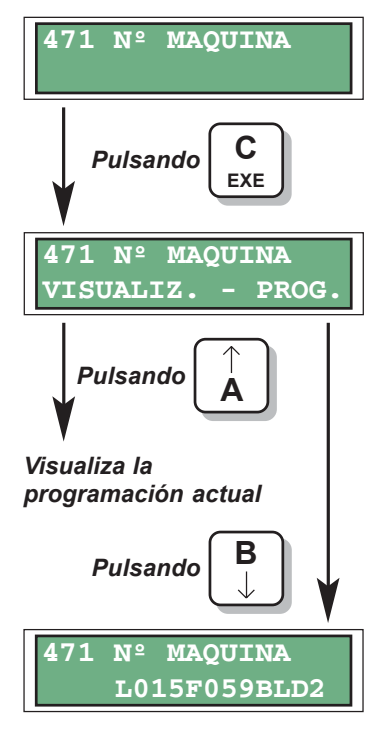

- Permite personalizar el monedero (y por tanto también la máquina en la que está instalado) con un juego de doce caracteres (números, letras o símbolos).
- En caso de tener varias máquinas instaladas y sacar la contabilidad de ellas mediante PC, permite reconocer cada máquina y llevar un control individual de la contabilidad.
- Pulsando «A» ----- Visualiza la programación actual.
- Pulsando «B» ----- Permite modificar la programación.

- Pulsando «A» ------ Se accede al carácter siguiente.
- Pulsando «B» ----- Se accede al carácter anterior.
- Pulsando «C-EXE» ---- Se accede a cambiar el siguiente dígito.

Pulsando «D» ----- Se retrocede al dígito anterior.

#### = **NOTA** \_\_\_\_\_

- ✓ Se recomienda no utilizar el carácter especial «\*», como uno de los posibles a programar; ya que este carácter es utilizado en otras funciones que podrían interpretar equívocamente su significado. También se aconseja utilizar los cuatro caracteres de la derecha como identificación de un operador y los cuatro anteriores como identificación especifica de la máquina.
- ✓ Si el monedero dispone de un lector de tarjetas de pre-pago, los cuatro caracteres de la izquierda se utilizan para identificar las tarjetas de pre-pago.

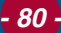

## **474 NIVEL DE ACCESO A FUNCIONES**

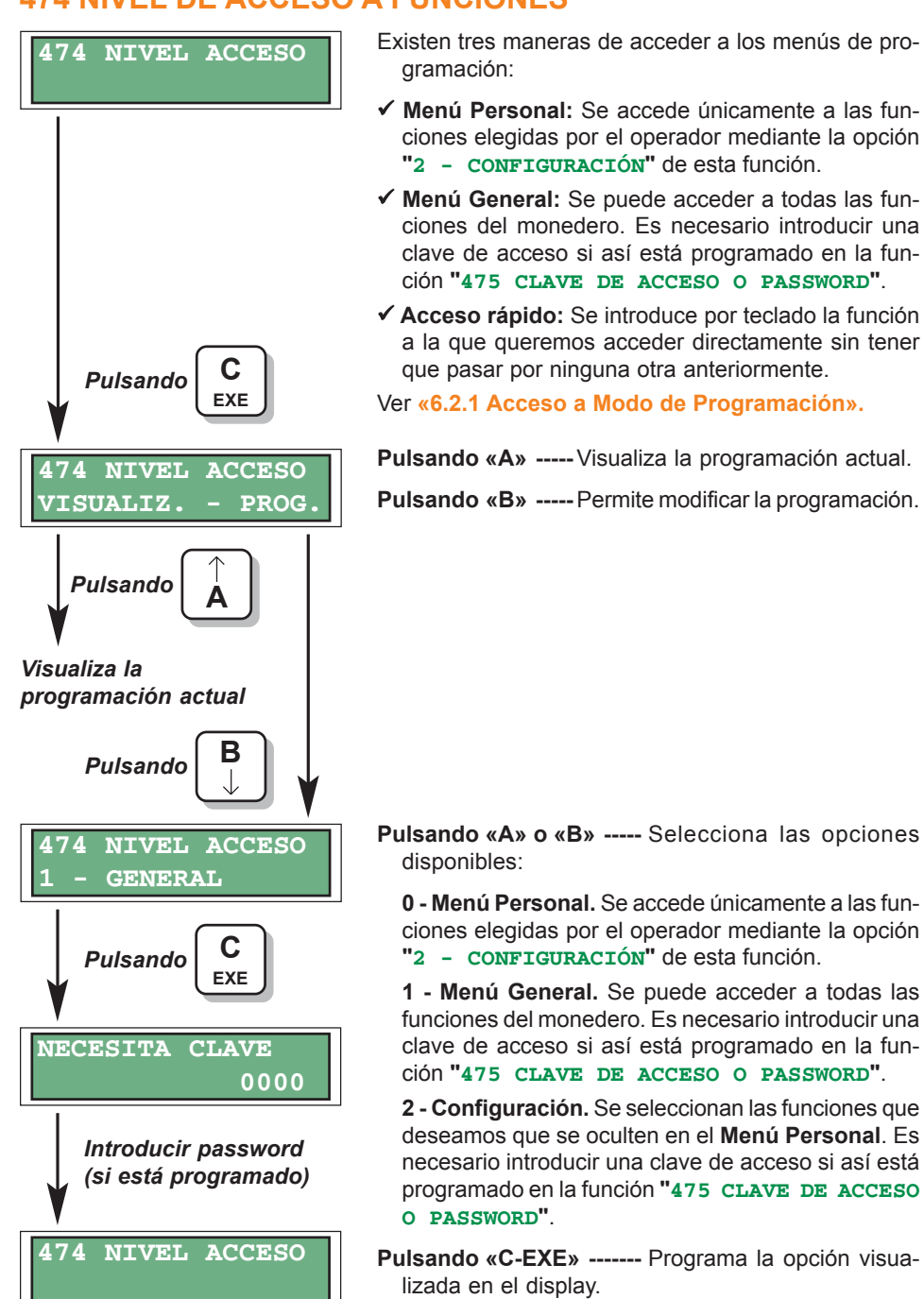

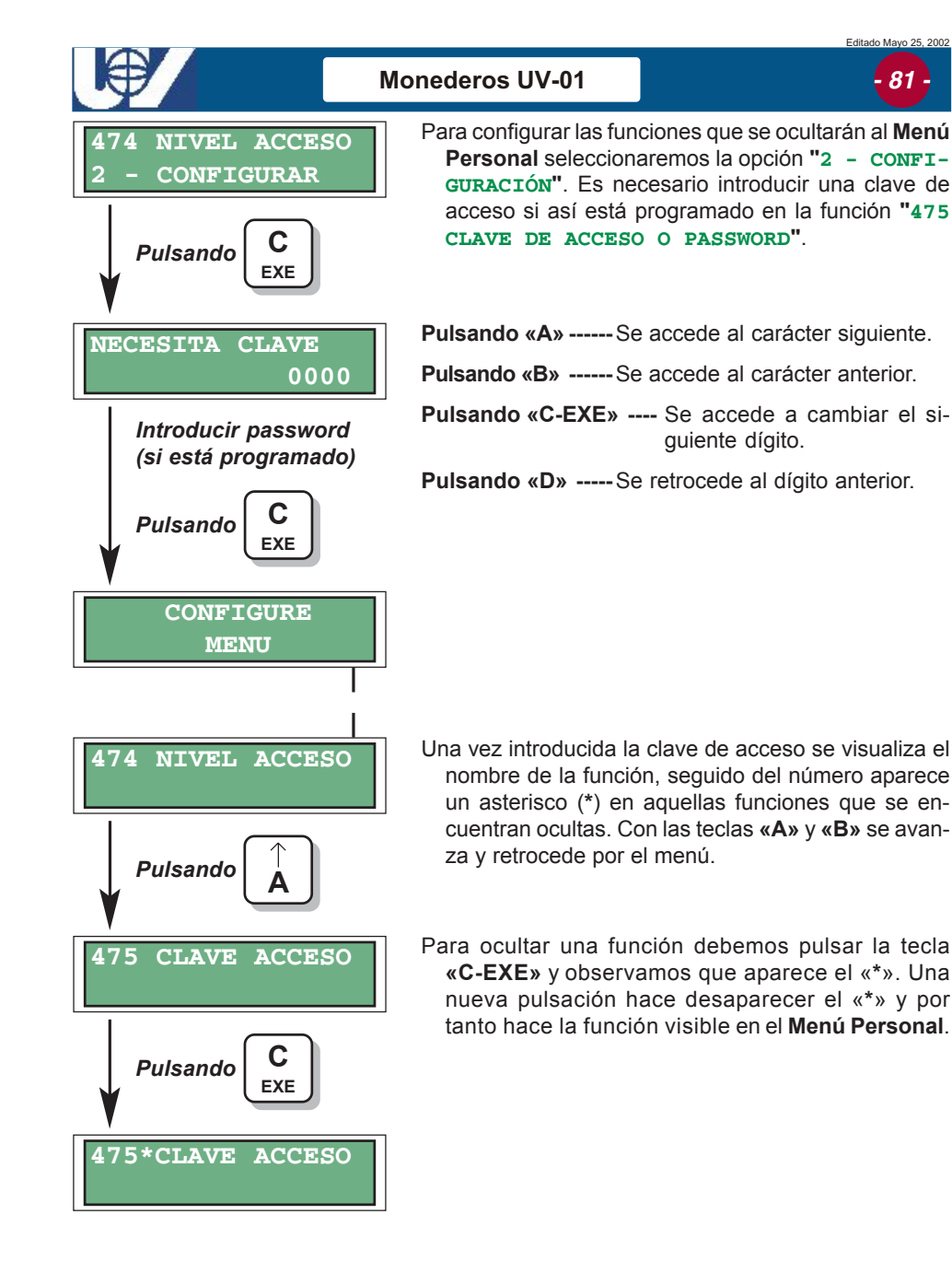

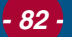

### 475 CLAVE ACCESO O PASSWORD

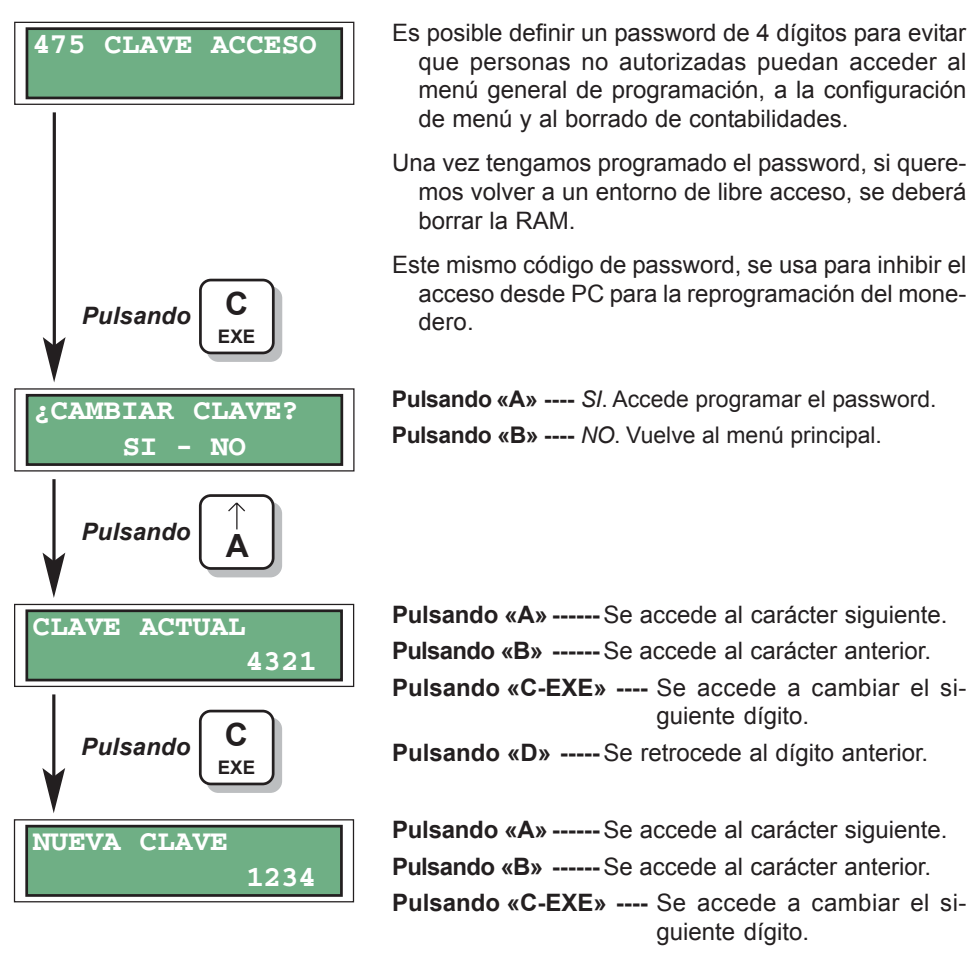

Pulsando «D» ----- Se retrocede al dígito anterior.

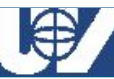

# . 83

## **CONFIGURACION DE IMPRESORAS**

CONFIGURAR 480 IMPRESORA Pulsando EXE CONFIGURAR VISUALIZ. - PROG Pulsando Visualiza la programación actual Pulsando CONFIGURAR 480 9600 BAUDIOS Pulsando EXE 480 CONFIGURAR DTR OFF Pulsando EXE

Mediante esta opción se puede configurar la impresora utilizada. Permite programar la velocidad de transmisión, habilitar o inhibir la línea DTR y el formato del ticket de impresión.

Para más información acerca de las impresoras consultar el ANEXO 2.

Pulsando «A» ----- Visualiza la programación actual.

Pulsando «B» ----- Permite modificar la programación.

- Pulsando «A» o «B» ----- Selecciona la velocidad de trasmisión:
  - 0 110 baudios.
- 4 2400 baudios.
- 1 300 baudios.
- 5 4800 baudios.
- 2 600 baudios.

- 6 9600 baudios.
- 3 1200 baudios.
- Pulsando «C-EXE» ------ Programa la opción visualizada en el display del monedero.
- Algunas impresoras no pueden imprimir a la misma velocidad con que el monedero transmite los datos. Si la impresora no dispone de memoria para almacenar los datos transmitidos por el monedero, puede utilizar el comando D.T.R.
- Pulsando «A» o «B» ----- Se cambia entre ON y OFF.
  - ON. El monedero detiene la transmisión cuando recibe el comando D.T.R. de la impresora.
  - OFF. No tiene en cuenta el comando D.T.R. y transmite los datos sin interrupción.
- Pulsando «C-EXE» ---- Confirma la selección y accede a la siguiente opción de configuración.

- 84 -

Manual Técnico

**UNIÓN VENDING IBÉRICA** 

480 CONFIGURAR 0 - TICKET CORTO Pulsando «A» o «B» ----- Selecciona el tipo de ticket:

- 0 Ticket Corto.
- 1 Ticket Largo.
- 2 Ticket Corto F.
- 3 Ticket Largo F.

Pulsando «C-EXE» ------ Programa la opción visualizada en el display del monedero.

En el ticket de impresión aparece lo siguiente:

```
CONTABILIDAD PARA 12345678
VENTAS ABSOLUTAS> 3
 desde 0/ 0/ 0
hasta 3/ 4/ 2( 8:30)
VENTAS RELATIVAS> 1
Precio 1> 5.00 $
NO. VENTAS> 1
Precio 33> 102.40 $
NO. VENTAS> 239
Precio 35> 217.60 $
NO. VENTAS> 0
Precio 38>3161.60 $
NO. VENTAS> 0
Precio 54>3059.20 $
NO. VENTAS> 0
PrecioK 31> 2.55 $
NO. VENTAS> 0
Token1 > 3 moned.
Token2 > 2 moned.
tipo> 1.00 $ 0 BILLETES
tipo> 5.00 $ 0 BILLETES
tipo> 10.00 $ 0 BILLETES
A CAJA > 45.00 $
BILLETES A HUCHA> 0.00 $
RECAUDADO > 24478.60 $
RECAUDADOK> 0.00 $
VENTA LIBRE> 1.00 $
I. OPERADOR > 0.00 $
E. OPERADOR > 0.00 $
A TUBOS > 1.10 $
A CAMBIO > 0.15 $
IMPAGADO > 0.00 $
RECARGADO EN
TARJETA > 0.00 $
Ready
```

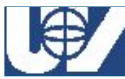

## - 85 -

### **481 HABILITAR INFRARROJOS**

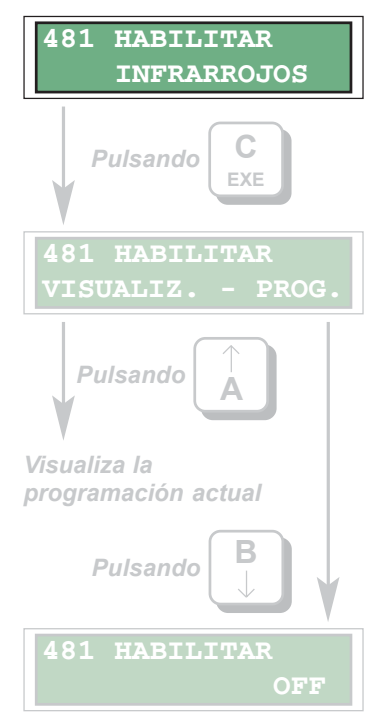

#### ESTA FUNCIÓN NO ES OPERATIVA.

Puede habilitarse el uso de un sistema basado en la emisión/recepción de datos mediante el uso de rayos infrarrojos.

Pulsando «A» ----- Visualiza la programación actual.

Pulsando «B» ----- Permite modificar la programación.

Pulsando «A» o «B» ----- Se cambia entre ON y OFF.

ON. Se habilita el uso de infrarrojos.

OFF. Se inhibe la comunicación mediante infrarrojos.

Pulsando «C-EXE» ---- Confirma la selección y accede al menú principal.

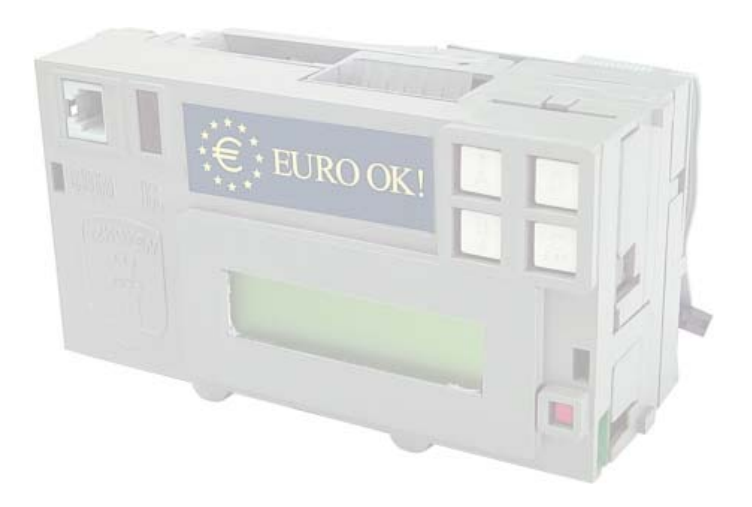

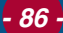

## **510 PROGRAMACION DE HORA Y FECHA**

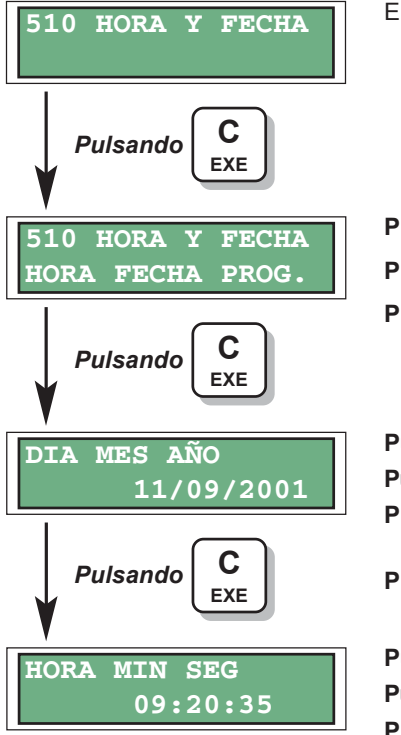

- En este apartado se programa la fecha y hora actuales. Es un dato importante para efectuar un buen control de los datos contables y poder programar con éxito las promociones en ventas.
- Pulsando «A» ----- Visualiza hora programada.
- Pulsando «B» ----- Visualiza fecha programada.

Pulsando «C-EXE» ------ Permite modificar la programación.

 Pulsando «A» ------ Se accede al carácter siguiente.
 Pulsando «B» ------ Se accede al carácter anterior.
 Pulsando «C-EXE» ----- Se accede a cambiar el siguiente dígito.

Pulsando «D» ----- Se retrocede al dígito anterior.

Pulsando «A» ------ Se accede al carácter siguiente. Pulsando «B» ------ Se accede al carácter anterior. Pulsando «C-EXE» ----- Se accede a cambiar el si-

guiente dígito.

Pulsando «D» ----- Se retrocede al dígito anterior.

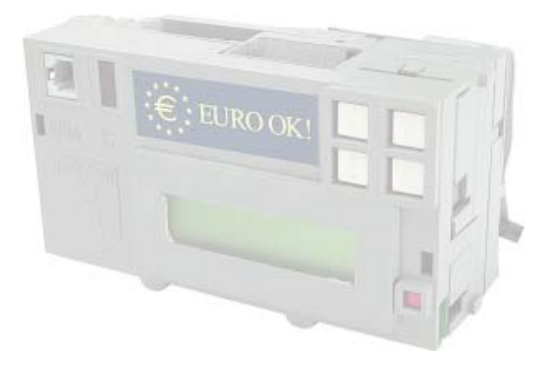

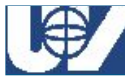

#### Monederos UV-01

# - 87 -

#### **520 PRESENCIA DE RELOJ**

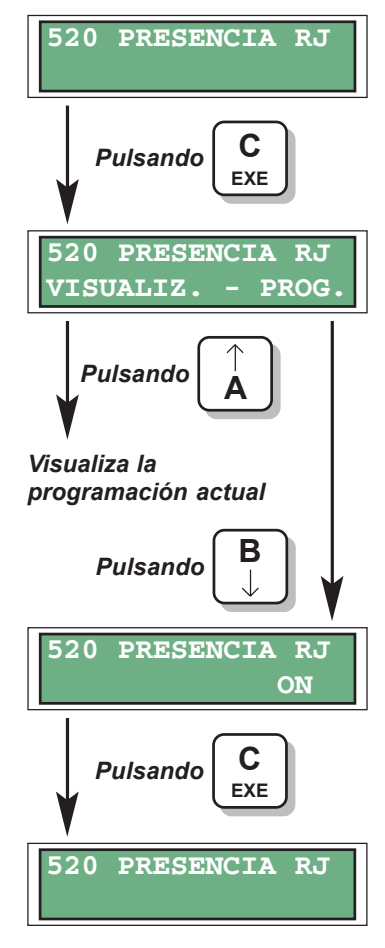

Esta función permite programar la presencia del reloj en el display de la máquina.

Pulsando «A» ----- Visualiza la programación actual.

Pulsando «B» ----- Permite modificar la programación.

Pulsando «A» o «B» ----- Se cambia entre ON y OFF.

- ON. Se visualiza la hora en el display exterior, también se podrá acceder a la función "510 PRO-GRAMACION DE HORA Y FECHA" para programar el calendario.
- OFF. El display de la máquina únicamente visualizará el crédito y no podremos acceder a la función de programación "510 PROGRA-MACION DE HORA Y FECHA".

Pulsando «C-EXE» ---- Confirma la selección y vuelve al menú principal.

# 7. Programación de Monederos MDB

Los Monederos **AN 8000 MDB** disponen cinco teclas para realizar la programación pero no disponen de display.

En estos monederos solamente operan dos funciones de programación: «Programación de monedas de devolución» y «Programación de llenado de tubos».

# 7.1 Programación de monedas de devolución

Para entrar en programación de monedas se debe presionar la **«tecla roja»** durante unos tres segundos, hasta que comiencen a moverse los motores extractores de monedas en el orden **A**, **B**, **C** y **D**. En este momento el monedero no se comunica con la máquina y se encuentra en situación de programación.

Manual Técnico

88

- Si se desea programar la moneda a devolver desde el tubo A se debe presionar la tecla «A», el monedero realizará un movimiento del motor A para indicar que está dispuesto a recibir la moneda que irá a ese tubo. A continuación se debe introducir la moneda a través del selector del monedero, si es admitida será desviada al tubo A y devuelta a continuación mediante una extracción automática.
- Ya está programado el tipo de moneda a devolver desde el tubo **A**, para programar las monedas de devolución de los tubos **B**, **C y D** hay que realizar el mismo proceso pero pulsando la tecla **«B»**, **«C» o «D»** dependiendo del tubo que se desee programar.
- Una vez realizada la programación se debe confirmar presionando nuevamente la **«tecla roja»** durante unos tres segundos hasta que comiencen a moverse los motores extractores de monedas en orden inverso a como lo hicieron al entrar en programación; **D**, **C**, **B** y **A**, lo que indicará el final del proceso de programación.
- La programación es acumulativa, es decir permite que diferentes monedas vayan al mismo tubo y que una misma moneda pueda ir a más de un tubo.
- Si al realizar la programación se comete algún error, se debe desconectar y volver a conectar la alimentación del monedero, de esta forma se puede comenzar de nuevo la programación ya que ningún dato había quedado grabado.

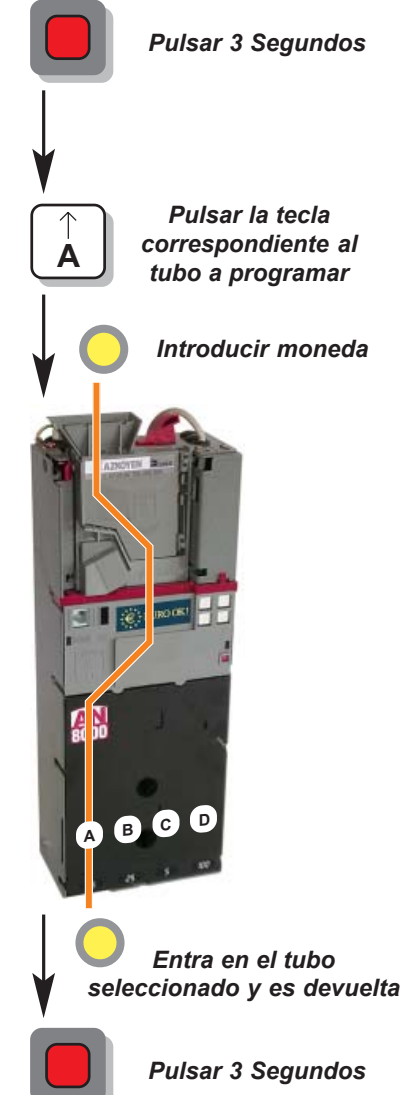

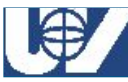

## - 89 -

#### **MUY IMPORTANTE:**

- ✓ Los tubos de monedas deben estar completamente vacíos antes de comenzar a realizar la programación.
- ✓ Al finalizar la programación se debe realizar una verificación para garantizar un correcto funcionamiento.
- ✓ Cualquier cambio en el tipo de devolución puede implicar un cambio en los tubos interiores del devolvedor para ajustar el diámetro de la moneda al del tubo, por tanto antes de realizar ningún cambio conviene consultar el «Anexo 2: Complementos y Accesorios».

# 7.2 Programación de llenado de tubos

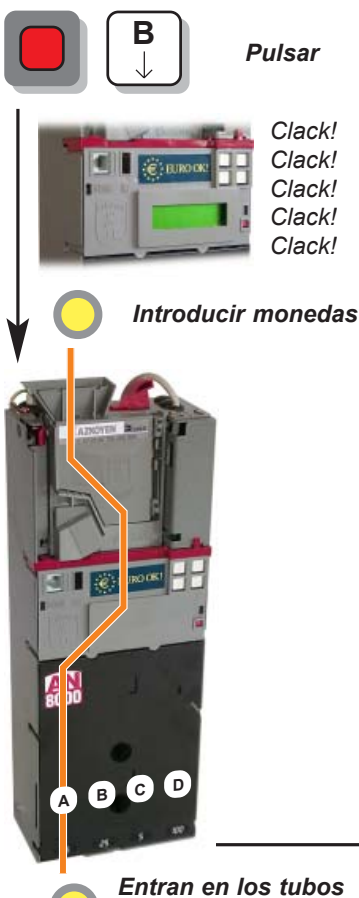

- Para hacer llenado de tubos debemos pulsar conjuntamente las **«tecla roja»** y **B**, la bobina del clasificador da cinco golpes. A continuación se puede proceder al llenado introduciendo las monedas en el selector. Pueden introducirse las monedas aleatoriamente ya que irán cada una a su tubo correspondiente.
- Para salir del llenado de tubos mantener de nuevo pulsadas las **«tecla roja»** y **B**, la bobina del clasificador da tres golpes y estamos en posición Ready.

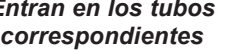

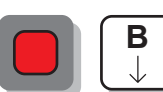

Pulsar

Clack! Clack! Clack!

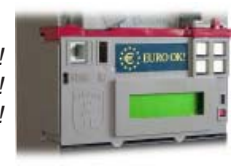

90

# 7.3 Programación de los parámetros del monedero desde el PC

- Para efectuar la programación de parámetros de una forma más ágil y repetitiva, puede utilizarse el software de **«AZKOYEN MoE2PROM»**.
- Ejecutándolo desde un PC y a través de una comunicación serie RS232 se pueden monitorizar y configurar los parámetros del monedero con suma claridad y rapidez.Se pueden tener varias configuraciones almacenadas en el disco duro del PC y descargarlas en el monedero en unos segundos.
- Para más información sobre el software «AZKOYEN MoE2PROM» contacte con su distribuidor habitual o con el Departamento Comercial de Azkoyen Medios de Pago S. A.

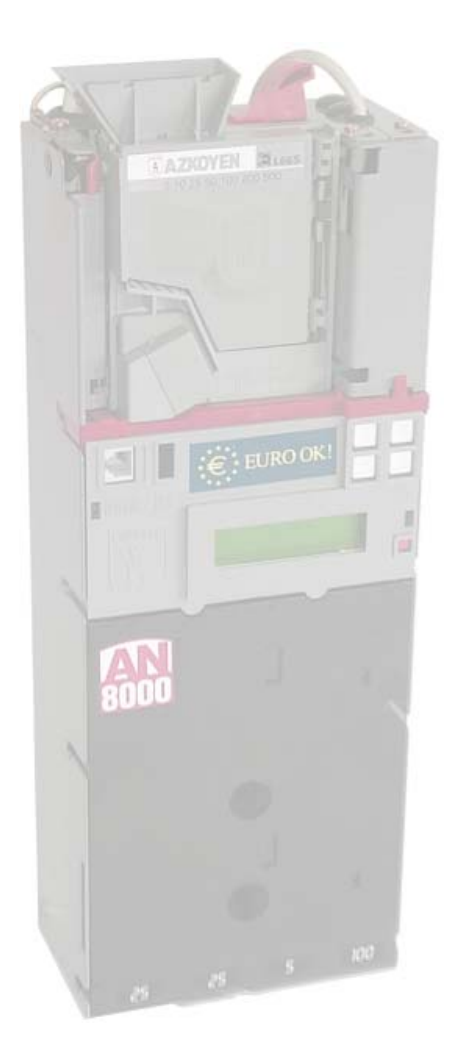

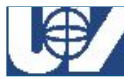

# 8. Averías y posibles soluciones

Cuando el display del monedero indica algún mensaje de avería, para poder entrar en programación y "rearmar" esa avería, se debe mantener pulsado durante unos segundos la **«tecla roja»**.

# 8.1 Averías detectadas por el monedero

Los monederos de la serie **AN 8000** son capaces de detectar una serie de averías, indicando un mensaje en display. A continuación se da una lista de estas averías así como de sus posibles causas.

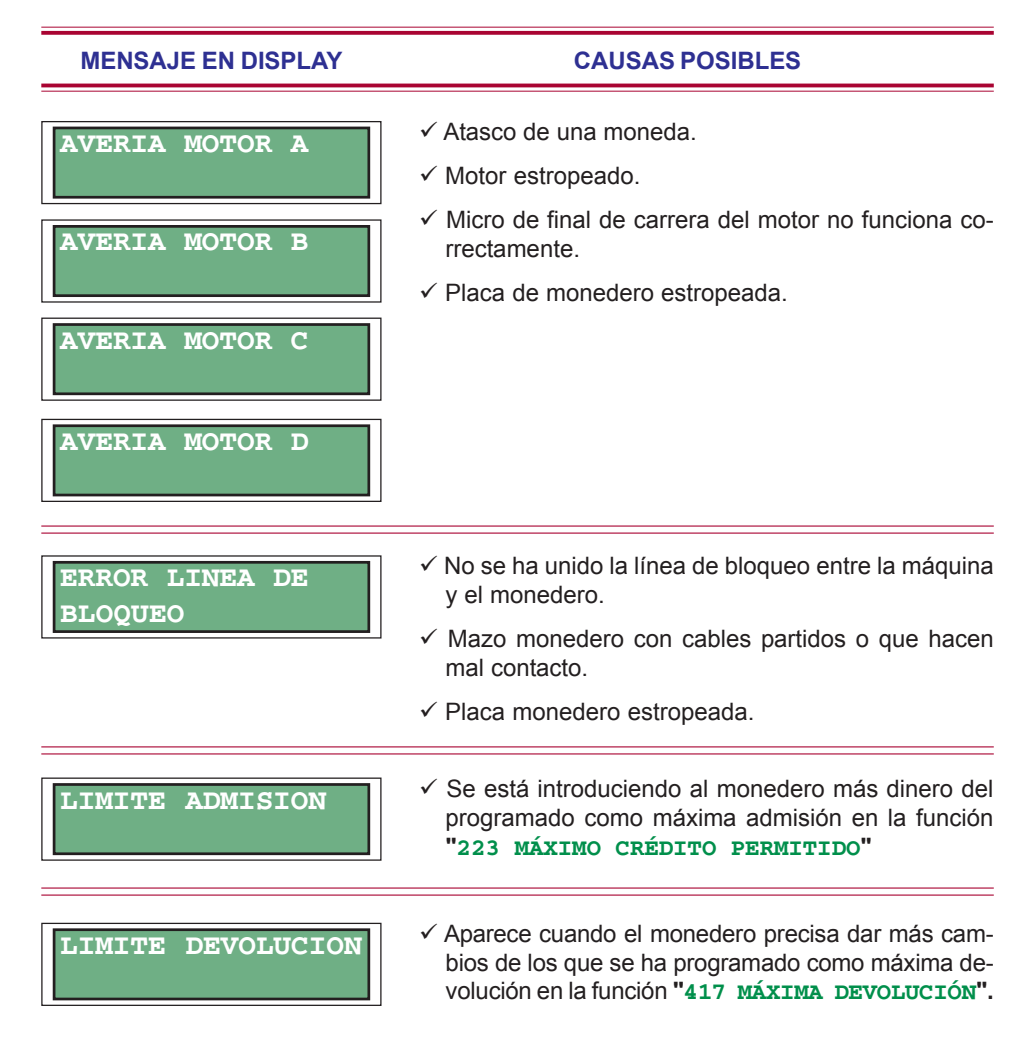

#### MENSAJE EN DISPLAY CAUSAS POSIBI ES ✓ Aparece cuando se intenta recuperar el dinero introduci-DEVOLUCION do, y se ha programado venta obligatoria en la función INHIBIDA "240 MODO SERVICIO". ✓ Los cuatro mensaies son comandos que el monedero RESPONDE VMC NO envía a la placa de control de la máquina. Cuando "ACEPT DATA" aparecen en el display del monedero es porque no existe una buena comunicación entre monedero v pla-RESPONDE VMC NO ca. Esto puede ser debido a que estén estropeados "COMANDO STATUS bien la placa de control de la máquina o bien el monedero. También puede ser debido a problemas en el cableado que une ambos elementos. RESPONDE VMC NO A "CREDIT" NO **RESPONDE VMC** "VENTA"

## FALLO PROGRAMACION

 Se produce cuando al cargar parametros al monedero desde la función "18 PROGRAMACION ME-DIANTE PC" y la operación no se realiza correctamente. Puede ser debido a que los ficheros de progamación esten corruptos o a problemas de hardware en el monedero.

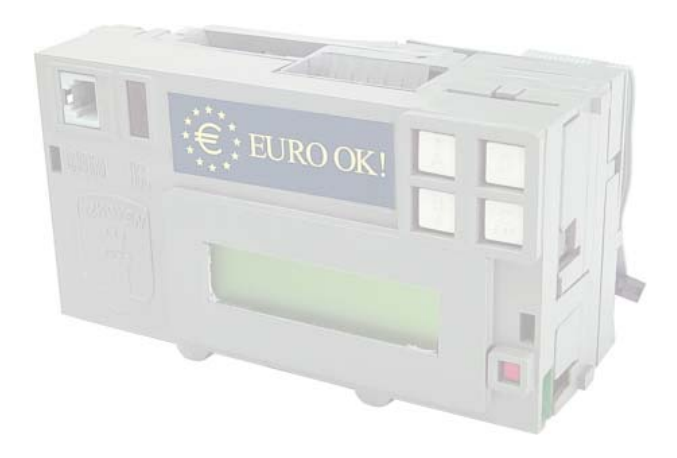

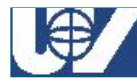

## 8.2 Averías no detectadas por el monedero

Se pueden dar también una gran variedad de averías que el monedero no es capaz de detectarlas y de indicar un mensaje en display. A continuación se dan algunas de estas posibles averías y sus causas:

No se ilumina el display ni admite ninguna moneda

#### Rechaza todas las monedas que se le introducen

Rechaza todas las monedas de un determinado valor

- ✓ El monedero no tiene tensión de alimentación, debido a que la máquina en la que está colocado se encuentra desconectada.
- ✓ El monedero no está conectado correctamente a la máquina o se le está alimentando a una tensión inadecuada.
- ✓ El fusible de 0,8 amperios está fundido.
- ✓ El display está estropeado.
- ✓ La placa de control está estropeada.
- ✓ El monedero está fuera de servicio y en su display se puede leer algún mensaje de avería. Es necesario corregir la avería y rearmar el monedero.
- ✓ En la función "130 MONEDAS ADMITIDAS" se le ha programado que no admita ninguna moneda.
- ✓ El monedero no dispone de cambios y en la función "418 MONEDAS ADMITIDAS EN AGOTADO CAMBIO" se le ha programado que rechace todas las monedas en situación de "agotado cambio". Para saber si está en situación de agotado cambio, ver las funciones "143 AFORO DE TUBOS" y "415 PROGRAMACION DE MAXI-MOS Y MINIMOS EN LOS TUBOS".
- ✓ Mazo de unión entre selector y placa de monedero desconectado o estropeado.
- ✓ El selector colocado en el monedero no es el adecuado. Comparar su referencia con las "Hojas de variables" del despiece.
- ✓ Selector de monedas estropeado.
- ✓ Placa control monedero estropeada.
- En la función "130 MONEDAS ADMITIDAS" se le ha programado que no admita esa moneda en concreto.
- ✓ Moneda o monedas inhibidas mediante los microswiches del selector de monedas
- ✓ El selector colocado en el monedero no es el adecuado.
- ✓ El selector está estropeado.

## **UNIÓN VENDING IBÉRICA**

Es necesario introducir varias veces las monedas para que sean admitidas

No clasifica alguna o ninguna de las monedas de devolución aun estando el tubo vacío

Al pulsar recuperación, el monedero no realiza la devolución de las monedas

No realiza la devolución de alguna de las monedas de cambio

- ✓ El selector de monedas está sucio y se debe limpiar (ver mantenimiento)
- ✓ Selector estropeado.
- ✓ Esa moneda (o todas) no está programada como moneda de cambio, (ver "414 PROGRAMAR LA CLASIFICACION").
- ✓ Fotocélula de llenado del tubo correspondiente a esa moneda está estropeada.
- Puede ser que la contabilidad de monedas de un tubo o de todos ellos no se corresponda con el número real de monedas existentes en él. Ver la contabilidad de monedas en tubos mediante la función "143 AFORO DE TUBOS" y si no es correcta, realizar un borrado de la Ram desde la función "097 BORRADO DE LA RAM".
- ✓ Placa de control del monedero estropeada.
- ✓ Desde la función "415 PROGRAMACION DE MAXI-MOS Y MINIMOS EN LOS TUBOS", se ha programado un máximo de monedas demasiado bajo.
- ✓ Desde la función "240 MODO SERVICIO" se ha programado venta obligada, en este caso al pulsar recuperación, en display del monedero se puede leer "Devolución inhibida".
- ✓ Selector de monedas estropeado.
- ✓ Placa de control monedero estropeada.
- ✓ Si el monedero está fuera de servicio y en display se puede leer "Avería motor A, B, C o D", en este caso, ver el apartado de averías detectadas por el monedero.
- ✓ El tubo correspondiente está vacío y en la función "414 PROGRAMAR LA CLASIFICACION" no se ha programado esa moneda como moneda de devolución.
- ✓ Puede ser debido a que la contabilidad de monedas en ese tubo no se corresponda con el número real de monedas existentes en él. Puede ocurrir que el tubo esté lleno de monedas y que por algún error o porque se ha realizado un borrado de la Ram ("097 BORRA-DO DE LA RAM"), la contabilidad de monedas en ese tubo sea de cero monedas. Ver la contabilidad de monedas en tubos mediante la función "143 AFORO DE TUBOS", si no es correcta extraer todas las monedas de los tubos y volver a introducirlas desde la función "002 LLENADO DE TUBOS DEVOLVEDORES".
- ✓ Placa de control monedero estropeada.

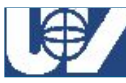

#### Monederos UV-01

No devuelve ninguna moneda de cambio

✓ Si el monedero está fuera de servicio y en display se puede leer "Avería motor A, B, C o D", en este caso, ver el apartado de averías detectadas por el monedero.

- Los tubos devolvedores están vacíos y en la función "414 PROGRAMAR LA CLASIFICACION" no se ha programado ninguna moneda como moneda de devolución.
- ✓ En la función "240 MODO SERVICIO" se ha programado "venta múltiple". En este caso el monedero no facilita la devolución inmediatamente de haber realizado el servicio pero sí que facilita los cambios al pulsar recuperación.
- Puede ser debido a que la contabilidad de monedas en tubos no se corresponda con el número real de monedas existentes en ellos. Puede ocurrir que los tubos estén llenos de monedas y que por algún error de contabilidad o porque se ha realizado un borrado de la Ram ("097 BORRADO DE LA RAM"), la contabilidad de monedas en tubos sea de cero monedas. Ver la contabilidad de monedas en tubos mediante la función "143 AFORO DE TUBOS", si no es correcta extraer todas las monedas de los tubos y volver a introducirlas desde la función "002 LLENADO DE TUBOS DEVOLVEDORES".
- ✓ Placa de control monedero estropeada.
- ✓ Se está alimentando el monedero a una tensión superior a su tensión nominal de funcionamiento.
- ✓ Placa de control monedero estropeada

No borra el crédito después de haber servido el producto

El fusible de 0,8 amperios

se funde

- ✓ Alguno de los precios está programado a cero.
- ✓ Placa de control monedero estropeada.

## UNIÓN VENDING IBÉRICA

# 9. Mantenimiento y limpieza

De los diversos módulos de los que se compone el monedero el único que precisa de una limpieza específica será el módulo Selector.

El mantenimiento que requieren los Selectores viene determinado por la suciedad que las monedas aportan y que puede llegar a obstruir sus elementos ópticos y/o el micrófono.

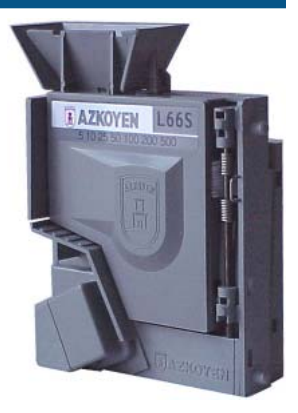

Selector

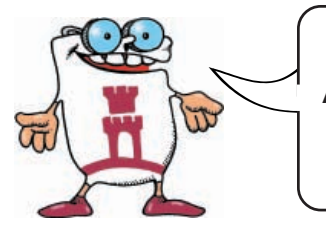

96

EL HECHO DE QUE SEA NECESARIO INTRODUCIR VARIAS VECES UNA MONEDA PARA QUE ÉSTA SEA ACEPTADA, ES UNA SEÑAL INEQUÍVOCA DE QUE EL SELECCIONADOR HA ACUMULADO SUCIEDAD EN SUS SENSORES ÓPTICOS O EN EL MICRÓFONO Y QUE SU LIMPIEZA ES OBLIGADA.

Existen dos procedimientos de limpieza:

- Limpieza a pie de máquina: Si el seleccionador se va a utilizar inmediatamente después de su limpieza es imprescindible usar alcohol etílico de 96°, ya que únicamente requiere 5 minutos de secado a temperatura ambiente.
- ✓ Limpieza en el taller: Para la limpieza en el taller se utiliza detergente KH7 (detergente comercial) que facilita la limpieza y resulta más efectivo. Posteriormente se requiere un enjuagado con un paño húmedo y un secado de 12 horas a temperatura.

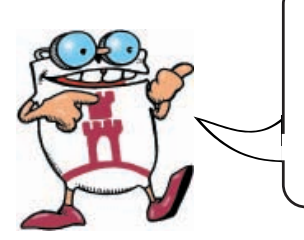

NO SE PUEDEN UTILIZAR PRODUCTOS QUE CONTENGAN HIDROCARBUROS BENCÉNICOS POR QUE PRODUCEN UNA RÁPIDA DEGRADACIÓN DEL PLÁSTICO QUE ORIGINA DAÑOS IRREPARABLES. TAMPOCO SE PUEDE SUMERGIR EL SELECCIONADOR EN NINGÚN TIPO DE LÍQUIDO DE LIMPIEZA, PUESTO QUE SE DAÑARÁ EL MICRÓFONO.

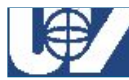

Método de limpieza: Desconectar la alimentación del seleccionador. Para la limpieza se puede utilizar una brocha o cepillo de cerdas finas de fibra vegetal (nunca metálicas) impregnada de alcohol o de detergente KH7. Las zonas a limpiar son todas aquellas por las que circula la moneda. Principalmente las fotocélulas de medición de diámetro y de salida hasta conseguir que los agujeros donde están alojados los fotodiodos y fototransistores queden totalmente limpios. También es necesario limpiar el alojamiento del micrófono, el yunque y la regleta metálica.

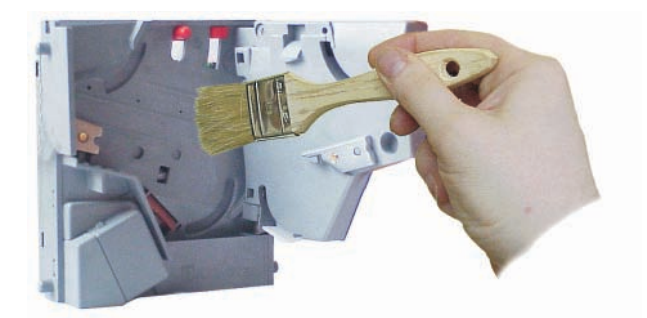

De igual forma cada vez que se limpie el módulo devolvedor, se debe verificar la correcta visión de los sistemas ópticos, alojados en los tubos devolvedores, a través de la función "031 TEST FOTODIODOS".

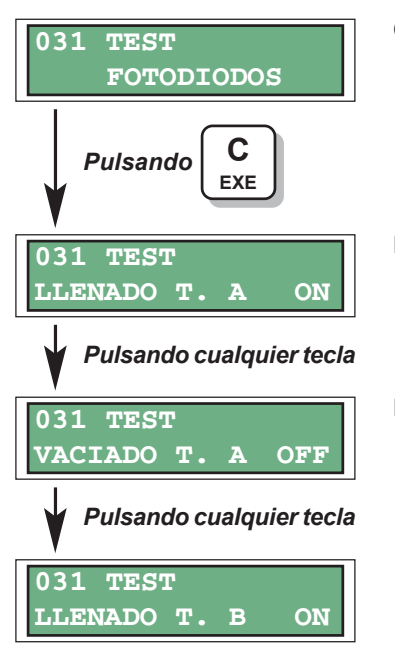

Con esta función se puede verificar el buen funcionamiento de los detectores de nivel máximos y mínimos de las monedas en los tubos.

En estado de reposo los detectores de llenado (máximos) deben mostrar el mensaje *ON*, si están llenos o se interpone un objeto opaco aparecerá *OFF*.

En el caso de los detectores de vaciado (mínimos), aparece *OFF* si no hay monedas y *ON* si tiene monedas o se interpone un objeto opaco.

# NOTAS

| <br> | <br> |
|------|------|
|      |      |
|      |      |
|      |      |
|      |      |
|      |      |
|      |      |
|      |      |
|      |      |
|      |      |
|      |      |
|      |      |
|      |      |
|      |      |
|      |      |
|      |      |
|      |      |
|      |      |
|      |      |
|      |      |
|      |      |
|      |      |
|      |      |
|      |      |
|      |      |
|      |      |
|      |      |
|      |      |
|      |      |
|      | <br> |
| <br> | <br> |
|      |      |
| <br> | <br> |
|      |      |
|      |      |
|      |      |
|      |      |
|      | <br> |
|      |      |
|      |      |
|      |      |
|      |      |
|      |      |
|      |      |
|      |      |
|      |      |
|      |      |
|      |      |
|      |      |
|      |      |
|      |      |
|      |      |
|      |      |
|      |      |
|      |      |
|      |      |
|      |      |
|      |      |
|      |      |
|      |      |
|      |      |
|      |      |
|      |      |
|      |      |
|      |      |
|      |      |

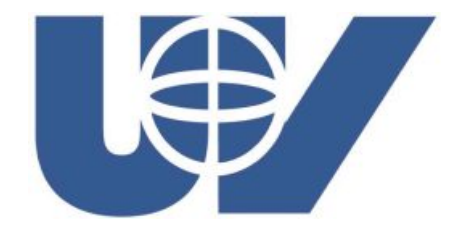

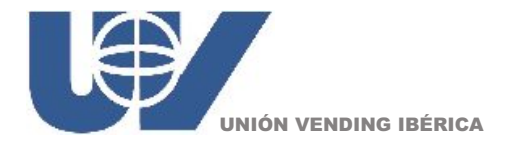